Schranken- und Parksysteme Poller, Zutrittskontrolle Videoüberwachung

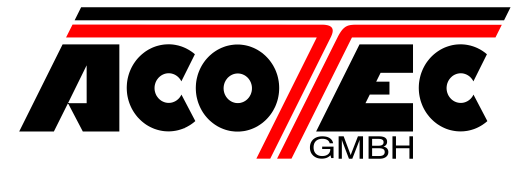

#### Schranke Schranke

M3-6FU M3-6FU INOX

Artikel-Nr.:

211100000s40093 / STD 211100000s40094 / XL

Montageanweisung

|          | W.0000.s40093.201.01.doc |    |    |    |    |    |    |
|----------|--------------------------|----|----|----|----|----|----|
| Rev.     | 01                       | 02 | 03 | 04 | 05 | 06 | 07 |
| Erstellt | U.Binder                 |    |    |    |    |    |    |
| Datum    | 22.03.2021               |    |    |    |    |    |    |
| Geprüft  | D.Kangowski              |    |    |    |    |    |    |
| Datum    | 22.03.2021               |    |    |    |    |    |    |
| Freigabe |                          |    |    |    |    |    |    |
| Datum    |                          |    |    |    |    |    |    |

|         |            | Änderungsverzeichnis |        |
|---------|------------|----------------------|--------|
| Ausgabe | Datum      | Grund der Änderung   | Seiten |
| 01      | 22.03.2021 | Erstausgabe          | Alle   |
|         |            |                      |        |
|         |            |                      |        |
|         |            |                      |        |
|         |            |                      |        |
|         |            |                      |        |
|         |            |                      |        |
|         |            |                      |        |

#### Kurzbeschreibung:

Dieses Dokument dient als Installations-, Bedienungs- und Wartungsanleitung der beschriebenen Schranken.

ACOTEC GmbH Christine-Englerth-Straße 48 45665 Recklinghausen Telefon: 02361/98787-0 Telefax: 02361/98787-10

E-Mail: acotec@acotec.de Internet: www.acotec.de Geschäftsführer: Dipl.-Ing. Jürgen Lehmann Dipl.-Betriebswirt Meik Lehmann

Amtsgericht Recklinghausen HRB 2806

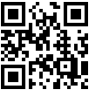

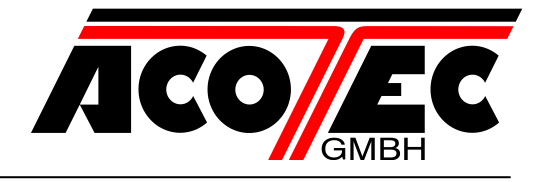

# Inhaltsverzeichnis

| 1  | Hinweis                                   |                                     |        |  |  |  |
|----|-------------------------------------------|-------------------------------------|--------|--|--|--|
| 2  | Einleitung4                               |                                     |        |  |  |  |
| 3  | Allgemeine Sicherheitshinweise            |                                     |        |  |  |  |
| 4  | Allgemei                                  | nes                                 | 5      |  |  |  |
|    | 4.1<br>4.2                                | Technische Daten<br>Abmessungen     | 5<br>6 |  |  |  |
| 5  | Verkabe                                   | lung Prinzipschema                  | 7      |  |  |  |
| 6  | Fundamentbefestigung8                     |                                     |        |  |  |  |
| 7  | Montage des Schrankenbaums9               |                                     |        |  |  |  |
| 8  | Die Schranke ausrichten10                 |                                     |        |  |  |  |
| 9  | Ausrichte                                 | en der Schranken / Notentriegelung  | 11     |  |  |  |
|    | 9.1                                       | Extras                              | 12     |  |  |  |
|    | 9.2<br>9.3                                | Elektrische Anschlüsse              |        |  |  |  |
| 10 | Allgemei                                  | ne Sicherheit                       | 14     |  |  |  |
|    | 10.1                                      | Betrieb                             | 15     |  |  |  |
|    | 10.2                                      | Ordentliche Wartung (alle 6 Monate) | 15     |  |  |  |
| 11 | I Konfigurationstabelle Schranke M3-6FU16 |                                     |        |  |  |  |
| 12 | 2 Federn Kalibrierung17                   |                                     |        |  |  |  |
| 13 | Zubehör20                                 |                                     |        |  |  |  |

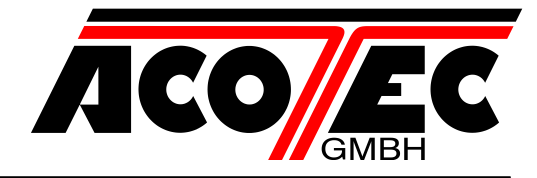

#### 1 Hinweis

Diese technische Dokumentation kann nicht jeden möglichen Fall des Betriebes, der Aufstellung oder Instandhaltung berücksichtigen.

Vervielfältigung dieser Unterlagen, sowie Verwertung ihres Inhaltes ist nicht gestattet, soweit nicht ausdrücklich zugestanden. Zuwiderhandlungen verpflichten zu Schadenersatz. Alle Rechte vorbehalten, insbesondere für den Fall der Patentierung oder GM-Eintragung.

Die Angaben in dieser Dokumentation werden regelmäßig auf Aktualität und Korrektheit überprüft und können jederzeit ohne gesonderte Mitteilung geändert werden. Diese Dokumentation enthält Informationen, die durch Copyright geschützt sind. Fotokopieren oder Übersetzen in andere Sprachen ist ohne vorherige schriftliche Zustimmung durch die ACOTEC GmbH nicht zulässig.

Sollten sie weitere, nicht in der Dokumentation aufgeführte, Informationen wünschen oder sollten besondere Probleme auftreten, können Sie die erforderlichen Auskünfte bei uns anfordern.

Außerdem weisen wir darauf hin, dass der Inhalt der Dokumentation nicht Teil einer früheren oder bestehenden Vereinbarung, Zusage oder eines Rechtsverhältnisses ist oder dieses beeinflussen soll. Sämtliche Verpflichtungen von uns ergeben sich aus dem jeweiligen Kaufvertrag, der auch die vollständige und allein gültige Gewährleistungsregelung enthält. Diese vertraglichen Gewährleistungsregelungen werden durch die Dokumentation weder beschränkt noch erweitert.

#### Warnung!

Anschluss, Inbetriebnahme sowie Wartung dürfen nur von entsprechend geschultem Personal durchgeführt werden.

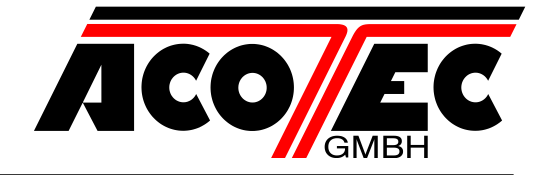

#### 2 Einleitung

Die Montage-/Bedienungsanleitung ist für Installateure, Anwender und Wartungsfachmänner bestimmt. Die Anleitung ist vor der Installation des Produkts sowie vor der ordentlichen und außerordentlichen Wartung sorgfältig zu lesen. Die Eingriffe die zu Gefahrsituationen führen können, sind gekennzeichnet durch folgende Symbole:

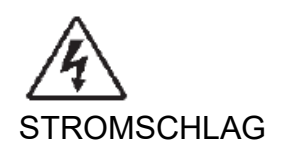

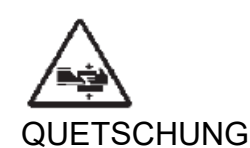

Die Firma ACOTEC GmbH haftet nicht für Personen-, Tier- oder Sachschäden, die auf eine unsachgemäße Anwendung des Produkts sowie auf das Überschreiten der im technischen Blatt angegebenen Grenzwerte zurückzuführen sind.

#### 3 Allgemeine Sicherheitshinweise

- Verpackungsmaterialien (Plastik, Karton, Polystyrol u. a.) sind nach den einschlägigen Vorschriften zu entsorgen. Keine Nylon-oder Polystyroltüten in Reichweite von Kindern liegenlassen.
- Der Hersteller lehnt jede Verantwortung für Folgen ab, die durch den unsachgemäßen oder nicht bestimmungsgemäßen, weil in dieser Dokumentation nicht genannten Gebrauch entstehen.
- Die Anlage darf nicht in explosionsgefährdeter Atmosphäre installiert werden.
- Vor jedem Eingriff an der Anlage die Stromversorgung unterbrechen. Auch Pufferbatterien abklemmen, falls vorhanden.
- Versehen Sie die Versorgungsleitung der Anlage mit einem Schalter oder allpoligen magnetthermischen Schutzschalter mit einem Kontaktabstand von mindestens 3,5 mm.
- Der Versorgungsleitung muss ein Fehlerstromschutzschalter mit einer Schwelle von 30mA vorgeschaltet sein.
- Alle Sicherheitsvorrichtungen (Fotozellen, Sicherheitsleisten u. a.) anbringen, die verhindern, dass sich im Schrankenbereich jemand quetscht, schneidet oder mitgerissen wird.
- Der Hersteller lehnt jede Verantwortung für die Sicherheit und die Funktionstüchtigkeit der Anlage ab, wenn Komponenten anderer Produzenten verwendet werden.
- Für Wartungen und Reparaturen ausschließlich Originalteile verwenden.
- Keine Umbauten an Anlagenkomponenten vornehmen, wenn sie nicht ausdrücklich vom Hersteller genehmigt wurden.
- Weisen Sie den Anlagennutzer in die vorhandenen Steuerungssysteme und die manuelle Schrankenöffnung im Notfall ein.

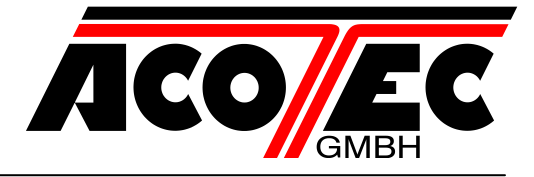

- Kindern oder Erwachsenen ist es nicht gestattet, im Aktionsbereich der Anlage zu verweilen.
- Keine Fernbedienungen oder andere Steuerungsvorrichtungen in Reichweite von Kindern liegenlassen. Sie könnten die Anlage versehentlich in Gang setzen.
- Alles, was nicht ausdrücklich in dieser Anleitung genannt ist, ist untersagt.

#### 4 Allgemeines

Die automatisch elektromechanische Schranke M3-6FU wurde für Durch- und Einfahrten mit einer Breite von maximal 6 Metern entwickelt und entspricht den EU-Normen. Es ist die ideale Lösung zum Verwalten des Straßenverkehrs.

#### 4.1 Technische Daten

| Stromversorgung    | 230Vac/115Vac | ±10% 50/60 Hz |
|--------------------|---------------|---------------|
| Motor              | 230Vac 910F   | RPM 0,25kW    |
| Leistung           | 37            | 0             |
| Steuereinheit      | CSB-X         | (treme        |
| Stoßsicherheit     | Reve          | erser         |
| Öffnungsdauer      | 0,7 ÷         | 3,9 s         |
| Baumbreite         | 2 ÷           | 6m            |
| Betriebstemperatur | -30 (-40*     | *) +60°C      |
| Manöver in 24 Std  | 20.000 bis 3m | 5.000 bis 6m  |
| Schutzart          | IP            | 55            |
| Gewicht            | 72            | kg            |

\*\* mit Zusatzheizung

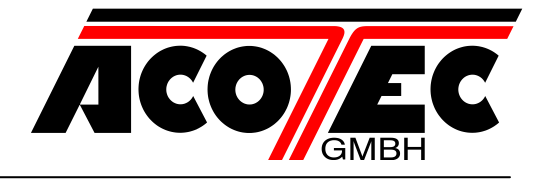

#### 4.2 Abmessungen

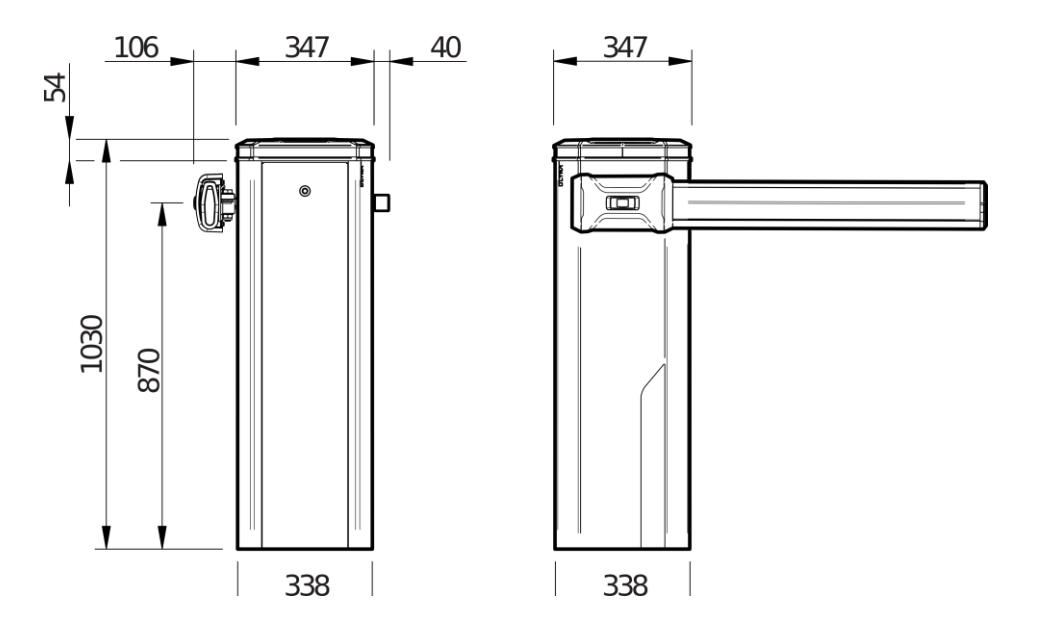

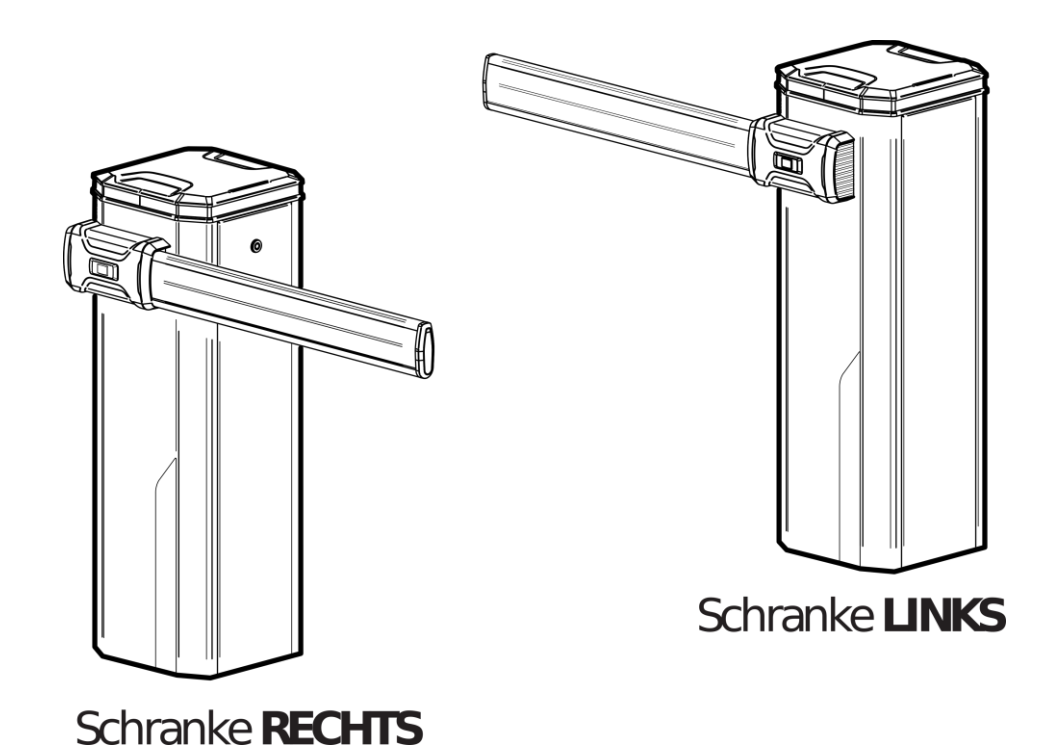

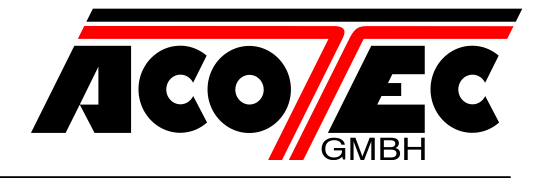

#### 5 Verkabelung Prinzipschema

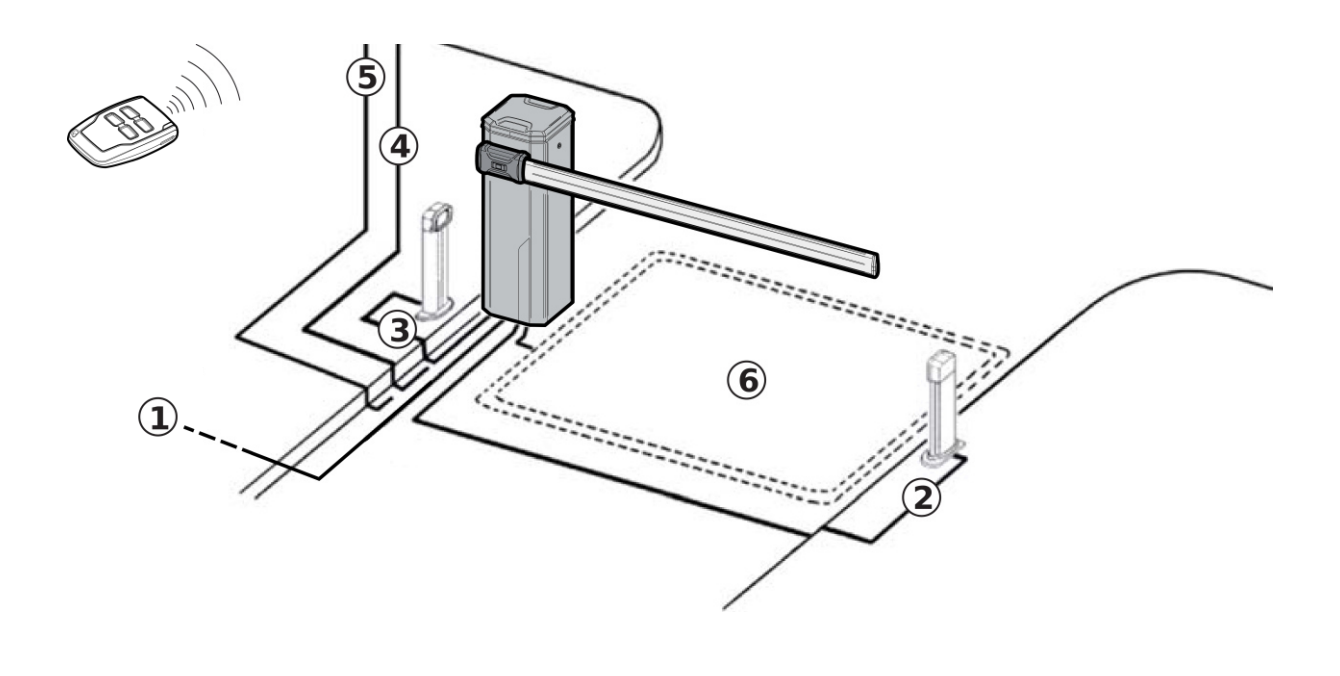

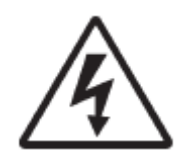

| Kabel | Тур                                                    |
|-------|--------------------------------------------------------|
| 1     | Netzzuleitung 3x1,5mm <sup>2</sup> 230VNPe             |
| 2     | Senderlichtschranke Steuerltg. 2x0,5mm <sup>2</sup>    |
| 3     | Empfängerlichtschranke Steuerltg. 4x0,5mm <sup>2</sup> |
| 4     | Schlüsselschalter Steuerltg. 3x0,5mm <sup>2</sup>      |
| 5     | Funksender Empfänger Steuerltg. 4x0,5mm <sup>2</sup>   |
| 5     | Antenne RG58                                           |
| 6     | Induktionsschleife                                     |

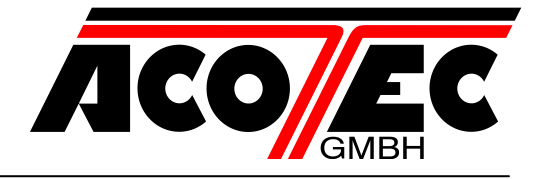

#### 6 Fundamentbefestigung

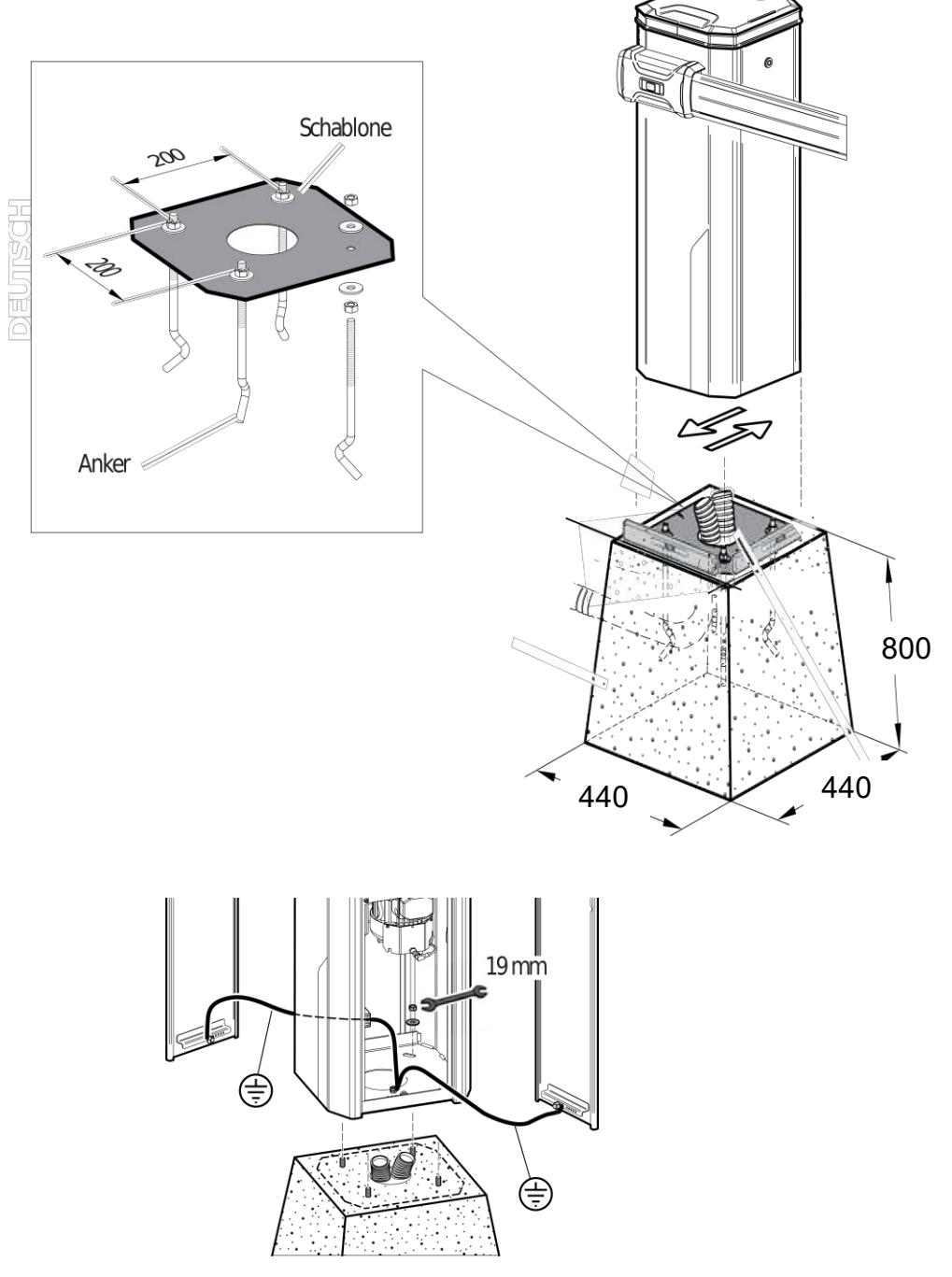

Wir empfehlen, die Schablone zu entfernen, bevor die Schranke befestigt wird.

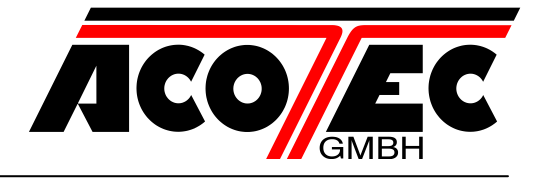

#### 7 Montage des Schrankenbaums

Die Schrankenbaumverstärkung IS BOOM PS ist in der XL-Konfiguration (im Lieferumfang enthalten) erforderlich.

Für die STD-Version ist sie optional (nicht im Lieferumfang enthalten)

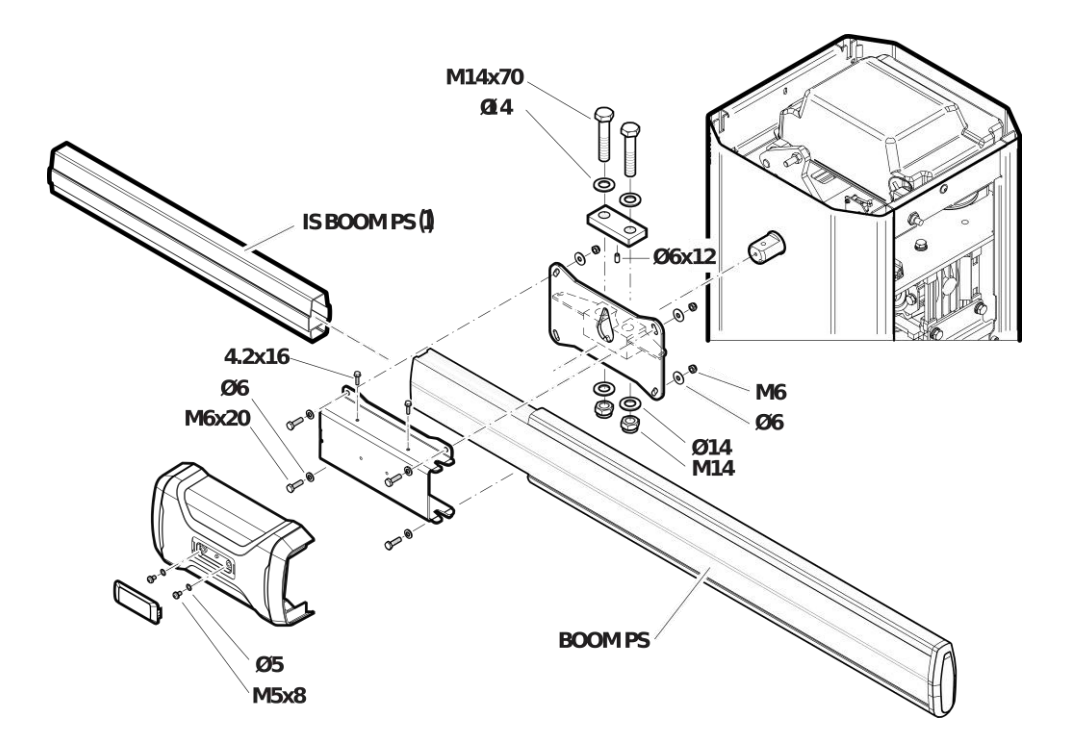

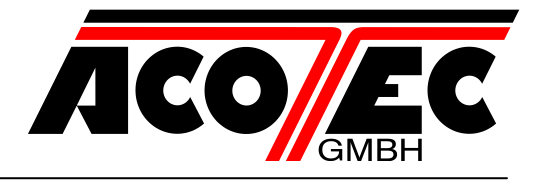

#### 8 Die Schranke ausrichten

Die Steuereinheit elektrisch anschließen (siehe 9.2)

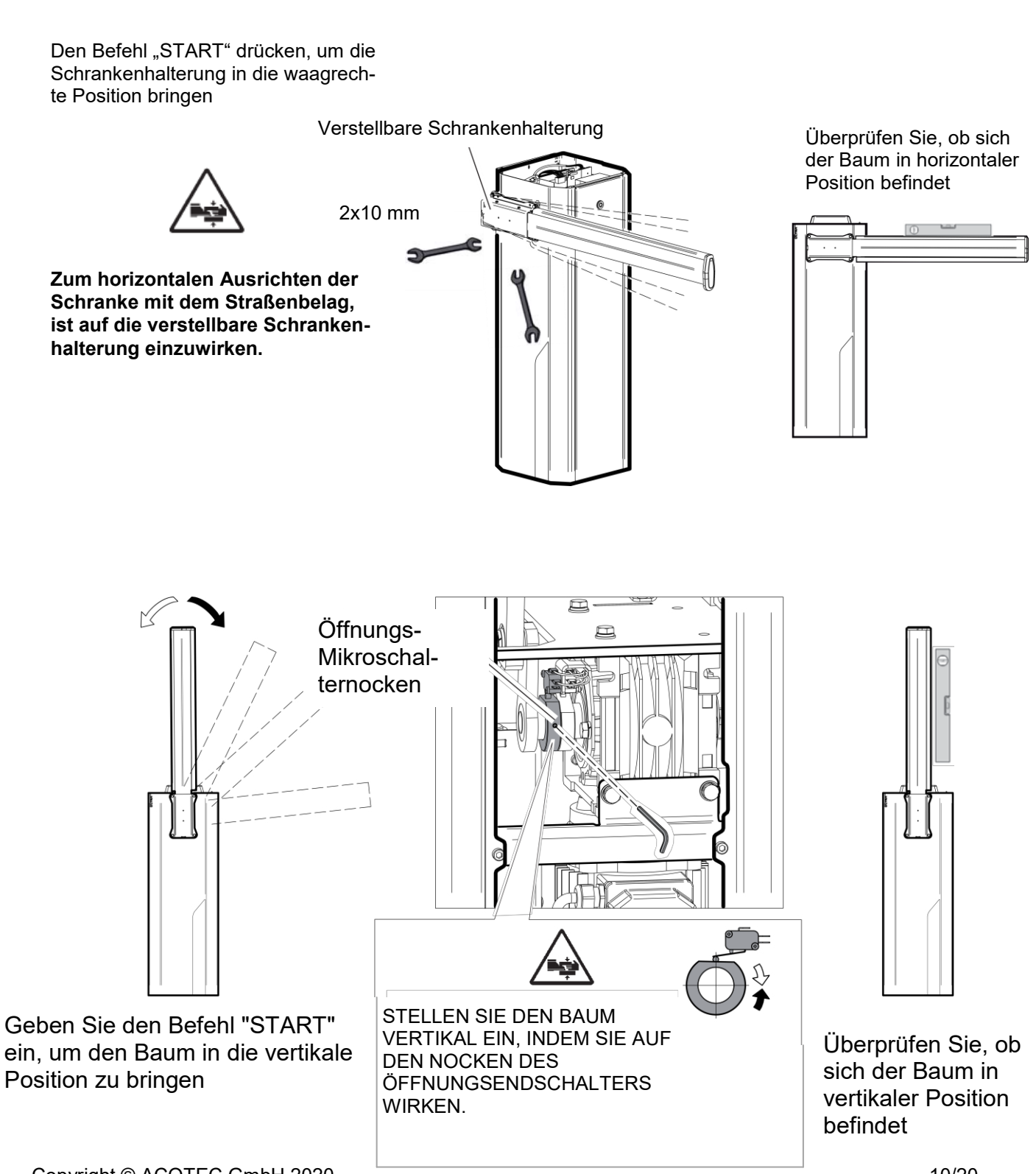

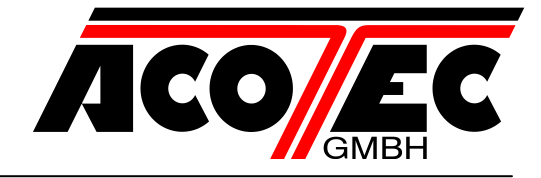

#### 9 Ausrichten der Schranken / Notentriegelung

Vor jeglichen Eingriffen an der Anlage ist die Stromversorgung zu unterbrechen.

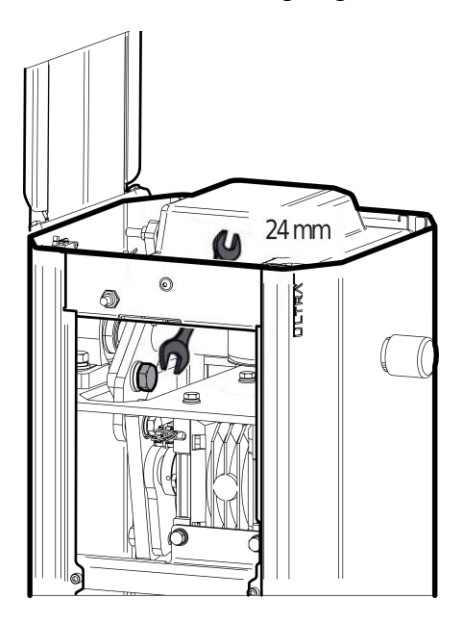

Nur mit Montiertem Baum ausführen

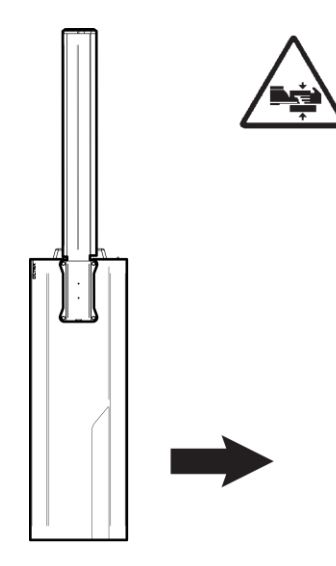

Den Baum in einer senkrechten Position setzten.

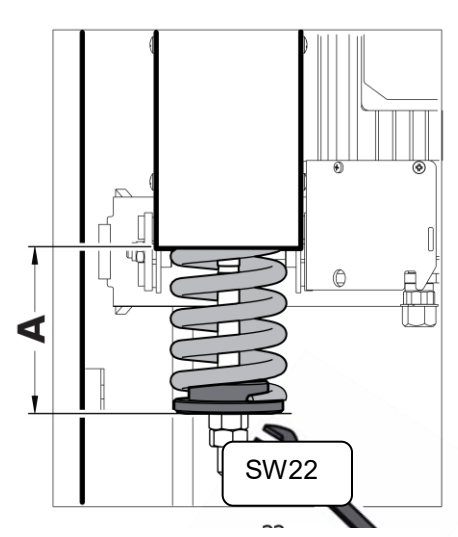

Ausgleich des Baums, siehe <u>12</u>

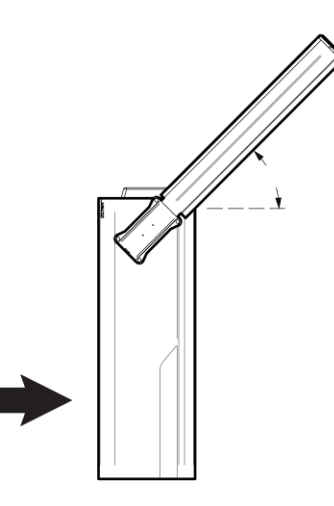

Überprüfen, dass die Schranke in der ~45°-Stellung ausgeglichen ist.

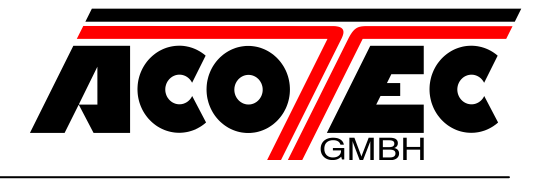

#### 9.1 Extras

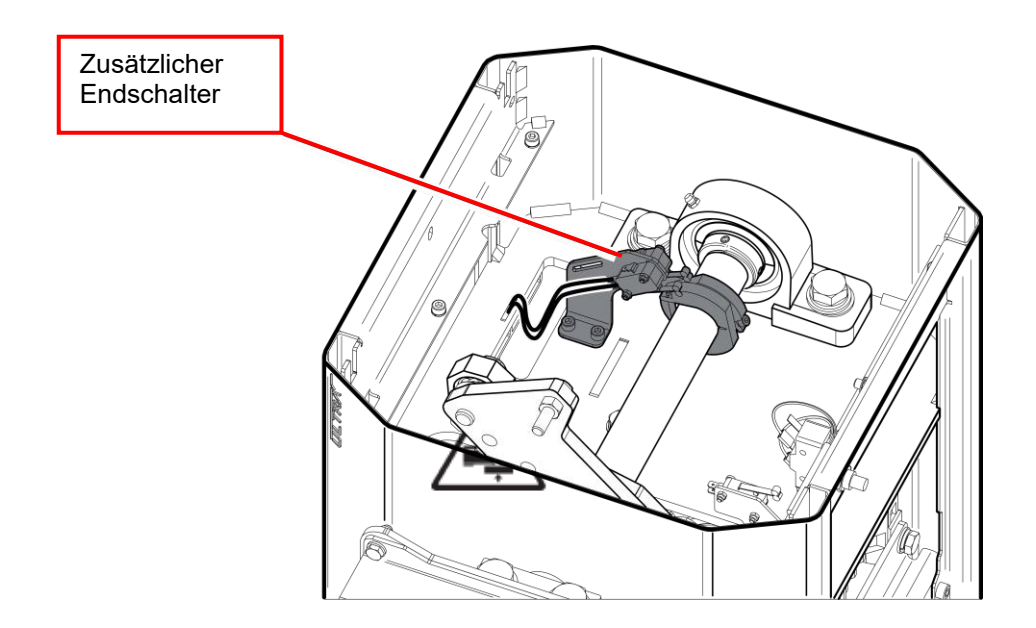

#### 9.2 Handbetrieb

Vor jeglichen Eingriffen an der Anlage ist die Stromversorgung zu unterbrechen.

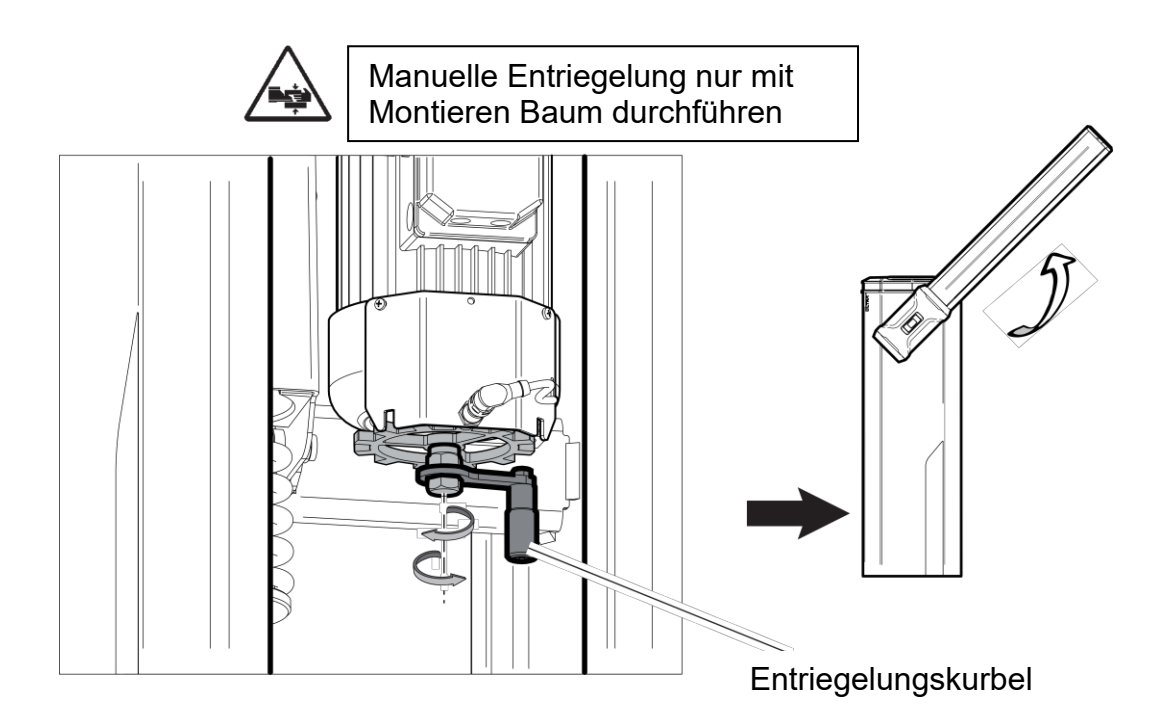

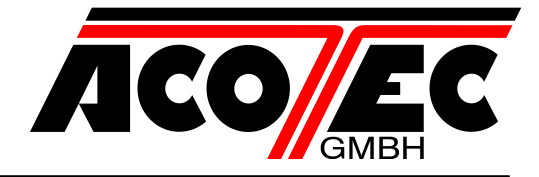

#### 9.3 Elektrische Anschlüsse

Öffnen Sie die Abdeckung und greifen Sie auf die Innenseite der Schranke zu, um die Türen zu entfernen.

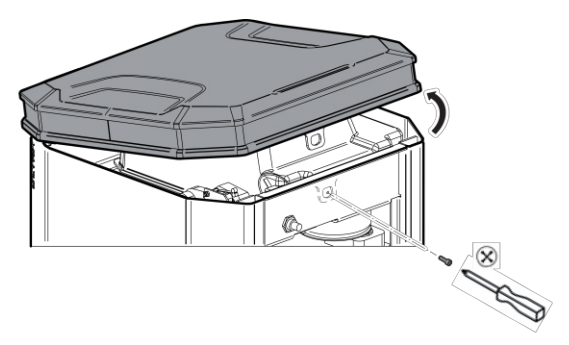

# Entfernen Sie die Abdeckung der internen Steuereinheit.

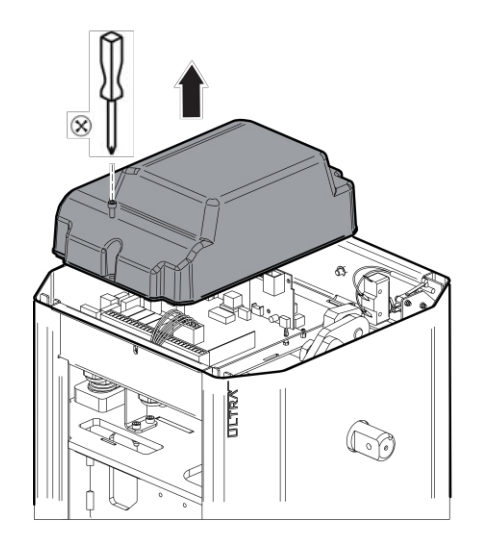

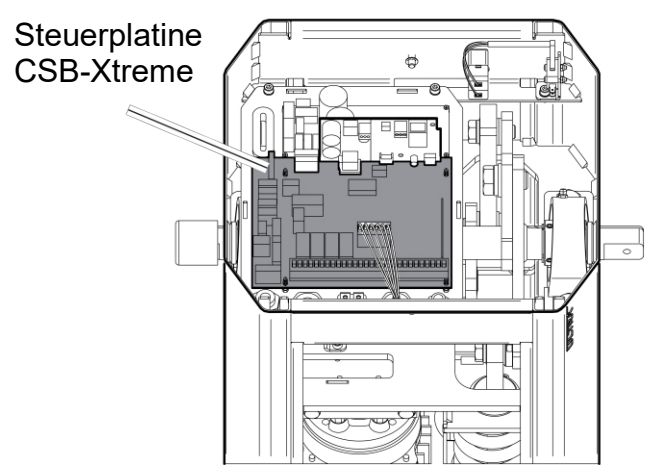

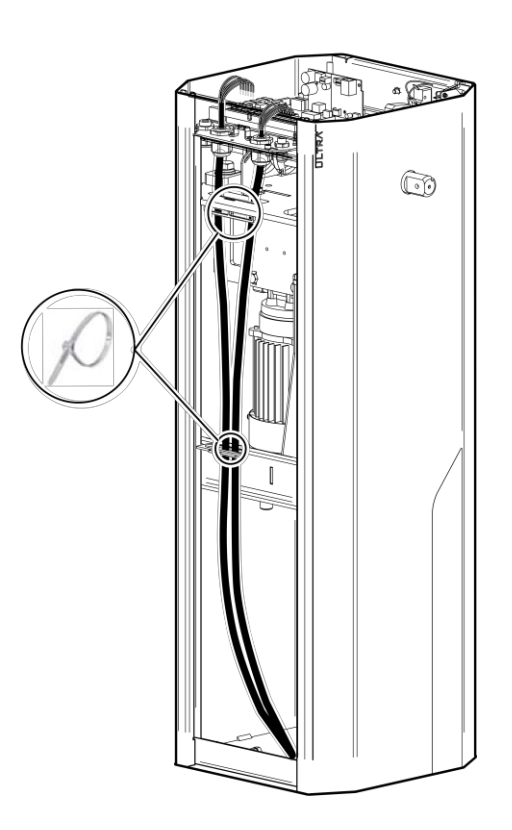

Beachten Sie die Montage- und Bedienungsanleitung der Steuereinheit

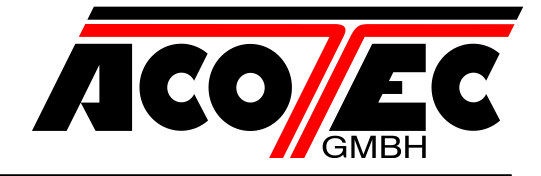

#### **10 Allgemeine Sicherheit**

Aus Sicherheitsgründen und zum Einhalten der anwendbaren Gesetze wird empfohlen, die spezielle Steuereinheit von ACOTEC zu verwenden.

- Beim Anschluss an die Stromversorgung sind die geltenden Gesetze zu befolgen.
- Der Installateur hat den Anwender bezüglich des korrekten Betriebs des Automatismus, der manuellen Bedienung bei Störungen und Notfällen sowie bezüglich der möglichen Gefahren während des Betriebs zu unterrichten.
- Es ist eine Gefahrenanalyse durchzuführen und es sind geeignete Maßnahmen zum Eliminieren der Gefahren zu treffen, wie von der Maschinenrichtlinie
   2006/42/EWG vorgeschrieben, wobei auch der Schub einreguliert und die erforderlichen Sicherheitsvorrichtungen installiert werden müssen.
- Vor jeglichen Eingriffen an der Anlage ist die Stromversorgung mit einen Schlüssel-Trennschalter zu unterbrechen

Die Installations- und Bedienungsanleitungen der Steuereinheit nachschlagen.

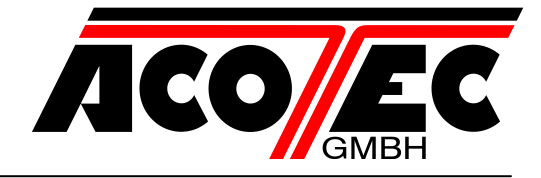

#### 10.1 Betrieb

- Der oben genannte Punkt "ALLGEMEINE SICHEREHEITSVORSCHRIFTEN" ist strikt zu befolgen.
- Beim manuellen manövrieren sind die unter Punkt 9 beschriebenen Anleitungen zu beachten.
- Die Installations- und Bedienungsanleitungen der Steuereinheit nachschlagen.

#### 10.2 Ordentliche Wartung (alle 6 Monate)

Die Wartung hat ausschließlich durch Fachpersonal zu erfolgen.

Vor jeglichen Eingriffen an der Anlage ist die Stromversorgung zu unterbrechen.

- Kontrollieren, dass der Holme korrekt befestigt ist.
- Ausbalancierung des Holmes überprüfen.
- Kontrollieren, dass der Baum am Endanschlag waagerecht oder senkrecht ist.
- Funktionstüchtigkeit des Notmanövers überprüfen.
- Funktionstüchtigkeit der Steuereinheit und der Sicherheitsvorrichtungen überprüfen.
- Zustand der Schrankenstruktur überprüfen.
- Zustand der Feder, der Kette und der entsprechenden Verankerungen überprüfen.

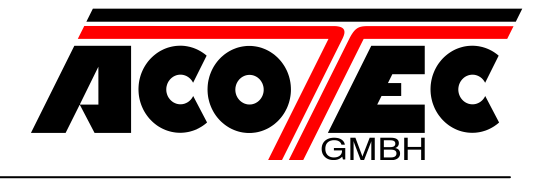

#### 11 Konfigurationstabelle Schranke M3-6FU

Stücklistennummer 211100000s40093 / STD Stücklistennummer 211100000s40094 / XL

| Länge (L)                                                          | 2000 | 2500 | 3000       | 3500       | 4000       | 4500       | 5000         | 5500         | 6000       |
|--------------------------------------------------------------------|------|------|------------|------------|------------|------------|--------------|--------------|------------|
| Schrankenbaum                                                      | STD  | STD  | STD        | STD        | STD        | STD        | STD          | STD<br>(A)   | STD<br>(A) |
| Schrankenbaum<br>mit Pendelstütze                                  |      |      |            |            |            |            | STD          | STD          | XL         |
| Schrankenbaum<br>mit Haftmagnet                                    |      |      | STD<br>(A) | STD<br>(A) | STD<br>(A) | STD<br>(A) | STD<br>(A)   | STD<br>(A+B) | XL<br>(A)  |
| Schrankenbaum<br>mit Unterlaufsperre                               |      |      | STD        | STD        | STD<br>(A) | STD<br>(A) | STD<br>(A+B) | XL<br>(A)    | XL<br>(A)  |
| Schrankenbaum<br>mit Unterlaufsperre<br>und Pendelstütze           |      |      |            |            | STD        | STD        | STD<br>(B)   | XL           | XL         |
| Schrankenbaum<br>mit Unterlaufsperre<br>und Haftmagnet             |      |      |            |            | STD<br>(A) | STD<br>(A) | STD<br>(A+B) | XL<br>(A)    | XL<br>(A)  |
| Schrankenbaum<br>mit Unter- und Oberlaufsperre                     |      |      | STD        | STD        | STD<br>(A) | STD<br>(A) | STD<br>(A+B) | XL<br>(A)    | XL<br>(A)  |
| Schrankenbaum<br>mit Unter- und Oberlaufsperre<br>und Pendelstütze |      |      |            |            | STD        | STD        | XL           |              |            |
| Schrankenbaum<br>mit Unter- und Oberlaufsperre<br>und Haftmagnet   |      |      |            |            | STD<br>(A) | STD<br>(A) | XL<br>(A)    |              |            |

- (A) Auflagepfosten erforderlich(B) Holmverstärkung erforderlich

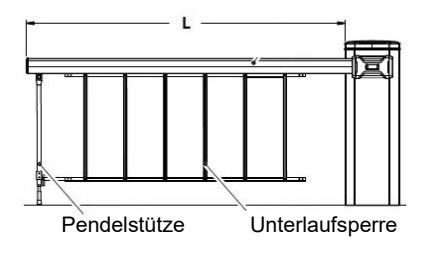

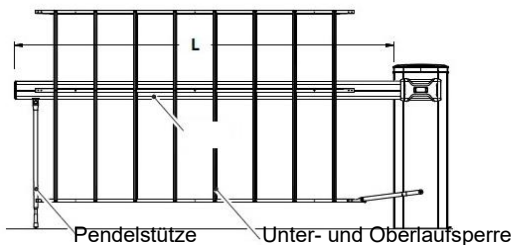

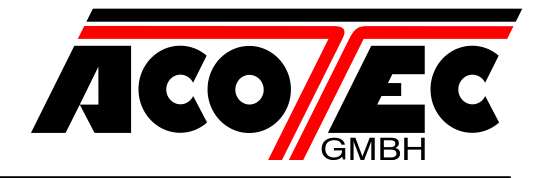

#### 12 Federn Kalibrierung

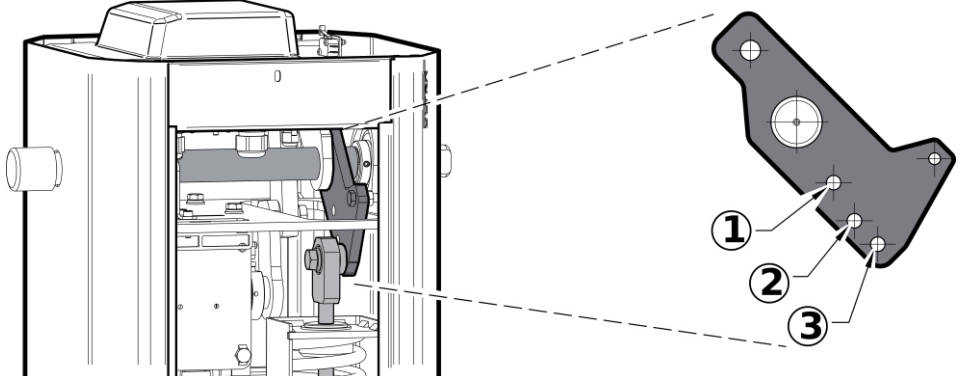

Federkupplungslöcher

#### Federn Kalibrierung (dies sind ungefähre Angaben)

|                                   |        | Schranke "M3-6FU" |      |      |      |      |      |      |      |      |
|-----------------------------------|--------|-------------------|------|------|------|------|------|------|------|------|
|                                   | L      | 2000              | 2500 | 3000 | 3500 | 4000 | 4500 | 5000 | 5500 | 6000 |
| Schrankenbaum                     | W      | 1                 | 1    | 1    | 1    | 1    | 2    | 2    | 3    | 3    |
| Genrankenbaum                     | A [mm] | 130               | 125  | 110  | 90   | 125  | 115  | 100  | 120  | 105  |
| Schrankenbaum<br>+ Pendelstütze   | W      | /                 | 1    | 1    | 2    | 2    | 2    | 3    | 3    | 3    |
|                                   | A [mm] |                   | 110  | 90   | 125  | 115  | 100  | 125  | 110  | 95   |
| Schrankenbaum<br>+ Unterlaufsper- | W      | /                 | 1    | 1    | 2    | 2    | 3    | 3    | 3    | 3    |
| re                                | A [mm] | /                 | 110  | 85   | 120  | 100  | 120  | 105  | 125  | 115  |
| Schrankenbaum<br>+ Unterlaufsper- | W      | /                 | 1    | 2    | 2    | 3    | 3    | 3    | 3    | 3    |
| re<br>+ Pendelstütze              | A [mm] |                   | 95   | 120  | 105  | 125  | 110  | 95   | 120  | 105  |

Bei der Ausführung mit Beleuchtung ändern sich nicht die in der

Tabelle angegebenen Werte. Spezialfeder ist in der XL-Version enthalten. Bei diesen Konfigurationen muss die Baumbewehrung IS BOOM PS eingebaut werden.

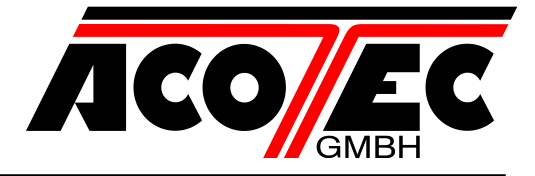

Den Baum nicht durch die Installation von weiterem Zubehör belasten

Schrankenbaum

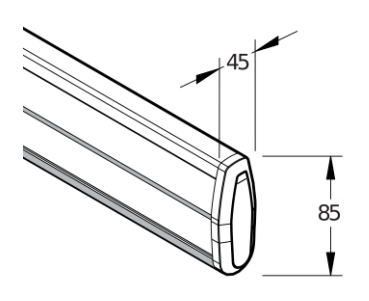

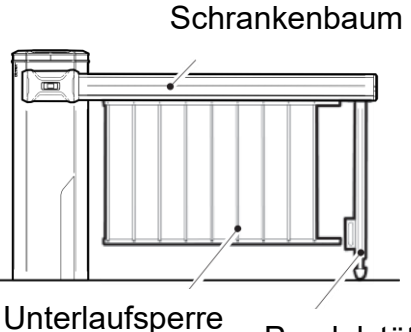

Pendelstütze

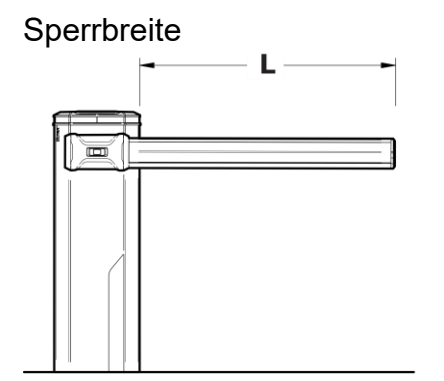

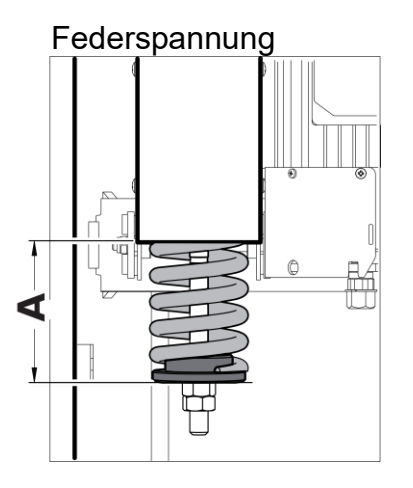

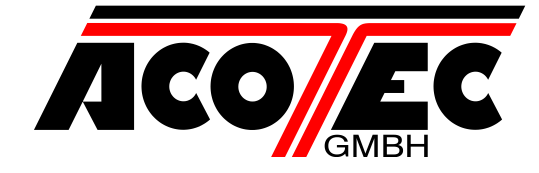

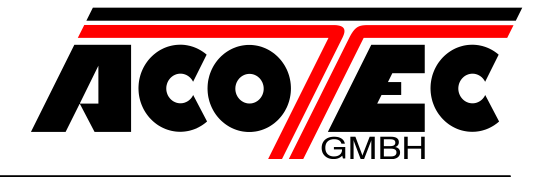

#### 13 Zubehör

Fernbedienung

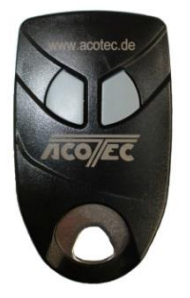

Standsäule

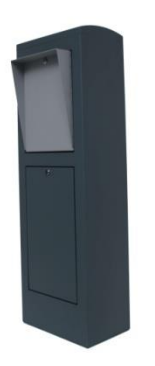

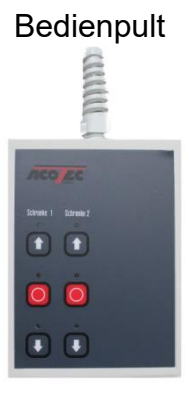

Münz-System

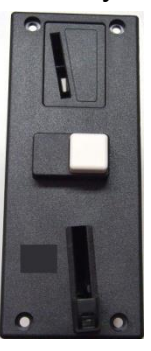

Schlüsselschalter

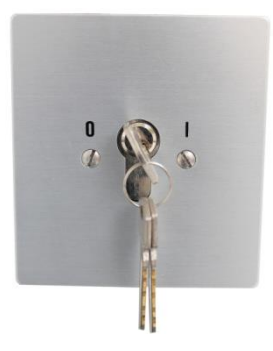

Kartenleser

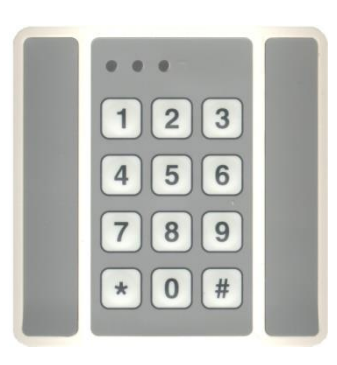

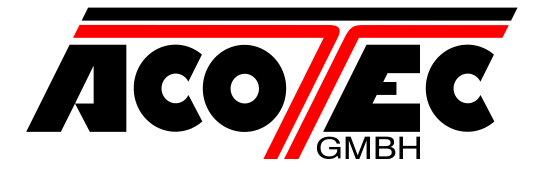

# Schrankensteuerung CSB-Xtreme (FW 3.0.X)

Artikel-Nr.: M3-6FU

# Technische Beschreibung

|          | W.0000.M3-6FU.202.01.doc |    |    |  |  |  |
|----------|--------------------------|----|----|--|--|--|
| Rev.     | 07                       | 08 | 09 |  |  |  |
| Erstellt | U.Binder                 |    |    |  |  |  |
| Datum    | 13.10.2020               |    |    |  |  |  |
| Geprüft  | D. Kangowski             |    |    |  |  |  |
| Datum    | 13.10.2020               |    |    |  |  |  |
| Freigabe |                          |    |    |  |  |  |
| Datum    |                          |    |    |  |  |  |

| Änderungsverzeichnis |            |                                                  |        |  |
|----------------------|------------|--------------------------------------------------|--------|--|
| Ausgabe              | Datum      | Grund der Änderung                               | Seiten |  |
| 04                   | 13.10.2020 | neuer Inverter (integriert) / neuer Schrankentyp | Alle   |  |
|                      |            |                                                  |        |  |
|                      |            |                                                  |        |  |

#### Kurzbeschreibung:

Dieses Dokument dient als Montage- und Bedienungsanleitung der Schrankensteuerung CSB-Xtreme

ACOTEC GmbH Christine-Englerth-Straße 48 45665 Recklinghausen Telefon: 02361/98787-0 Telefax: 02361/98787-10 Geschäftsführer: Dipl.-Ing. Jürgen Lehmann Dipl.-Betriebswirt Meik Lehmann

E-Mail: acotec@acotec.de Internet: www.acotec.de

Amtsgericht Recklinghausen HRB 2806

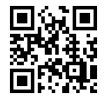

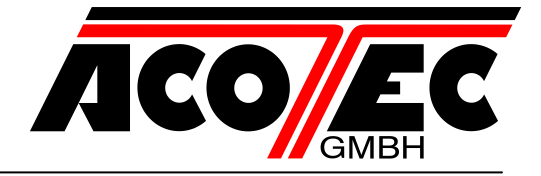

## **Inhaltsverzeichnis**

| 1  | Hinweis.                                                              |                                                                                                    | 4                                            |
|----|-----------------------------------------------------------------------|----------------------------------------------------------------------------------------------------|----------------------------------------------|
| 2  | Haupteig<br>2.1                                                       | enschaften<br>Hinweis:                                                                                                    | 5<br>6                                       |
| 3  | Technisc                                                              | he Eigenschaften                                                                                                    | 7                                            |
| 4  | Sicherhe                                                              | it der Installation                                                                                                    | 7                                            |
| 5  | Vorberei                                                              | tung                                                                                                    | 8                                            |
| 6  | Anschlüs<br>6.1<br>6.2<br>6.3<br>6.4<br>6.5<br>6.6<br>6.7<br>6.8      | <ul> <li>(J1) Steuereinheit Stromversorgung</li></ul>                                                                                                    | 9<br>9<br>9<br>10<br>11<br>12<br>12          |
| 7  | Inverter 7<br>7.1<br>7.2<br>7.3<br>7.4<br>7.5                         | Anschlüsse                                                                                                    | 13<br>13<br>13<br>14<br>14<br>14             |
| 8  | Display .                                                             |                                                                                                    | 15                                           |
|    | 8.1                                                                   | Status Code                                                                                                    | 15                                           |
| 9  | Program<br>9.1<br>9.2<br>9.2.1<br>9.3<br>9.3.1<br>9.4<br>9.4.1<br>9.5 | mierung<br>Basisbetrieb<br>Programmierung 1. Stufe<br>Beschreibung der Parameter Stufe 1<br>Programmierung 2. Stufe<br>Parameterbeschreibung Stufe 2<br>Programmierung 3. Stufe<br>Beschreibung der Parameter Stufe 3<br>Programmierung 4. Stufe | 16<br>18<br>19<br>21<br>22<br>23<br>23<br>24 |
| 10 | Lichter S                                                             | chranke Typ M3-6FU                                                                                                    | 25                                           |
| 11 | Steckfun<br>11.1<br>11.2<br>11.3<br>11.4<br>11.5                      | kempfänger<br>Technische Daten Empfänger<br>Funktion Funkkanal<br>Antenneninstallation<br>Manuelle Programmierung<br>Selbsterlernende Programmierung                                                                                             | 26<br>26<br>26<br>27<br>27                   |
| 12 | Wichtige                                                              | Hinweise                                                                                                    | 28                                           |

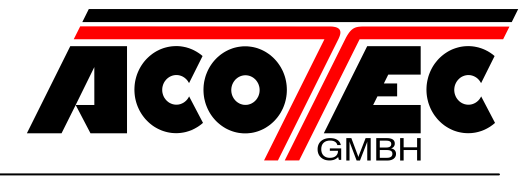

| 13 | Tabelle A                                        | 29 |
|----|--------------------------------------------------|----|
| 14 | Kontrollierte Einfahrt und automatische Ausfahrt | 31 |
| 15 | Problembehandlung                                | 34 |
| 16 | Fehlerbehandlung                                 | 35 |

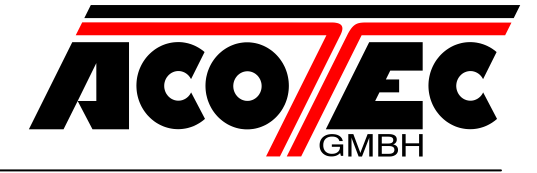

#### 1 Hinweis

Diese technische Dokumentation kann nicht jeden möglichen Fall des Betriebes, der Aufstellung oder Instandhaltung berücksichtigen.

Vervielfältigung dieser Unterlagen, sowie Verwertung ihres Inhaltes ist nicht gestattet, soweit nicht ausdrücklich zugestanden. Zuwiderhandlungen verpflichten zu Schadenersatz. Alle Rechte vorbehalten, insbesondere für den Fall der Patentierung oder GM-Eintragung.

Die Angaben in dieser Dokumentation werden regelmäßig auf Aktualität und Korrektheit überprüft und können jederzeit ohne gesonderte Mitteilung geändert werden. Diese Dokumentation enthält Informationen, die durch Copyright geschützt sind. Fotokopieren oder Übersetzen in andere Sprachen ist ohne vorherige schriftliche Zustimmung durch die ACOTEC GmbH nicht zulässig.

Sollten sie weitere, nicht in der Dokumentation aufgeführte, Informationen wünschen oder sollten besondere Probleme auftreten, können Sie die erforderlichen Auskünfte bei uns anfordern.

Außerdem weisen wir darauf hin, dass der Inhalt der Dokumentation nicht Teil einer früheren oder bestehenden Vereinbarung, Zusage oder eines Rechtsverhältnisses ist oder dieses beeinflussen soll. Sämtliche Verpflichtungen von uns ergeben sich aus dem jeweiligen Kaufvertrag, der auch die vollständige und allein gültige Gewährleistungsregelung enthält. Diese vertraglichen Gewährleistungsregelungen werden durch die Dokumentation weder beschränkt noch erweitert.

#### Warnung!

Anschluss, Inbetriebnahme sowie Wartung dürfen nur von entsprechend geschultem Personal durchgeführt werden.

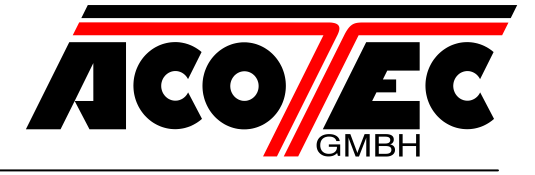

#### 2 Haupteigenschaften

- Mikroprozessorgesteuerte Logik
- LED zur Anzeige des Status der Inputs und Outputs
- Steckfunkempfänger 433,92 MHz, 2 Kanäle, 2048 Codes
- TCP/IP Modul und RS485 Modul (optional)
- 3-Digit Display für Programmierungen und System Status
- bis zu 4 konfigurierbare Outputs
- Funksteuerung Steckverbinder
- für kalte Klimazonen in Heizung verbaut (Termon)

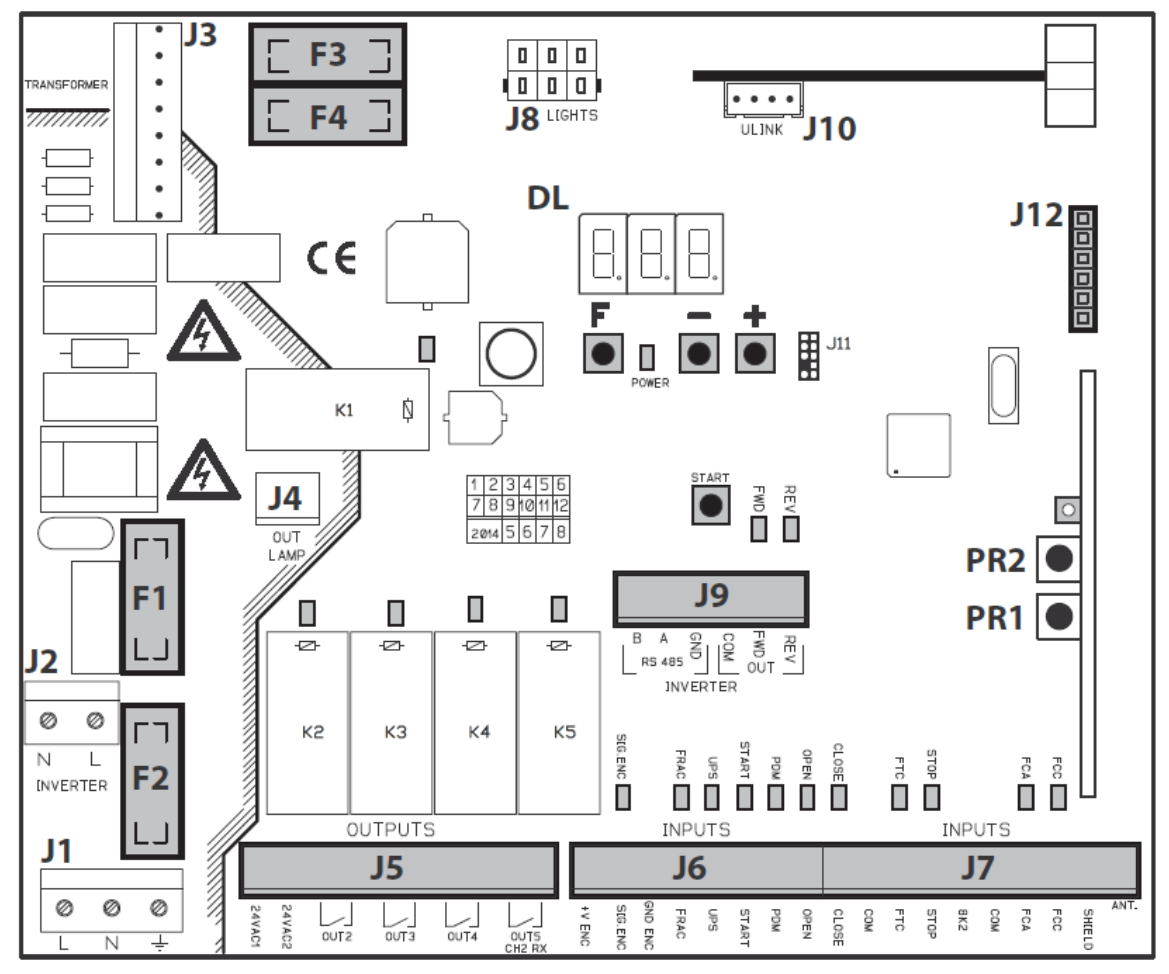

- J1: Steuereinheit Stromversorgung 230V
- J2: Inverter Stromversorgung
- J3: Trafo-Anschluss
- J4: Blinklichtanschluss
- J5: Ausgänge / Zubehör Netzteil 24V
- J6: Encoder / Inputs
- J7: Inputs / Antenne
- J8: Auslegerleuchten-Verbinder
- J9: Inverter-Signale
- J10: Klemmleiste Elektrobremse/Antenne (Zusatzkarten)
- J12: Erweiterungsanschluss (Programmiergerät)

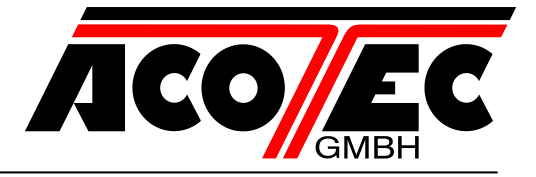

| 3-digit LED Display                                                  |
|----------------------------------------------------------------------|
| Steuertaste "START"                                                  |
| Transformatorprimärsicherung: 500 mAT (230Vac) – 1 AT (115Vac),      |
| 5x20mm 6.3A F                                                        |
| Leitungssicherung (Steuerplatine und Inverter): 4 AT (230Vac) – 8 AT |
| (115Vac), 5x20mm                                                     |
| Trafosekundärwicklungen Sicherungen: 2 AT 5x20mm                     |
| Programmierungstasten                                                |
| Programmierung Tasten-Funkempfänger                                  |
|                                                                      |

#### 2.1 Hinweis:

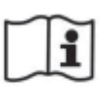

Die Steuerzentrale CSB wurde für die Steuerung automatischer Einphasen-Parkplatzsperren entwickelt.

#### Elektroanschlüsse im Werk konfiguriert

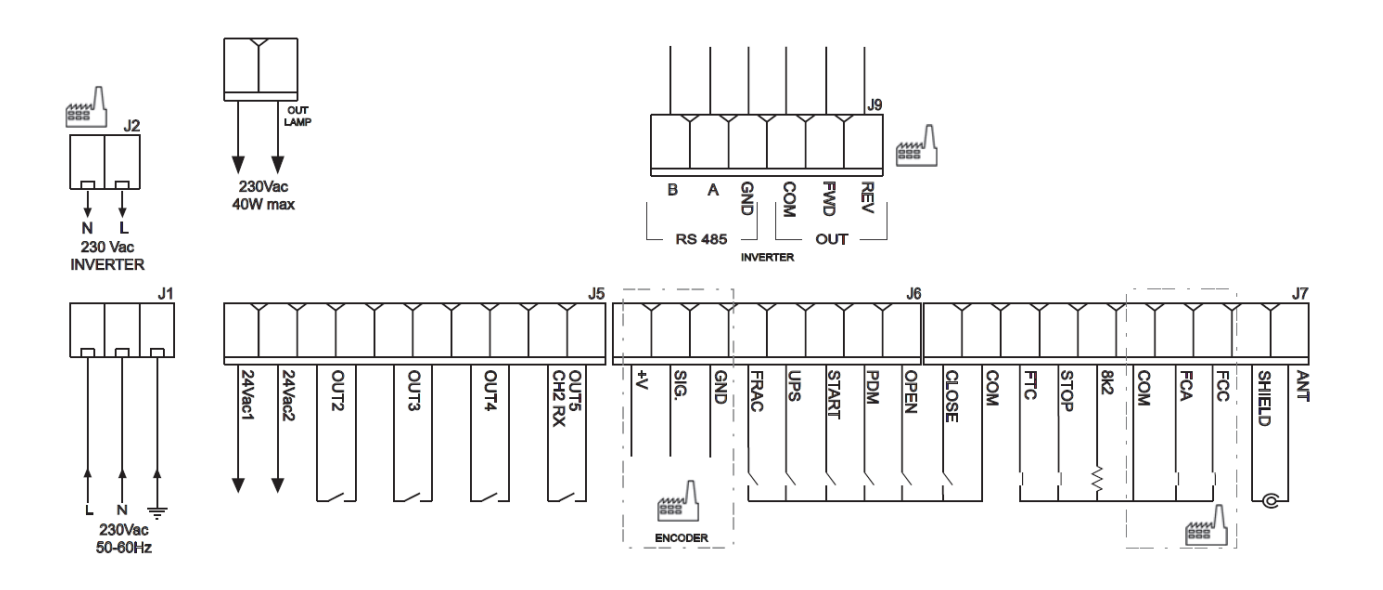

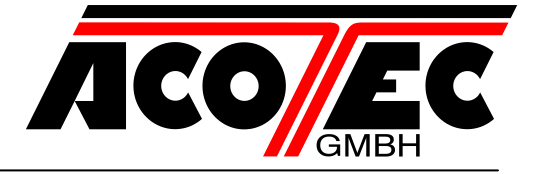

#### 3 Technische Eigenschaften

- Stromversorgung: 230Vac ±10% 50/60Hz (optional: 115Vac)
- Blinker/ Ampel: 230Vac; 40W max.
- Zubehörausgang 24Vac; 24W 1A max.
- Leistungsaufnahme: 8W ohne Leuchtmittel

#### 4 Sicherheit der Installation

Die nachstehenden Vorschriften sind aufmerksam zu lesen, damit der gesetzlich vorgeschriebene Schutzgrad eingehalten wird.

- 1) Alle Anschlüsse auf der Steuerung sind unter Beachtung der Montageanleitung und unter Anwendung der für die kunstgerechte Ausführung von elektrischen Anlagen erforderlichen Techniken zu realisieren.
- 2) Vor der Installation ist ein Thermomagnetischer Schutzschalter mit einem Kontaktabstand von mindesten 3mm zu installieren.
- 3) Falls noch nicht vorhanden, ist ein Differentialschalter mit einer Schwelle von 30 mA zu installieren.
- 4) Die Wirksamkeit der Erdung ist zu überprüfen und alle Erdungsanschlüsse der Automatisierung sind an diese anzuschließen.
- 5) Es ist mindesten eine externe Anzeige, z.B. Ampel, Blinklicht oder Gefahren/Achtungsschild zu installieren.
- 6) Aufgrund der ausgehenden Gefahren die durch die Installation kommen können, müssen alle erforderlichen Sicherheitsvorrichtungen angebracht sein.
- 7) Die Leistungskabel (Querschnitt mind. 1,5 mm<sup>2</sup>) von den Niederspannungssignalkabeln (Querschnitt mind. 0,5 mm<sup>2</sup>) sind zu trennen.

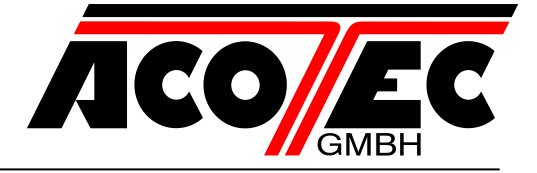

#### 5 Vorbereitung

Bevor das Automatisierte System angesteuert wird, sollte folgende Auswahl getroffen werden:

#### Auswahl der Schranke

- Um die angeschlossene Schranke auszuwählen sind die Tasten F und + 5 Sekunden lang gedrückt zu halten.
- Die Schranke ist mit den Tasten +/- auswählbar.
- Zum Bestätigen, die Tasten **F** und **+** drücken.
- Wählen Sie die verwendete Schranke aus:

Ausschließlich die genützte Schranke wählen.

Abhängig vom Typ des INVERTERS werden folgende Optionen angezeigt:

| Schranken-Typ Auswahl |                                    |     |                                     |
|-----------------------|------------------------------------|-----|-------------------------------------|
| 6-8                   | Xtreme 68 (Default)                | 90  | BL-SMALL-SN 90° (nur in Xtreme 35)  |
| 3-5                   | Xtreme 35 (Default)                | 180 | BL-SMALL-SN 180° (nur in Xtreme 35) |
| Crb                   | Carbon Schranke (nur in Xtreme 35) |     |                                     |

| Schranken-Typ Auswahl (M3-6Fu) |                                  |     |                          |
|--------------------------------|----------------------------------|-----|--------------------------|
| 3-6                            | 36 XTREME (automatische Auswahl) | 36A | GEKENNZEICHNETE Schranke |
| 36C                            | Schranke Carbon                  | 36d | Xtreme DD4 (fail safe)   |

Die Firma Acotec GmbH haftet nicht für die Verletzungen von Personen, Tieren oder die Beschädigungen von Gegenständen im Falle einer falschen Schrankenauswahl!

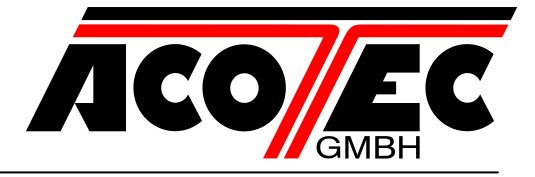

#### 6 Anschlüsse und Funktionen der Ein- und Ausgänge

#### 6.1 (J1) Steuereinheit Stromversorgung

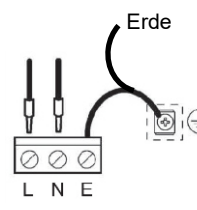

#### 230VAC 50 / 60Hz Stromversorgung

Schließen Sie die Netzzuleitung und Nullleiter, wie auf den Bild (Platine) angezeigt. Nutzen Sie den Kabel-Typ H07RN-F 2x1,5 + E min. Verbinden Sie die Gelb/Grüne Erdung aus dem Energieversorgungsnetz an die Erdungsklemme des Gerätes.

#### 6.2 (J4) Blinklichtausgang

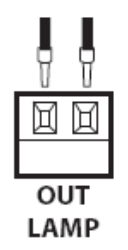

Output 230VAC, max. 40W

#### 6.3 (J5) Ausgänge / Zubehör Netzteil

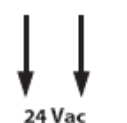

#### OUT24

Relaisausgang 24Vac, max. 1A

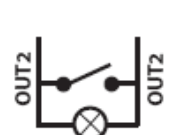

#### OUT2

Relaisausgang mit potentialfreiem Kontakt, max. 500mA 24 VAC / DC (Parameter o2 - Stufe 2)

#### OUT3

Relaisausgang mit potentialfreiem Kontakt, max. 500mA 24 VAC / DC (Parameter o3 - Stufe 2)

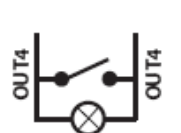

#### OUT4

Relaisausgang mit potentialfreiem Kontakt, max. 500mA 24 VAC / DC (Parameter o4 - Stufe 2)

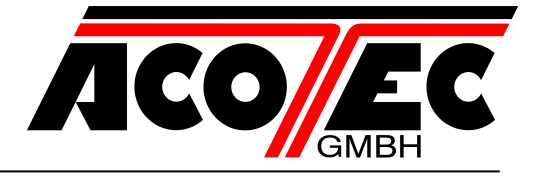

# 

#### OUT5/CH2 RX

Relaisausgang mit potentialfreiem Kontakt; max. 500mA 24Vac/dc oder N.O. Ausgang von den 2ten Funkempfängerkanal (Parameter o5 – Stufe 2)

#### 6.4 (J6) Codierer / inputs

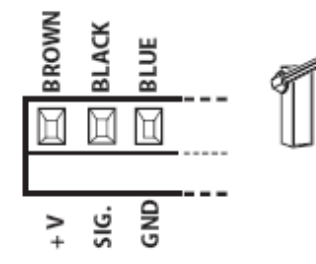

#### ENCODER

Im Lieferumfang bereits verbaut. Codierer löst sich in der Schließbewegung nur aus, wenn die Schranke auf ein Hindernis trifft. Wählen Sie das Programm, durch Programmierung des Parameters EC-Level-1, aus.

V+ Terminal kann für die zusätzliche Stromversorgung der Sensoren verwendet werden.

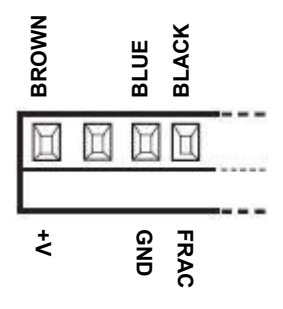

#### FRAC

Zusätzlicher Sicherheitseingang N.C. für Schwingungssensor. Wenn aktiviert (open) stoppt die Automatisierung sofort. Nachfolgend START (führt die Wiederöffnung aus).

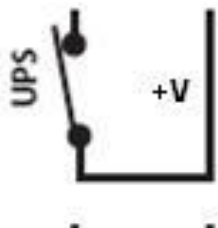

#### UPS

UPS Input Status.

Verwenden Sie UPS mit einen gewidmeten Ausgang (Kontakt geschlossen, wenn UPS aktiv). Die Steuereinheit hat auch einen internen Detektor, der mit einer einfachen Rechteckschwingung UPS funktioniert.

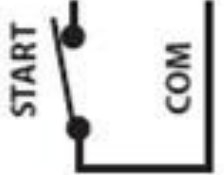

#### START

Eingang N.O. zur Steuerung der Automatisierung nach der Vier-Schritt-Logik: open-stop-close-open.

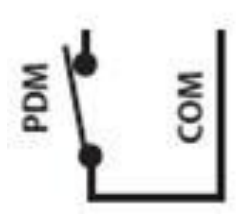

#### PDM INPUT

Programmierbarer Eingang, Parameter Pd-level 3. Dieses Signal kann auf einen Programmierbaren Output dupliziert werden (s.o. OUT2,-3,-4,-5)

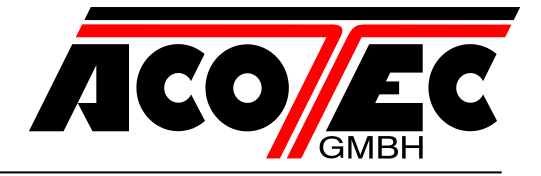

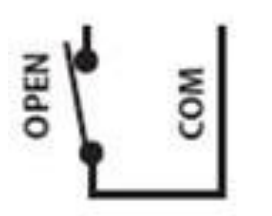

#### OPEN

N.O. Eingang – öffnet die Schranke.

Dieser Eingang hat vor dem CLOSE Befehl einen Vorrang und kann, solange es notwendig ist, immer aktiviert sein. Falls erforderlich können hier die Induktionsschleifen mit dem Uhr-, Tages- oder Wochenzeiten verbunden werden.

#### 6.5 (J7) Eingänge/ Antenne

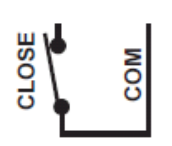

#### CLOSE

N.O.-Eingang für Schließen. Ermöglicht das automatische Schließen der Schranke, wenn die Sicherheitsvorrichtungen nicht ausgelöst werden. Betriebsart ist über den Parameter CL-Level-1 programmierbar.

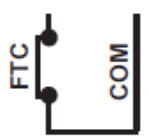

#### FTC

N.C. Sicherheitseingang (Lichtschranke). Geben Sie den gewünschten Prozess, durch Programmierung des Parameters Ft-Stufe-1, ein. Es löst ein Signal nur in der Schlussphase; nicht in der Öffnungsphase!

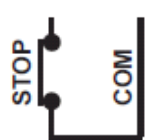

#### STOP

Sicherheitseingang N.C. wenn STOP aktiviert wird, so stoppt die Automatisierung sofort und eine nachgeschaltete Anlaufstelle wird wieder geöffnet. Während der Pausenzeit (PAUSE trimmer) deaktiviert ein Stopp-Befehl die automatische Wiedereinschaltung, so dass die Schranke geöffnet auf Befehle wartet.

**Hinweis:** Heckklappen Mikroschalter sind bereits an diesem Eingang angeschlossen und es ist möglich, den geschobenen Schrankenbausatz sowie eine Verbindung ans Zubehör herzustellen.

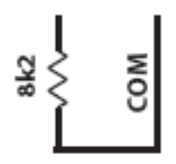

#### 8k2

Mehrzweck-Analogeingang. Für TERMON Heizung, siehe <u>9.3</u>.

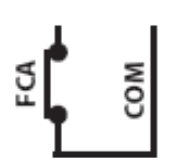

#### FCA

Endschalter N.C. Eingangsöffnung. Wenn diese Funktion aktiviert ist, dann ist der Öffnungsverlauf vollendet.

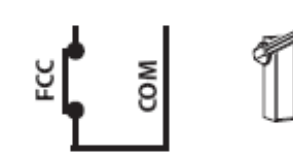

#### FCC

Limit N.C. Eingang abgeschlossen. Falls aktiviert, dann wird der Schließbewegungsverlauf vollendet.

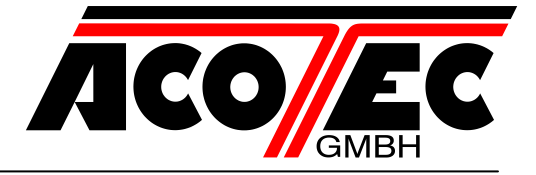

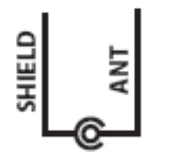

#### ANTENNE

Antennenanschluss für den integrierten Empfänger.

#### 6.6 (J8) Schrankenleuchten-Anschluss

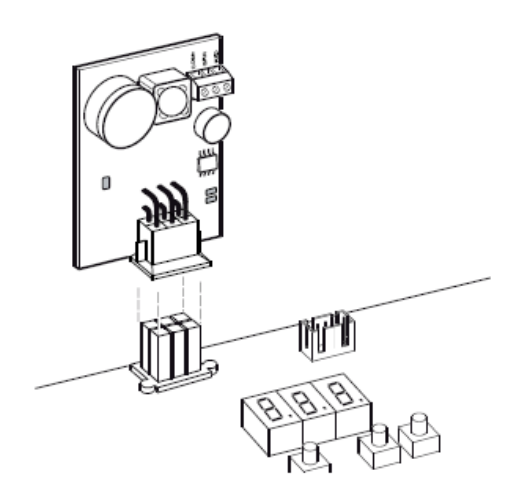

# 6.7 (J10) Erweiterungsanschluss

#### 6.8 (J12) Funksteuerung Steckverbinder

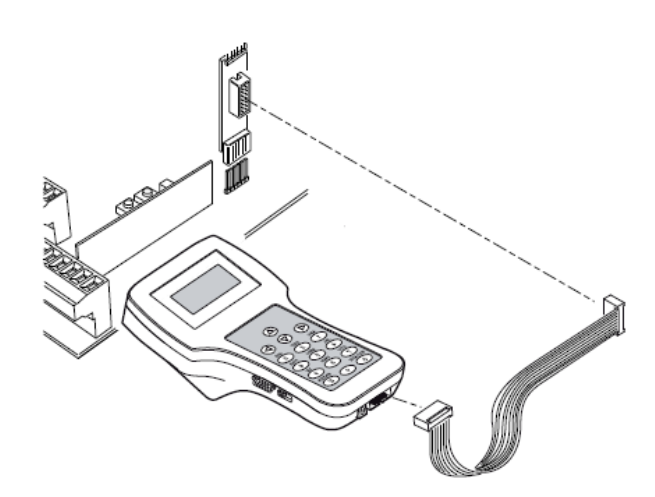

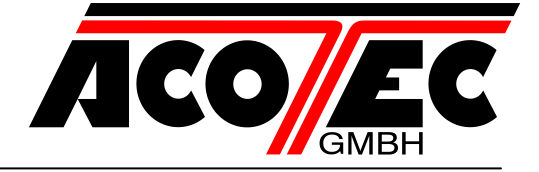

#### 7 Inverter Anschlüsse

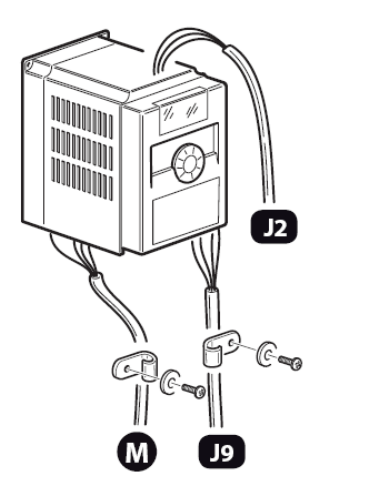

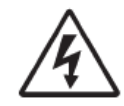

#### 7.1 (J2) Stromversorgung

#### Steuereinheit

230 Vac 50/60Hz mit Innenschutz und Sicherung.

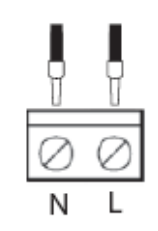

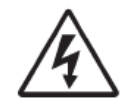

#### 7.2 (M) Motor

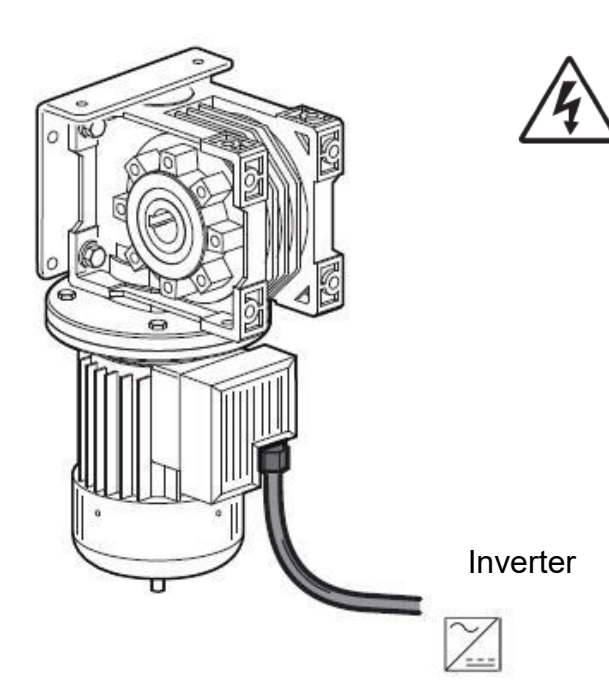

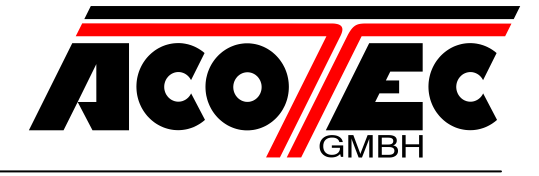

#### 7.3 (J9) Inverter Signale

| CC: | braun |
|-----|-------|
| F:  | gelb  |
| R:  | weiß  |

| FLA     FLB     FLC     CC     VI     P5     FM       Image: Second second se |
|----------------------------------------------------------------------------------------------------|
|                                                                                                    |
|                                                                                                    |
|                                                                                                    |
| B A NO AH                                                                                                    |

J.C. France

#### Steuereinheit:

| B:   | grau  |
|------|-------|
| A:   | rosa  |
| GND: | grün  |
| COM: | braun |
| FWD: | aelb  |
|      | 90.00 |

| 7.5  | l ype 2 Inverter: |  |
|------|-------------------|--|
| Enco | derkabel:         |  |

| LIICOUCINU |   |
|------------|---|
|            |   |
|            |   |
| IVENO.     | I |

| +V ENC:   | braun   |  |
|-----------|---------|--|
| SIG. ENC: | schwarz |  |
| GND ENC:  | blau    |  |

#### Steuereinheit:

| grau<br>rosa<br>grün  |
|-----------------------|
| braun<br>gelb<br>weiß |
|                       |

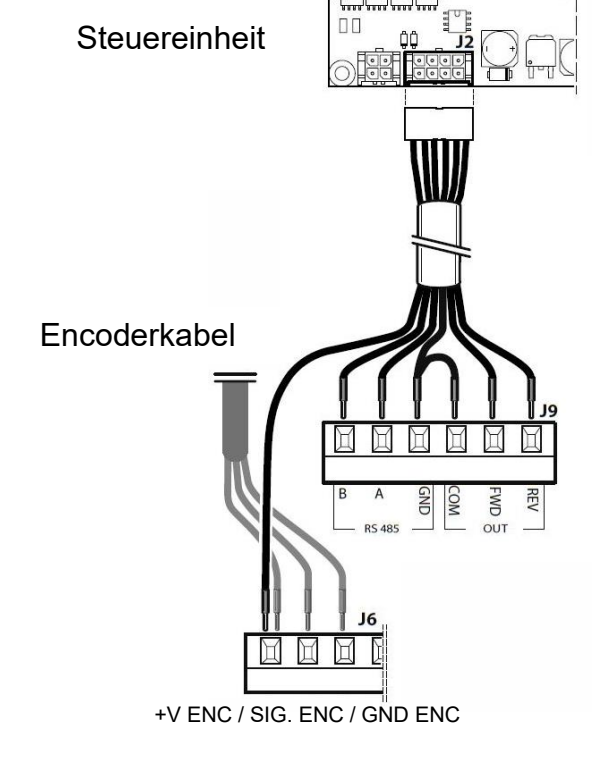

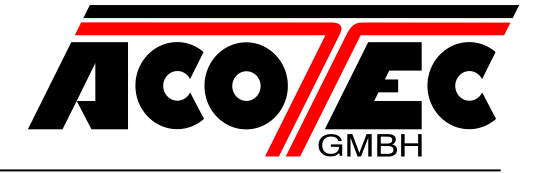

#### 8 Display

Nachdem die FW Release XYZ und der Status oder Fehlercode ausgelöst wird, wird beim Einschalten die Platine Version "Htr" angezeigt. Der Status oder Fehlercode wird immer angezeigt, außer im Programmierungsmenü oder beim vorhandenen Sperrfehler.

#### 8.1 Status Code

In den ersten beiden Stellen wird der Status- und Fehlercode angezeigt

| 01: | Inaktiv, im Wartezustand       |
|-----|--------------------------------|
| 02: | Öffnung                        |
| 03: | Stop Endausschalter Öffnung    |
| 04: | Stop Öffnung                   |
| 05: | Schließung                     |
| 06: | Stop Endausschalter Schließung |
| 07: | Stop Schließung                |
| 08: | N/A                            |

| 09: | Angehalten während der Lichtschranken<br>Triggerung   |
|-----|-------------------------------------------------------|
| 10: | Geöffnet während der Lichtschranken                   |
|     | Iriggerung                                            |
| 11: | Lichtschranken Triggerung pause                       |
| 12: | Angehalten während der Encoder Trigge-                |
|     | rung                                                  |
| 13: | Geöffnet während der Encoder Triggerung               |
| 14: | Pause während der Encoder Triggerung                  |
| 15: | Maximale Arbeitszeit in Öffnungsposition erreicht     |
| 16: | Maximale Arbeitszeit in Schließposition er-<br>reicht |

#### Bei Standard-Arbeitsprozessen (ohne Fehler) ist die Reihenfolge immer 2 -> 3 beim Öffnen, 5-> 6 beim Schließen!

Zu den drei Ziffern und Punkte, werden folgende zusätzliche Informationen angezeigt:

| Display | Status                         |
|---------|--------------------------------|
| BBB     | UPS aktiv                      |
| BBB     | STOP Signal aktiv              |
| BBB     | FRAC Signal aktiv              |
| BBB     | Lichtschranke im Ein-<br>griff |

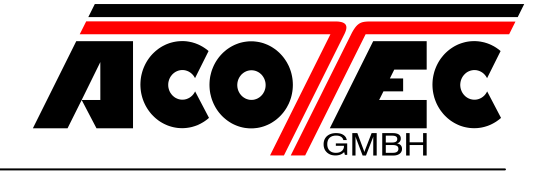

#### 9 Programmierung

#### 9.1 Basisbetrieb

Für den Zugang zur Programmierung ist die **F** Taste 2 Sekunden lang zu drücken. Die Programmierung ist in 4 Stufen unterteilt. Für den Übergang zur nächsten Stufe muss die **F** Taste gedrückt gehalten werden und zum Betätigen die **+** Taste gedrückt werden (Sequenz **1-2-3-4-1**...).

Nach Auswahl des Programmierlevels, wird durch Drücken der F Taste der verfügbare Parameter der Reihe nach auf dem Display gezeigt (Lo - CL - Ft - EC.....).

Nach Eingabe der Funktion können über die Tasten 🖭 oder 🖸 die Parameterwerte ge-

ändert werden ( : 00-01-02-03... / : ...03-02-01-00). Die Änderungen der Parameter sind sofort aktiv und werden beim Verlassen des Menüs gespeichert, indem über die Taste F die Funktion ST gewählt wird.

**Hinweis:** Im Falle eines Stromausfalls während der Programmierung gehen alle Änderungen verloren.

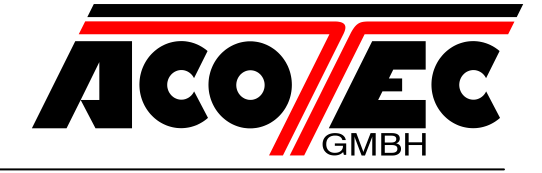

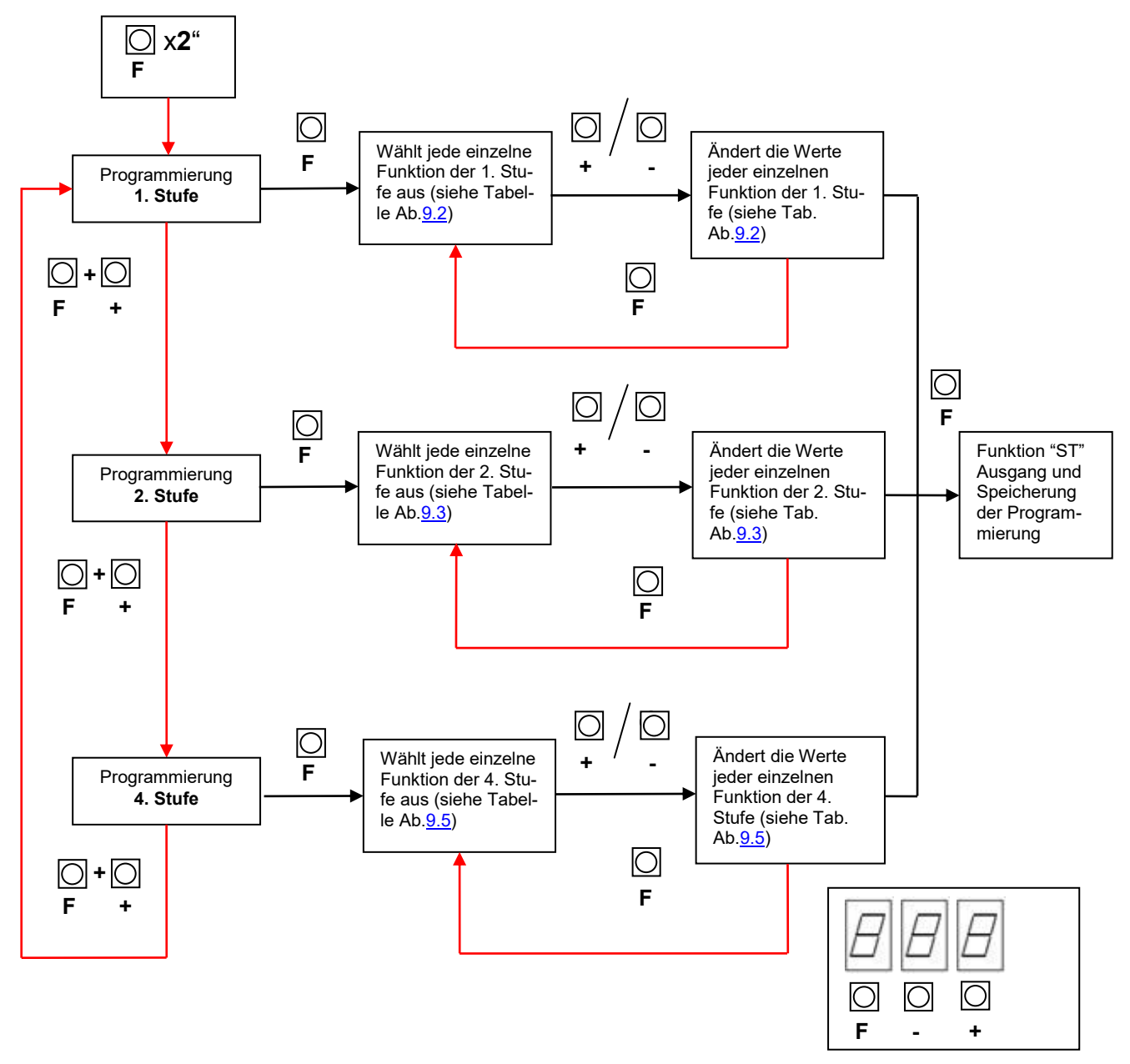

#### **Beispiel:**

Wahl Ausgang 2 bei geschlossener Schranke:

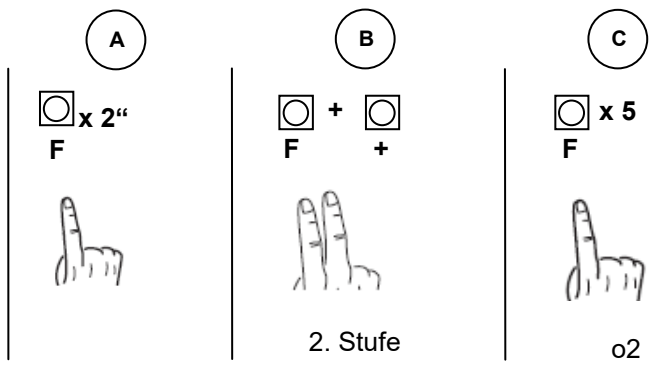

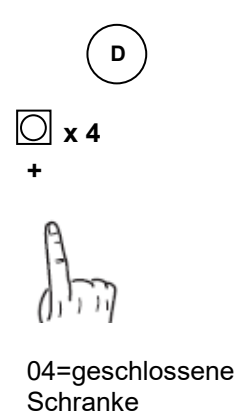

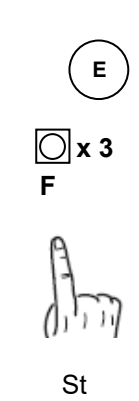

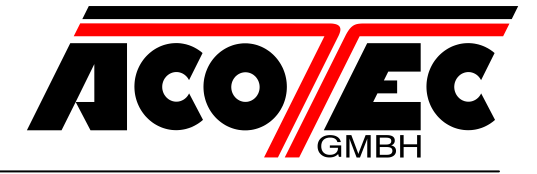

## 9.2 Programmierung 1. Stufe

In der nachfolgenden Tabelle sind die Funktionen der 1. Stufe und die einzelnen einstellbaren Parameter aufgeführt.

| LoFunktionslogik wählen.<br>(siehe Ammerkungen<br>nach der Tabelle)00: Person anwesend<br>01: Halbautomatisch<br>02: Vollautomalisch<br>02: Vollautomalisch<br>02: Eingang close Standard<br>02: Der Steuerbefehl Schließen funktioniert als<br>Schließfreighe und Sicherheitsfunktion01CLKonfiguration Eingang<br>(Lose (siehe Anmer-<br>kungen nach der Tabel-<br>le)00: Eingang close durch Freigabe<br>00: Eingang close durch Freigabe<br>00: Offnet beim Schließen, market nach freier<br>Lichtschranke auf neue Befehle.<br>00: Öffnet beim Schließen, encute Schließung<br>nach 1 Sek. went Lichtschranke frei ist.<br>02: Offnet beim Schließen, encute Schließung<br>nach 1 Sek. wenn Lichtschranke frei ist.<br>02: Öffnet beim Schließen, encute Schließung<br>nach 1 Sek. wenn Lichtschranke frei ist.<br>02: Öffnet beim Schließen, encute Schließung<br>nach 5 Sek. wenn Lichtschranke frei ist.<br>04: Öffnet beim Schließen, und wartet auf weite-<br>re Lichtschranken-Befehle<br>00: Deaktiviert<br>01: In Sperposition: Offnet beim Schließen und<br>wartet auf Befehle<br>02: In Sperposition: Offnet beim Schließen und<br>wartet auf Befehle<br>02: In Sperposition: Offnet beim Schließen und<br>wartet auf Befehle<br>02: Deaktiviert03PFBlinkleuchte01: Obstivert<br>01: Vor jeder Bewegung auf einen konfigurier-<br>ten Ausgang (siehe Parameter 02, 03, 04, 05 in<br>der 2. Stufe Tabelle)<br>02: Vor jeder Bewegung Bei geöffneten<br>und Geschlossenen Baum kein Licht.<br>02: Bei zehlene<br>00: Deaktiviert00LbBaumbeleuchtung00: Restriktion bei Bewegung. Bei geöffneten<br>und Geschlossenen Baum kein Licht.<br>02: Blinkendes Rotlicht bei Bewegung. Bei geöffneten<br>geöffneten Baum grünes Licht.<br>02: Blinkendes Rotlicht bei Bewegung, bei ge-<br>schlossenen Baum kein Licht, bei geöffneten<br>Baum grünes Licht.03                                                                                                    | Parameter | Aufgabe                | Einstellbare Parameter                           | Default |  |
|----------------------------------------------------------------------------------------------------|-----------|------------------------|--------------------------------------------------|---------|--|
| Lo       (siehe Anmerkungen<br>nach der Tabelle)       01       01         CL       Konfiguration Eingang<br>Close (siehe Anmer-<br>kungen nach der Tabel-<br>le)       00: Eingang close Standard       00         O2: Offnet beim Schließen funktioniert als<br>Schließfreigabe und Sicherheitsfunktion       00       00         Ft       Lichtschranke       00: Öffnet beim Schließen, markter nach freier<br>Lichtschranke auf neue Befehle.       00         Ft       Lichtschranke       02: Öffnet beim Schließen, emeute Schließung<br>nach 1 Sek. wenn Lichtschranke frei ist.       02:         00: Öffnet beim Schließen, schließt wenn Licht-<br>schranke frei ist.       02:       02:         00: Öffnet beim Schließen, schließt wenn Licht-<br>schranke frei ist.       02:         00: Öffnet beim Schließen, schließt wenn Licht-<br>schranke frei ist.       02:         00: Deaktiviert       01: In Sperposition: Stopt beim Schließen und<br>wartet auf Befehle       03:         02: In Sperposition: Öffnet beim Schließen, er-<br>neute Schließung nach 5 Sek.       01       03         ES       Encoder       02: Deaktiviert       01       01         02: Vor jeder Bewegung auf einen konfigurier-<br>ten Ausgang und auf die Baumbeleuchtung       00       00         PF       Blinkleuchte       00: Deaktiviert       01       01         02: Vor jeder Bewegung auf einen konfigurier-<br>ten Ausgang und auf die Baumbeleuchtung       0                                                                                                    |           | Funktionslogik wählen. | 00: Person anwesend                              |         |  |
| Image: Provide the set of the set of the set o | Lo        | (siehe Anmerkungen     | 01: Halbautomatisch                              | 01      |  |
| CL         Konfiguration Eingang<br>Close (siehe Anmer-<br>kungen nach der Tabel-<br>le)         00: Eingang close Standard<br>Eingang close durch Freigabe<br>(02: Der Steuerbefehl Schließen funktioniert als<br>Schließfreigabe und Sicherheitsfunktion         00           Ft         Lichtschranke         00: Offret beim Schließen, nach 1 Sek, weiter-<br>schließtreigabe und Sicherheitsfunktion         00         00           Ft         Lichtschranke         01: Stoppt beim Schließen, erneute Schließung<br>nach 1 Sek, wenn Lichtschranke frei ist.         02         02: Offret beim Schließen, erneute Schließung<br>nach 5 Sek, wenn Lichtschranke frei ist.         02           05: Offret beim Schließen, schließt wenn Licht-<br>schranke frei ist.         03: Offret beim Schließen und wartet auf weite-<br>re Lichtschranken Befehle         02           EC         Encoder         02: In Sperposition: Offnet beim Schließen und<br>wartet auf Befehle         03           ES         Encoder Empfindlich-<br>keit         01 - 09 (geringfügige bis hohe Empfindlichkeit)         01           PF         Blinkleuchte         00: Deaktiviert<br>01: Vor jeder Bewegung auf einen konfigurier-<br>ten Ausgang und auf die Baumbeleuchtung<br>00: Rotlicht hur bei Bewegung. Bei geöffneten<br>und Geschlossenen Baum kein Licht.         00           Lb         Baumbeleuchtung         00: Rotlicht bei Bewegung, Bei geöffneten<br>und Geschlossenen Baum, bei geöffneten<br>Bung drünes Licht.         02: Blinkendes Rotlicht bei Bewegung, bei ge-<br>schlossenen Baum, bei geöffneten<br>Baum, grünes Licht.         03                                                                                                    |           | nach der Tabelle)      | 02: Vollautomatisch                              |         |  |
| CL       Close (siehe Ammerkungen nach der Tabelle)       01: Eingang close durch Freigabe       00         02: Der Steuerbefehl Schließen funktioniert als<br>Schließfreigabe und Sicherheitsfunktion       00       00         Ft       Lichtschranke dur deue Befehle.       01: Stoppt beim Schließen, nach 1 Sek. weiter-<br>schließen wenn die Lichtschranke frei ist.       02: Öffnet beim Schließen, encute Schließung<br>nach 1 Sek. wenn Lichtschranke frei ist.       02:         03: Öffnet beim Schließen, encute Schließung<br>nach 1 Sek. wenn Lichtschranke frei ist.       02:       02:         04: Öffnet beim Schließen, encute Schließung<br>nach 5 Sek. wenn Lichtschranke frei ist.       02:       02:         EC       Encoder       01: Enspersposition: Stoppt beim Schließen und<br>wartet auf Befehle       03:         03: In Sperrposition: Öffnet beim Schließen und<br>wartet auf Befehle       03:       03         04: OS: In Sperrposition: Öffnet beim Schließen und<br>wartet auf Befehle       01       01         03: In Sperrposition: Öffnet beim Schließen und<br>wartet auf Befehle       01       01         04: OS: Revegung auf einen konfigurier-<br>ten Ausgang (siehe Parameter 02, 03, 04, 05 in<br>der 2. Stufe Tabelle)       01       01         02: Vor jeder Bewegung auf einen konfigurier-<br>ten Ausgang (siehe Parameter 02, 03, 04, 05 in<br>der 2. Stufe Tabelle)       00       00         02: Vor jeder Bewegung auf einen konfigurier-<br>ten Ausgang (siehe Parameter 02, 03, 04, 05 in<br>der 2. Stufe Tabelle)       0                                                                                                    |           | Konfiguration Eingang  | 00: Eingang close Standard                       |         |  |
| CL       kungen nach der Tabel-<br>le)       02: Der Steuerbefehl Schließen funktioniert als<br>Schließfreigabe und Sicherheitsfunktion       00         Q0: Offnet beim Schließen, wartet nach freier<br>Lichtschranke auf neue Befehle.       01: Stoppt beim Schließen, mach 1 Sek. weiter-<br>schließen wenn die Lichtschranke frei ist.       02:         Q1: Stoppt beim Schließen, erneute Schließung<br>nach 1 Sek. wenn Lichtschranke frei ist.       02:       03         Q2: Offnet beim Schließen, erneute Schließung<br>nach 1 Sek. wenn Lichtschranke frei ist.       02         Q3: Öffnet beim Schließen, erneute Schließung<br>nach 5 Sek. wenn Lichtschranke frei ist.       02         Q3: Öffnet beim Schließen und wartet auf weite-<br>re Lichtschranke frei ist.       02:         Q5: Öffnet beim Schließen und wartet auf Befehle       00: Deaktiviert         Q0: In Sperrposition: Öffnet beim Schließen und<br>wartet auf Befehle       03         Q2: In Sperrposition: Öffnet beim Schließen, er-<br>neute Schließung nach 5 Sek.       01         ES       Encoder       01 - 09 (geringfügige bis hohe Empfindlichkeit)       01         Q1: Vor jeder Bewegung auf einen konfigurier-<br>ten Ausgang und auf die Baumbeleuchtung       00       00         Q2: Vor jeder Bewegung, Buf einen konfigurier-<br>ten Ausgang und auf die Baumbeleuchtung       00       00         Q2: Vor jeder Bewegung auf einen konfigurier-<br>ten Ausgang und auf die Baumbeleuchtung       03       03         Q2: Vor jeder Bewegung auf einen konfiguri                                                                                                    | CL        | Close (siehe Anmer-    | 01: Eingang close durch Freigabe                 | 00      |  |
| ie)       Schließfreigabe und Sicherheitsfunktion         00: Öffnet beim Schließen, wartet nach freier<br>Lichtschranke auf neue Befehle.       01: Stoppt beim Schließen, nach 1 Sek. weiter-<br>schließen wenn die Lichtschranke frei ist.         02: Öffnet beim Schließen, erneute Schließung<br>nach 1 Sek. wenn Lichtschranke frei ist.       02:         03: Öffnet beim Schließen, erneute Schließung<br>nach 5 Sek. wenn Lichtschranke frei ist.       02:         04: Öffnet beim Schließen, erneute Schließung<br>nach 5 Sek. wenn Lichtschranke frei ist.       02:         05: Öffnet beim Schließen, schließt wenn Licht-<br>schranke frei ist.       02:         06: Öffnet beim Schließen und wartet auf weite-<br>re Lichtschranken Befehle       00:         00: Deaktiviert       01: In Sperposition: Stoppt beim Schließen und<br>wartet auf Befehle       03:         03: In Sperposition: Öffnet beim Schließen und<br>wartet auf Befehle       01       03         03: In Sperposition: Öffnet beim Schließen, er-<br>neute Schließung nach 5 Sek.       01       01         PF       Blinkleuchte       01: Vor jeder Bewegung auf einen konfigurier-<br>ten Ausgang (siehe Parameter 02, 03, 04, 05 in<br>der 2. Stufe Tabelle)       00         02: Vor jeder Bewegung. Bei geöffneten<br>und Geschlossenen Baum kein Licht.       01: Blinkendes Rotlicht bei Bewegung, bestän-<br>diges Rotlicht nur bei Bewegung. Bei geöffneten<br>und Geschlossenen Baum kein Licht.       03         Lb       Baumbeleuchtung       03: Blinkendes Rotlicht bei Bewegung, bestän-<br>diges Rotlicht bei Bewegung                                                                                                    |           | kungen nach der Tabel- | 02: Der Steuerbefehl Schließen funktioniert als  | 00      |  |
| Ft       Lichtschranke       00. Offnet beim Schließen, wart nach freier<br>Lichtschranke auf neue Befehle.<br>O1: Stoppt beim Schließen, erneute Schließung<br>nach 1 Sek. weinter-<br>schließen, erneute Schließung<br>nach 1 Sek. wenn Lichtschranke frei ist.<br>O2: Öffnet beim Schließen, erneute Schließung<br>nach 1 Sek. wenn Lichtschranke frei ist.<br>O3: Öffnet beim Schließen, erneute Schließung<br>nach 1 Sek. wenn Lichtschranke frei ist.<br>O4: Öffnet beim Schließen, und wartet auf weite-<br>re Lichtschranken-Befehle       02         EC       Encoder       00: Deaktiviert<br>O1: In Sperposition: Stoppt beim Schließen und<br>wartet auf Befehle<br>O2: In Sperposition: Öffnet beim Schließen, er-<br>neute Schließung nach 5 Sek.       03         ES       Encoder Empfindlich-<br>keit       01 – 09 (geringfügige bis hohe Empfindlichkeit)       01         PF       Blinkleuchte       00: Deaktiviert<br>O1: Vor jeder Bewegung auf einen konfigurier-<br>ten Ausgang (siehe Parameter 02, 03, 04, 05 in<br>der 2. Stufe Tabelle)<br>O2: Vor jeder Bewegung auf einen konfigurier-<br>ten Ausgang und auf die Baumbeleuchtung<br>O0: Rotlicht nur bei Bewegung, Bei geöffneten<br>und Geschlossen en Baum kein Licht.       00         Lb       Baumbeleuchtung       02: Blinkendes Rotlicht bei Bewegung, bei ge-<br>schlossenen Baum, kein Licht.       03         Lb       Baumbeleuchtung       03: Blinkendes Rotlicht bei Bewegung, bei ge-<br>schlossenen Baum, kein Licht.       03         Lb       Baumbeleuchtung       04: Blinkendes Rotlicht bei Bewegung, bei ge-<br>schlossenen Baum, kein Licht.       03         Lb                                                                                                    |           | le)                    | Schließfreigabe und Sicherheitsfunktion          |         |  |
| Ft       Lichtschranke auf neue Befehle.       01: Stoppt beim Schließen, nach 1 Sek. weiter-schließen venn die Lichtschranke frei ist.       02: Offnet beim Schließen, erneute Schließung nach 1 Sek. wenn Lichtschranke frei ist.       02:         03: Öffnet beim Schließen, erneute Schließung nach 5 Sek. wenn Lichtschranke frei ist.       04: Öffnet beim Schließen, schließt wenn Licht-schranke frei ist.       05: Öffnet beim Schließen, schließt wenn Lichtschranke frei ist.       02:         EC       Encoder       00: Deaktiviert       01: In Sperrposition: Stoppt beim Schließen und wartet auf Befehle       03         ES       Encoder       01: In Sperrposition: Öffnet beim Schließen, erneute Schließen und wartet auf Befehle       03         PF       Blinkleuchte       01: OD: Deaktiviert       01       01         OV: Vor jeder Bewegung auf einen konfigurierten Ausgang (siehe Parameter o2, o3, o4, o5 in der Ausgang (siehe Parameter o2, o3, o4, o5 in der Ausgang und auf die Baumbeleuchtung       00       00         Lb       Baumbeleuchtung       00: Deaktiviert       01: Blinkendes Rotlicht bei Bewegung, bei apeifneten und Geschlossen en Baum kein Licht.       03         Lb       Baumbeleuchtung       03: Blinkendes Rotlicht bei Bewegung, bei geschlossen en Baum kein Licht.       03         Uch Schließen Rotlicht bei Bewegung, bei geschlossen en Baum kein Licht.       03: Blinkendes Rotlicht bei Bewegung, bei geschlossen en Baum kein Licht.       03                                                                                                    |           |                        | 00: Öffnet beim Schließen, wartet nach freier    |         |  |
| Ft       Lichtschranke       01: Stoppt beim Schließen, anch 1 Sek. weiter-schließung nach 1 Sek. wenn Lichtschranke frei ist.<br>03: Öffnet beim Schließen, erneute Schließung nach 1 Sek. wenn Lichtschranke frei ist.       02         O3: Öffnet beim Schließen, erneute Schließung nach 1 Sek. wenn Lichtschranke frei ist.       04: Öffnet beim Schließen, erneute Schließung nach 5 Sek. wenn Lichtschranke frei ist.       04: Öffnet beim Schließen und wartet auf weitere Lichtschranken-Befehle       02         EC       Encoder       01: In Sperrposition: Stoppt beim Schließen und wartet auf Befehle       03         O3: In Sperrposition: Öffnet beim Schließen und wartet auf Befehle       03       03         ES       Encoder       01 - 09 (geringfügige bis hohe Empfindlichkeit)       01         PF       Blinkleuchte       01: Vor jeder Bewegung auf einen konfigurierten Ausgang (siehe Parameter o2, o3, o4, o5 in der 2. Stufe Tabelle)       00         Lb       Baumbeleuchtung       02: Binkendes Rotlicht bei Bewegung, bei geöffneten und Geschlossenen Baum kein Licht.       03: Bilinkendes Rotlicht bei Bewegung, beständiges Rotlicht bei geschlossen eit, beständiges Rotlicht bei geschlossen en Baum kein Licht.       03                                                                                                    |           |                        | Lichtschranke auf neue Befehle.                  |         |  |
| Ft       Lichtschranke       Schließen wenn die Lichtschranke frei ist.       02         Ø:       Öffnet beim Schließen, erneute Schließung nach 1 Sek. wenn Lichtschranke frei ist.       02         Ø:       Öffnet beim Schließen, erneute Schließung nach 1 Sek. wenn Lichtschranke frei ist.       02         Ø:       Öffnet beim Schließen, erneute Schließung nach 5 Sek. wenn Lichtschranke frei ist.       02         Ø:       Öffnet beim Schließen, erneute Schließung nach 5 Sek. wenn Lichtschranke frei ist.       02         Ø:       Öffnet beim Schließen und wartet auf weite-re Lichtschranken-Befehle       02         Ø:       De Baktiviert       01: In Sperposition: Stoppt beim Schließen und wartet auf Befehle       03         Ø:       In Sperposition: Öffnet beim Schließen, erneute Schließung nach 5 Sek.       03       03         ES       Encoder       01: 09 (geringfügige bis hohe Empfindlichkeit)       01         Ver 2. Stufe Tabelle)       01       02       00         Vor jeder Bewegung auf einen konfigurierten Ausgang (siehe Parameter o2, o3, o4, o5 in der 2. Stufe Tabelle)       00       00         02: Vor jeder Bewegung auf einen konfigurierten Ausgang und auf die Baumbeleuchtung       00       00       02         Uz vor jeder Bewegung auf einen konfigurierten Ausgang und auf die Baumbeleuchtung       00       00       00         02: Vor jeder Bewegung auf                                                                                                    |           |                        | 01: Stoppt beim Schließen, nach 1 Sek. weiter-   |         |  |
| Ft       Lichtschranke       02: Öffnet beim Schließen, erneute Schließung nach 1 Sek. wenn Lichtschranke frei ist.       02         O3: Öffnet beim Schließen, erneute Schließung nach 1 Sek. wenn Lichtschranke frei ist.       03: Öffnet beim Schließen, erneute Schließung nach 5 Sek. wenn Lichtschranke frei ist.       02         O4: Öffnet beim Schließen, erneute Schließung nach 5 Sek. wenn Lichtschranke frei ist.       04: Öffnet beim Schließen und wartet auf weite-re Lichtschranken-Befehle       03         EC       Encoder       02: In Sperrposition: Öffnet beim Schließen und wartet auf Befehle       03         03: In Sperrposition: Öffnet beim Schließen und wartet auf Befehle       03: In Sperrposition: Öffnet beim Schließen, erneute Schließung nach 5 Sek.       03         ES       Encoder Empfindlichkeit       01 - 09 (geringfügige bis hohe Empfindlichkeit)       01         PF       Blinkleuchte       00: Deaktiviert       01       00         02: Vor jeder Bewegung auf einen konfigurierten Ausgang und auf die Baumbeleuchtung       00       00         Lb       Baumbeleuchtung       00: Rotlicht nur bei Bewegung, Bei geöffneten und Geschlossenen Baum kein Licht.       03: Blinkendes Rotlicht bei Bewegung, beständiges Rotlicht bei Bewegung, bei geschlossenen Baum kein Licht.       03         Lb       Baumbeleuchtung       03: Blinkendes Rotlicht bei Bewegung, bei geschlossenen Baum kein Licht.       03         U2: Vor jeder Baum geschlossen ist, beständiges Rotlicht bei Bewegung                                                                                                    |           |                        | schließen wenn die Lichtschranke frei ist.       | _       |  |
| Ft       Lichtschranke       nach 1 Sek. wenn Lichtschranke frei ist.       02         03: Öffnet beim Schließen, erneute Schließung nach 5 Sek. wenn Lichtschranke frei ist.       04       04         04: Öffnet beim Schließen, schließt wenn Lichtschranke frei ist.       05       05         05: Öffnet beim Schließen und wartet auf weite-re Lichtschranken-Befehle       00       02         06: Deaktiviert       01: In Sperposition: Stoppt beim Schließen und wartet auf Befehle       03         02: In Sperposition: Öffnet beim Schließen, erneute Schließung nach 5 Sek.       03       03         ES       Encoder Empfindlichkeit       01 – 09 (geringfügige bis hohe Empfindlichkeit)       01         Veriet Schließter Bewegung auf einen konfigurierten Ausgang (siehe Parameter o2, o3, o4, o5 in der 2. Stufe Tabelle)       00       00         PF       Blinkleuchte       00: Rotlicht nur bei Bewegung. Bei geöffneten und Geschlossenen Baum, kei Licht.       00         Lb       Baumbeleuchtung       00: Rotlicht bei geschlossenen Baum, kei Licht.       03         Ub       Baumbeleuchtung       03: Blinkendes Rotlicht bei Bewegung, und wenn der Baum geschlossenen Baum, kei geöffneten Baum grünes Licht.       03         03: Bilnkendes Rotlicht bei Bewegung, bei geschlossenen Baum, kei Licht.       03       03                                                                                                    |           |                        | 02: Öffnet beim Schließen, erneute Schließung    |         |  |
| Ft       Lichtschranke       03: Öffnet beim Schließen, erneute Schließung nach 5 Sek. wenn Lichtschranke frei ist.       02         04: Öffnet beim Schließen, schließt wenn Lichtschranke frei ist.       04: Öffnet beim Schließen und wartet auf weite-re Lichtschranken-Befehle       00: Deaktiviert         05: Öffnet beim Schließen und wartet auf weite-re Lichtschranken-Befehle       00: Deaktiviert       03         02: In Sperrposition: Stoppt beim Schließen und wartet auf Befehle       03: In Sperrposition: Öffnet beim Schließen und wartet auf Befehle       03         ES       Encoder       01 - 09 (geringfügige bis hohe Empfindlichkeit)       01         FF       Biinkleuchte       01: Vor jeder Bewegung auf einen konfigurierten Ausgang (siehe Parameter o2, o3, o4, o5 in der 2, Stufe Tabelle)       00         02: Vor jeder Bewegung auf einen konfigurierten Ausgang und auf die Baumbeleuchtung       00: Binkendes Rotlicht bei Bewegung, beständiges Rotlicht bei geschlossenem Baum, bei geöffneten und Geschlossenem Baum kein Licht.       01: Blinkendes Rotlicht bei Bewegung und wenn der Baum geschlossen ist, beständiges Rotlicht bei geschlossen Baum, bei geöffneten Baum grünes Licht.       03         Lb       Baumbeleuchtung       03: Blinkendes Rotlicht bei Bewegung, bei geschlossen Baum grünes Licht.       03         03: Blinkendes Rotlicht bei Bewegung, bei geschlossen Baum grünes Licht.       03       03                                                                                                    |           |                        | nach 1 Sek. wenn Lichtschranke frei ist.         |         |  |
| Lb       03: Officet beim Schließen, inchule Schließung<br>nach 5 Sek. wenn Lichtschranke frei ist.         04: Öffinet beim Schließen und wartet auf weite-<br>re Lichtschranken-Befehle         00: Deaktiviert         01: In Sperrposition: Stoppt beim Schließen und<br>wartet auf Befehle         02: In Sperrposition: Öffnet beim Schließen und<br>wartet auf Befehle         03: In Sperrposition: Öffnet beim Schließen, er-<br>neute Schließung nach 5 Sek.         ES       Encoder Empfindlich-<br>keit         01: Vor jeder Bewegung auf einen konfigurier-<br>ten Ausgang (siehe Parameter 02, 03, 04, 05 in<br>der 2. Stufe Tabelle)       00         02: Vor jeder Bewegung auf einen konfigurier-<br>ten Ausgang und auf die Baumbeleuchtung       00         02: Vor jeder Bewegung auf einen konfigurier-<br>ten Ausgang und auf die Baumbeleuchtung       00         00: Rotlicht nur bei Bewegung. Bei geöffneten<br>und Geschlossenen Baum kein Licht.       00         01: Blinkendes Rotlicht bei Bewegung und wenn<br>der Baum geschlossen ist, beständiges Rotlicht<br>bei gestopten Baum, bei geöffneten Baum<br>grünes Licht.       03         103: Blinkendes Rotlicht bei Bewegung, bei ge-<br>schlossenen Baum, kein Licht, bei geöffneten<br>Baum grünes Licht.       03         03: Blinkendes Rotlicht bei Bewegung, bei ge-<br>schlossenen Baum, kein Licht, bei geöffneten<br>Baum grünes Licht.       03         04: Blinkendes Rotlicht bei Bewegung, rotes       03                                                                                                    | Ft        | Lichtschranke          | 00. Öfferst heime Oshlisßen, emerste Oshlisßung  | 02      |  |
| PF       Blinkleuchte       01: 00: Deaktiviert       01: 00: Deaktiviert         01: 00: Deaktiviert       01: 00: Deaktiviert       03: 00: 00: 00: 00: 00: 00: 00: 00: 00:                                                                                                    |           |                        | 03: Offnet beim Schlielsen, erneute Schlielsung  |         |  |
| Lb       Baumbeleuchtung       04: Offnet beim Schließen, schließst wehn Licht-schranke frei ist.         05: Öffnet beim Schließen und wartet auf weite-<br>re Lichtschranken-Befehle       00: Deaktiviert         01: In Sperrposition: Stoppt beim Schließen und<br>wartet auf Befehle       03         02: In Sperrposition: Öffnet beim Schließen und<br>wartet auf Befehle       03         03: In Sperrposition: Öffnet beim Schließen, er-<br>neute Schließung nach 5 Sek.       01         ES       Encoder Empfindlich-<br>keit       01 - 09 (geringfügige bis hohe Empfindlichkeit)       01         PF       Blinkleuchte       00: Deaktiviert       01         02: Vor jeder Bewegung auf einen konfigurier-<br>ten Ausgang (siehe Parameter o2, o3, o4, o5 in<br>der 2. Stufe Tabelle)       00         02: Vor jeder Bewegung auf einen konfigurier-<br>ten Ausgang und auf die Baumbeleuchtung       00         00: Deaktiviert       01: Blinkendes Rotlicht bei Bewegung, bei geöffneten<br>und Geschlossenen Baum kein Licht.       01         Ub       Baumbeleuchtung       00: Rotlicht nur bei Bewegung, und wenn<br>der Baum geschlossen ist, beständiges Rotlicht<br>bei gestoppten Baum, bei geöffneten Baum<br>grünes Licht.       03         03: Blinkendes Rotlicht bei Bewegung, bei ge-<br>schlossenen Baum kein Licht.       03         04: Blinkendes Rotlicht bei Bewegung, bei ge-<br>schlossen Baum kein Licht.       03                                                                                                    |           |                        | nach 5 Sek. wenn Lichtschränke irei ist.         | -       |  |
| EC       Encoder       05: Öffnet beim Schließen und wartet auf weite-<br>re Lichtschranken-Befehle       00: Deaktiviert       01: In Sperrposition: Stoppt beim Schließen und<br>wartet auf Befehle       03         EC       Encoder       02: In Sperrposition: Öffnet beim Schließen und<br>wartet auf Befehle       03       03         ES       Encoder Empfindlich-<br>keit       01 - 09 (geringfügige bis hohe Empfindlichkeit)       01       01         PF       Blinkleuchte       01: Deaktiviert       01       01       00         02: Vor jeder Bewegung auf einen konfigurier-<br>ten Ausgang (siehe Parameter o2, o3, o4, o5 in<br>der 2. Stufe Tabelle)       00       00         02: Vor jeder Bewegung auf einen konfigurier-<br>ten Ausgang und auf die Baumbeleuchtung       00       00       00         U: Vor jeder Bewegung auf einen konfigurier-<br>ten Ausgang und auf die Baumbeleuchtung       00       00       00         02: IN Sperrposition: Diffnet bei Bewegung, Bei geöffneten<br>und Geschlossenen Baum kein Licht.       01: Blinkendes Rotlicht bei Bewegung, bestän-<br>diges Rotlicht bei geschlossenem Baum, bei<br>geöffneten Baum (der Baum geschlossen ist, beständiges Rotlicht<br>bei gestoppten Baum, kein Licht.       03         Lb       Baumbeleuchtung       03       03       03         Grünes Licht.       03: Blinkendes Rotlicht bei Bewegung, bei ge-<br>schlossenen Baum kein Licht.       03         Ub       Baumbeleuchtung       03       03 <td></td> <td></td> <td>04: Offnet beim Schließen, schließt wenn Licht-</td> <td></td>                                                                                                    |           |                        | 04: Offnet beim Schließen, schließt wenn Licht-  |         |  |
| EC       Encoder       00: Deaktiviert       01       03         EC       Encoder       02: In Sperrposition: Stoppt beim Schließen und wartet auf Befehle       03       03         ES       Encoder       02: In Sperrposition: Öffnet beim Schließen, erneute Schließung nach 5 Sek.       01       01         ES       Encoder Empfindlichkeit       01 – 09 (geringfügige bis hohe Empfindlichkeit)       01       01         PF       Blinkleuchte       01: Vor jeder Bewegung auf einen konfigurierten Ausgang (siehe Parameter o2, o3, o4, o5 in der 2. Stufe Tabelle)       00       00         02: Vor jeder Bewegung auf einen konfigurierten Ausgang und die Baumbeleuchtung       00: Catlicht nur bei Bewegung, Bei geöffneten und Geschlossenen Baum kein Licht.       00         Lb       Baumbeleuchtung       00: Rotlicht bei Bewegung, beständiges Rotlicht bei geschlossenen Baum, kei geöffneten Baum der Baum geschlossen ist, beständiges Rotlicht bei geschlossenen Baum, bei geöffneten Baum grünes Licht.       03         Lb       Baumbeleuchtung       03: Blinkendes Rotlicht bei Bewegung, bei geschlossen Baum kein Licht, bei geöffneten Baum grünes Licht.       03         Ub       Baumbeleuchtung       03: Blinkendes Rotlicht bei Bewegung, bei geschlossen Baum kein Licht, bei geöffneten Baum grünes Licht.       03         Ub       Baumbeleuchtung       03: Blinkendes Rotlicht bei Bewegung, bei geschlossen Baum kein Licht, bei geöffneten Baum grünes Licht.       03                                                                                                    |           |                        | Schlahke heim Schließen und wertet auf weite     | -       |  |
| EC       Encoder       00: Deaktiviert       01: In Sperrposition: Stoppt beim Schließen und wartet auf Befehle       03         EC       Encoder       02: In Sperrposition: Öffnet beim Schließen und wartet auf Befehle       03       03         ES       Encoder Empfindlich-keit       01 – 09 (geringfügige bis hohe Empfindlichkeit)       01       01         PF       Blinkleuchte       00: Deaktiviert       01       01       00         02: Deaktiviert       01: Vor jeder Bewegung auf einen konfigurierten Ausgang (siehe Parameter o2, o3, o4, o5 in der 2. Stufe Tabelle)       00       00         02: Vor jeder Bewegung auf einen konfigurierten Ausgang und auf die Baumbeleuchtung       00       00       00         02: Vor jeder Bewegung, bei geöffneten und Geschlossenen Baum kein Licht.       01: Blinkendes Rotlicht bei Bewegung, beständiges Rotlicht bei geschlossenen Baum, bei geöffneten Baum geschlossenen Baum, bei geöffneten Baum grünes Licht.       03       03         Lb       Baumbeleuchtung       03: Blinkendes Rotlicht bei Bewegung, bei geschlossenen Baum grünes Licht.       03       03         03: Blinkendes Rotlicht bei Baum geschlossenen Baum grünes Licht.       03       03       03                                                                                                    |           |                        | 105. Olinet beim Schließen und wartet auf weite- |         |  |
| EC       Encoder       01: In Sperrposition: Stoppt beim Schließen und wartet auf Befehle       03         02: In Sperrposition: Öffnet beim Schließen und wartet auf Befehle       03       03         03: In Sperrposition: Öffnet beim Schließen, erneute Schließung nach 5 Sek.       01       01         ES       Encoder Empfindlichkeit       01 - 09 (geringfügige bis hohe Empfindlichkeit)       01         PF       Blinkleuchte       00: Deaktiviert       01: Vor jeder Bewegung auf einen konfigurierten Ausgang (siehe Parameter o2, o3, o4, o5 in der 2. Stufe Tabelle)       00         02: Vor jeder Bewegung auf einen konfigurierten Ausgang und auf die Baumbeleuchtung       00: Rotlicht nur bei Bewegung. Bei geöffneten und Geschlossenen Baum kein Licht.       00: Rotlicht nur bei Bewegung, bei geöffneten und Geschlossenen Baum kein Licht.         Lb       Baumbeleuchtung       02: Blinkendes Rotlicht bei Bewegung und wenn der Baum geschlossen ist, beständiges Rotlicht bei geschlossenen Baum kein Licht.       03         Lb       Baumbeleuchtung       03: Blinkendes Rotlicht bei Bewegung, bei ge-schlossen Baum kein Licht.       03                                                                                                    |           |                        |                                                  |         |  |
| ECEncoderOT: In Speriposition: Stippt beint Schließen und<br>wartet auf Befehle<br>02: In Sperposition: Öffnet beim Schließen und<br>wartet auf Befehle<br>03: In Sperposition: Öffnet beim Schließen, er-<br>neute Schließung nach 5 Sek.O3ESEncoder Empfindlich-<br>keit01 – 09 (geringfügige bis hohe Empfindlichkeit)01PFBlinkleuchte00: Deaktiviert<br>01: Vor jeder Bewegung auf einen konfigurier-<br>ten Ausgang (siehe Parameter o2, o3, o4, o5 in<br>der 2. Stufe Tabelle)000000: Rotlicht nur bei Bewegung. Bei geöffneten<br>und Geschlossenen Baum kein Licht.0001: Blinkendes Rotlicht bei Bewegung und wenn<br>der Baum geschlossen ist, beständiges Rotlicht<br>bei gestoppten Baum, bei geöffneten Baum<br>grünes Licht.03LbBaumbeleuchtung03                                                                                                    |           |                        | 00. Deaklivert                                   | -       |  |
| ECEncoderWater auf befente<br>02: In Sperrposition: Öffnet beim Schließen und<br>wartet auf Befehle<br>03: In Sperrposition: Öffnet beim Schließen, er-<br>neute Schließung nach 5 Sek.03ESEncoder Empfindlich-<br>keit01 - 09 (geringfügige bis hohe Empfindlichkeit)01PFBlinkleuchte00: Deaktiviert<br>01: Vor jeder Bewegung auf einen konfigurier-<br>ten Ausgang (siehe Parameter o2, o3, o4, o5 in<br>der 2. Stufe Tabelle)0000: Vor jeder Bewegung auf einen konfigurier-<br>ten Ausgang und auf die Baumbeleuchtung0000: Rotlicht nur bei Bewegung. Bei geöffneten<br>und Geschlossenen Baum kein Licht.0111: Blinkendes Rotlicht bei Bewegung und wenn<br>der Baum geschlossen ist, beständiges Rotlicht<br>bei gestoppten Baum, bei geöffneten Baum<br>grünes Licht.03LbBaumbeleuchtung03                                                                                                    |           |                        | wartet auf Befehle                               |         |  |
| Lb       Encoder       02: In Speriposition: Offere bein Schließen er-<br>neute Schließung nach 5 Sek.       01         ES       Encoder Empfindlich-<br>keit       01 – 09 (geringfügige bis hohe Empfindlichkeit)       01         PF       Blinkleuchte       00: Deaktiviert       01         02: Vor jeder Bewegung auf einen konfigurier-<br>ten Ausgang (siehe Parameter o2, o3, o4, o5 in<br>der 2. Stufe Tabelle)       00         02: Vor jeder Bewegung auf einen konfigurier-<br>ten Ausgang und auf die Baumbeleuchtung       00         00: Rotlicht nur bei Bewegung. Bei geöffneten<br>und Geschlossenen Baum kein Licht.       00         01: Blinkendes Rotlicht bei Bewegung und wenn<br>diges Rotlicht bei geschlossenem Baum, bei<br>geöffneten Baum kein Licht.       03         Lb       Baumbeleuchtung       03: Blinkendes Rotlicht bei Bewegung, bei ge-<br>schlossenen Baum kein Licht, bei geöffneten<br>Baum grünes Licht.       03         03: Blinkendes Rotlicht bei Bewegung, bei ge-<br>schlossenen Baum kein Licht, bei geöffneten<br>Baum grünes Licht.       03                                                                                                    | FC        | Encoder                | 02: In Sperrosition: Öffnet heim Schließen und   | 03      |  |
| Waiter dur Dereitien         03: In Sperposition: Öffnet beim Schließen, erneute Schließung nach 5 Sek.         ES       Encoder Empfindlich-<br>keit         01 – 09 (geringfügige bis hohe Empfindlichkeit)       01         02: Deaktiviert       01: Vor jeder Bewegung auf einen konfigurier-<br>ten Ausgang (siehe Parameter o2, o3, o4, o5 in<br>der 2. Stufe Tabelle)       00         02: Vor jeder Bewegung auf einen konfigurier-<br>ten Ausgang und auf die Baumbeleuchtung       00         00: Rotlicht nur bei Bewegung. Bei geöffneten<br>und Geschlossenen Baum kein Licht.       00         01: Blinkendes Rotlicht bei geschlossenem Baum, bei<br>geöffneten Baum kein Licht.       01: Blinkendes Rotlicht bei Bewegung und wenn<br>der Baum geschlossen ist, beständiges Rotlicht<br>bei gestoppten Baum, bei geöffneten Baum<br>grünes Licht.       03         03: Blinkendes Rotlicht bei Bewegung, bei ge-<br>schlossenen Baum kein Licht, bei geöffneten<br>Baum grünes Licht.       03                                                                                                    |           | Encoder                | wartet auf Befehle                               | 00      |  |
| ES       Encoder Empfindlich-keit       01 – 09 (geringfügige bis hohe Empfindlichkeit)       01         PF       Blinkleuchte       00: Deaktiviert       01         00: Vor jeder Bewegung auf einen konfigurierten Ausgang (siehe Parameter o2, o3, o4, o5 in der 2. Stufe Tabelle)       00         02: Vor jeder Bewegung auf einen konfigurierten Ausgang und auf die Baumbeleuchtung       00         00: Rotlicht nur bei Bewegung. Bei geöffneten und Geschlossenen Baum kein Licht.       01         01: Blinkendes Rotlicht bei Bewegung, beständiges Rotlicht bei geschlossenem Baum, bei geöffneten Baum geöffneten Baum geöffneten Baum kein Licht.       03         Lb       Baumbeleuchtung       03         Lb       Baumbeleuchtung       03                                                                                                    |           |                        | 03: In Spermosition: Öffnet beim Schließen, er-  | -       |  |
| ES       Encoder Empfindlich-<br>keit       01 – 09 (geringfügige bis hohe Empfindlichkeit)       01         PF       Blinkleuchte       00: Deaktiviert<br>01: Vor jeder Bewegung auf einen konfigurier-<br>ten Ausgang (siehe Parameter o2, o3, o4, o5 in<br>der 2. Stufe Tabelle)       00         02: Vor jeder Bewegung auf einen konfigurier-<br>ten Ausgang und auf die Baumbeleuchtung       00         00: Rotlicht nur bei Bewegung. Bei geöffneten<br>und Geschlossenen Baum kein Licht.       00         01: Blinkendes Rotlicht bei Bewegung, bestän-<br>diges Rotlicht bei geschlossenem Baum, bei<br>geöffneten Baum geschlossen ist, beständiges Rotlicht<br>bei gestoppten Baum, bei geöffneten Baum<br>grünes Licht.       03         Lb       Baumbeleuchtung       03         Lb       Baumbeleuchtung       03                                                                                                    |           |                        | neute Schließung nach 5 Sek.                     |         |  |
| keit       00: Deaktiviert       00: Deaktiviert         PF       Blinkleuchte       00: Deaktiviert       01: Vor jeder Bewegung auf einen konfigurier-<br>ten Ausgang (siehe Parameter o2, o3, o4, o5 in<br>der 2. Stufe Tabelle)       00         02: Vor jeder Bewegung auf einen konfigurier-<br>ten Ausgang und auf die Baumbeleuchtung       00         00: Rotlicht nur bei Bewegung. Bei geöffneten<br>und Geschlossenen Baum kein Licht.       01: Blinkendes Rotlicht bei Bewegung, bestän-<br>diges Rotlicht bei geschlossenem Baum, bei<br>geöffneten Baum geschlossen ist, beständiges Rotlicht<br>bei gestoppten Baum, bei geöffneten Baum<br>grünes Licht.       03         12: Blinkendes Rotlicht bei Bewegung, bei ge-<br>schlossenen Baum kein Licht, bei geöffneten<br>Baum grünes Licht.       03                                                                                                    | ES        | Encoder Empfindlich-   | 01 – 09 (geringfügige bis hohe Empfindlichkeit)  | 01      |  |
| PFBlinkleuchte00: Deaktiviert<br>01: Vor jeder Bewegung auf einen konfigurier-<br>ten Ausgang (siehe Parameter o2, o3, o4, o5 in<br>der 2. Stufe Tabelle)<br>02: Vor jeder Bewegung auf einen konfigurier-<br>ten Ausgang und auf die Baumbeleuchtung0000: Rotlicht nur bei Bewegung. Bei geöffneten<br>und Geschlossenen Baum kein Licht.<br>01: Blinkendes Rotlicht bei Bewegung, bestän-<br>diges Rotlicht bei Bewegung und wenn<br>der Baum geschlossen ist, beständiges Rotlicht<br>bei gestoppten Baum, bei geöffneten Baum<br>grünes Licht.03030304Baumbeleuchtung                                                                                                    |           | keit                   |                                                  |         |  |
| PFBlinkleuchte01: Vor jeder Bewegung auf einen konfigurier-<br>ten Ausgang (siehe Parameter o2, o3, o4, o5 in<br>der 2. Stufe Tabelle)<br>02: Vor jeder Bewegung auf einen konfigurier-<br>ten Ausgang und auf die Baumbeleuchtung0000: Rotlicht nur bei Bewegung. Bei geöffneten<br>und Geschlossenen Baum kein Licht.<br>01: Blinkendes Rotlicht bei Bewegung, bestän-<br>diges Rotlicht bei geschlossenem Baum, bei<br>geöffneten Baum kein Licht.<br>02: Blinkendes Rotlicht bei Bewegung und wenn<br>der Baum geschlossen ist, beständiges Rotlicht<br>bei gestoppten Baum, bei geöffneten Baum<br>grünes Licht.03LbBaumbeleuchtung03                                                                                                    |           |                        | 00: Deaktiviert                                  |         |  |
| PFBlinkleuchteten Ausgang (siehe Parameter o2, o3, o4, o5 in<br>der 2. Stufe Tabelle)<br>02: Vor jeder Bewegung auf einen konfigurier-<br>ten Ausgang und auf die Baumbeleuchtung0000: Rotlicht nur bei Bewegung. Bei geöffneten<br>und Geschlossenen Baum kein Licht.<br>01: Blinkendes Rotlicht bei Bewegung, bestän-<br>diges Rotlicht bei geschlossenem Baum, bei<br>geöffneten Baum kein Licht.<br>02: Blinkendes Rotlicht bei Bewegung und wenn<br>der Baum geschlossen ist, beständiges Rotlicht<br>bei gestoppten Baum, bei geöffneten Baum<br>grünes Licht.03LbBaumbeleuchtung03                                                                                                    |           |                        | 01: Vor jeder Bewegung auf einen konfigurier-    |         |  |
| Lb       Baumbeleuchtung       00       00       00         Lb       Baumbeleuchtung       00: Rotlicht nur bei Bewegung. Bei geöffneten und Geschlossenen Baum kein Licht.       01: Blinkendes Rotlicht bei Bewegung, beständiges Rotlicht bei geöffneten Baum kein Licht.       01: Blinkendes Rotlicht bei Bewegung und wenn der Baum geschlossen ist, beständiges Rotlicht bei geöffneten Baum grünes Licht.       03         Lb       Baumbeleuchtung       03       03                                                                                                    | PF        | Blinkleuchte           | ten Ausgang (siehe Parameter o2, o3, o4, o5 in   | 00      |  |
| 02: Vor jeder Bewegung auf einen konfigurier-<br>ten Ausgang und auf die Baumbeleuchtung00: Rotlicht nur bei Bewegung. Bei geöffneten<br>und Geschlossenen Baum kein Licht.01: Blinkendes Rotlicht bei Bewegung, bestän-<br>diges Rotlicht bei geschlossenem Baum, bei<br>geöffneten Baum kein Licht.02: Blinkendes Rotlicht bei Bewegung und wenn<br>der Baum geschlossen ist, beständiges Rotlicht<br>bei gestoppten Baum, bei geöffneten Baum<br>grünes Licht.0303Baumbeleuchtung04: Blinkendes Rotlicht bei Bewegung, rotes                                                                                                    |           | Binkledente            | der 2. Stufe Tabelle)                            | 00      |  |
| ten Ausgang und auf die Baumbeleuchtung00: Rotlicht nur bei Bewegung. Bei geöffneten<br>und Geschlossenen Baum kein Licht.01: Blinkendes Rotlicht bei Bewegung, bestän-<br>diges Rotlicht bei geschlossenem Baum, bei<br>geöffneten Baum kein Licht.02: Blinkendes Rotlicht bei Bewegung und wenn<br>der Baum geschlossen ist, beständiges Rotlicht<br>bei gestoppten Baum, bei geöffneten Baum<br>grünes Licht.0303Baumbeleuchtung04: Blinkendes Rotlicht bei Bewegung, rotes                                                                                                    |           |                        | 02: Vor jeder Bewegung auf einen konfigurier-    |         |  |
| Lb00: Rotlicht nur bei Bewegung. Bei geöffneten<br>und Geschlossenen Baum kein Licht.<br>01: Blinkendes Rotlicht bei Bewegung, bestän-<br>diges Rotlicht bei geschlossenem Baum, bei<br>geöffneten Baum kein Licht.<br>02: Blinkendes Rotlicht bei Bewegung und wenn<br>der Baum geschlossen ist, beständiges Rotlicht<br>bei gestoppten Baum, bei geöffneten Baum<br>grünes Licht.<br>03: Blinkendes Rotlicht bei Bewegung, bei ge-<br>schlossenen Baum kein Licht, bei geöffneten<br>Baum grünes Licht.03                                                                                                    |           |                        | ten Ausgang und auf die Baumbeleuchtung          |         |  |
| LbBaumbeleuchtungUnd Geschlossenen Baum kein Licht.<br>01: Blinkendes Rotlicht bei Bewegung, bestän-<br>diges Rotlicht bei geschlossenem Baum, bei<br>geöffneten Baum kein Licht.<br>02: Blinkendes Rotlicht bei Bewegung und wenn<br>der Baum geschlossen ist, beständiges Rotlicht<br>bei gestoppten Baum, bei geöffneten Baum<br>grünes Licht.03UbBaumbeleuchtung03UbBaumbeleuchtung03UbBaumbeleuchtung03UbBaumbeleuchtung03UbBaumbeleuchtung03UbBaumbeleuchtung03UbBaumbeleuchtung03UbBaumbeleuchtung03UbBaumbeleuchtung03UbBaumbeleuchtung03UbBaumbeleuchtung03UbBaumbeleuchtung03UbBaumbeleuchtung03UbBaumbeleuchtung03UbBaum grünes Licht.04: Blinkendes Rotlicht bei Bewegung, rotes                                                                                                    |           |                        | 00: Rotlicht nur bei Bewegung. Bei geöffneten    |         |  |
| LbBaumbeleuchtung01: Blinkendes Rotlicht bei Bewegung, bestän-<br>diges Rotlicht bei geschlossenem Baum, bei<br>geöffneten Baum kein Licht.<br>02: Blinkendes Rotlicht bei Bewegung und wenn<br>der Baum geschlossen ist, beständiges Rotlicht<br>bei gestoppten Baum, bei geöffneten Baum<br>grünes Licht.<br>03: Blinkendes Rotlicht bei Bewegung, bei ge-<br>schlossenen Baum kein Licht, bei geöffneten<br>Baum grünes Licht.<br>04: Blinkendes Rotlicht bei Bewegung, rotes03                                                                                                    |           |                        | und Geschlossenen Baum kein Licht.               | _       |  |
| Lb Baumbeleuchtung diges Rotlicht bei geschlossenem Baum, bei<br>geöffneten Baum kein Licht.<br>02: Blinkendes Rotlicht bei Bewegung und wenn<br>der Baum geschlossen ist, beständiges Rotlicht<br>bei gestoppten Baum, bei geöffneten Baum<br>grünes Licht.<br>03: Blinkendes Rotlicht bei Bewegung, bei ge-<br>schlossenen Baum kein Licht, bei geöffneten<br>Baum grünes Licht.<br>04: Blinkendes Rotlicht bei Bewegung, rotes                                                                                                    |           |                        | 01: Blinkendes Rotlicht bei Bewegung, bestän-    |         |  |
| Lb Baumbeleuchtung 02: Blinkendes Rotlicht bei Bewegung und wenn<br>der Baum geschlossen ist, beständiges Rotlicht<br>bei gestoppten Baum, bei geöffneten Baum<br>grünes Licht.<br>03: Blinkendes Rotlicht bei Bewegung, bei ge-<br>schlossenen Baum kein Licht, bei geöffneten<br>Baum grünes Licht.<br>04: Blinkendes Rotlicht bei Bewegung, rotes                                                                                                    |           |                        | diges Rotlicht bei geschlossenem Baum, bei       | _       |  |
| Lb Baumbeleuchtung 02: Binkendes Rotlicht bei Bewegung und wenn<br>der Baum geschlossen ist, beständiges Rotlicht<br>bei gestoppten Baum, bei geöffneten Baum<br>grünes Licht.<br>03: Blinkendes Rotlicht bei Bewegung, bei ge-<br>schlossenen Baum kein Licht, bei geöffneten<br>Baum grünes Licht.<br>04: Blinkendes Rotlicht bei Bewegung, rotes                                                                                                    |           |                        | geometen Baum kein Licht.                        |         |  |
| Lb Baumbeleuchtung bei gestoppten Baum, bei geöffneten Baum 03<br>grünes Licht. 03: Blinkendes Rotlicht bei Bewegung, bei ge-<br>schlossenen Baum kein Licht, bei geöffneten<br>Baum grünes Licht. 04: Blinkendes Rotlicht bei Bewegung, rotes                                                                                                    |           |                        | 02: Blinkendes Rotlicht bei Bewegung und wenn    |         |  |
| Lb       Baumbeleuchtung       bei gestoppten Baum, bei geoffneten Baum       03         grünes Licht.       03: Blinkendes Rotlicht bei Bewegung, bei ge-<br>schlossenen Baum kein Licht, bei geöffneten<br>Baum grünes Licht.       03         04: Blinkendes Rotlicht bei Bewegung, rotes       04: Blinkendes Rotlicht bei Bewegung, rotes                                                                                                    | Lb        | Baumbeleuchtung        | der Baum geschlossen ist, beständiges Rotlicht   | 00      |  |
| 03: Blinkendes Rotlicht bei Bewegung, bei ge-<br>schlossenen Baum kein Licht, bei geöffneten<br>Baum grünes Licht.<br>04: Blinkendes Rotlicht bei Bewegung, rotes                                                                                                    |           |                        | grünge Licht                                     | 03      |  |
| schlossenen Baum kein Licht, bei geöffneten<br>Baum grünes Licht.<br>04: Blinkendes Rotlicht bei Bewegung, rotes                                                                                                    |           |                        | 910105 LIUTIL                                    | -       |  |
| Baum grünes Licht.<br>04: Blinkendes Rotlicht bei Bewegung, rotes                                                                                                    |           |                        | schlossenen Baum kein Licht bei geöffnaten       |         |  |
| 04: Blinkendes Rotlicht bei Bewegung, rotes                                                                                                    |           |                        | Baum grünge Licht                                |         |  |
| 04. Dilincendes Roulicht bei Dewegung, lotes                                                                                                    |           |                        | M: Blinkendes Rotlicht bei Rewegung rotag        | -       |  |
| Licht hei geschlossenen Raum, hei geöffneten                                                                                                    |           |                        | licht hei geschlossenen Raum hei geöffneten      |         |  |
| Baum grünes Licht                                                                                                    |           |                        | Baum grünes Licht                                |         |  |

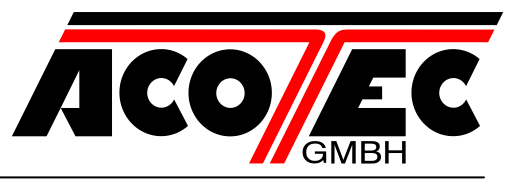

| tP | Pausendauer (in Se-<br>kunden)              | 00-99                                                                                                    | 10 |
|----|---------------------------------------------|----------------------------------------------------------------------------------------------------|----|
| Pb | Holm leuchtet Helligkeit                    | 00: 40%<br>01: 60%<br>02: 80%<br>03: 100%                                                                                                    | 03 |
| со | Kappenlicht bei<br>geöffneter Schranke      | 00: Off<br>01: Rot<br>02: Grün<br>03: Blau<br>04: Rosa<br>05: Dunkelpink<br>06: Orchidee<br>07: Lila<br>08: Magenta Farbe<br>09: Blau/Lila<br>10: Cyan<br>11: Hellblaue Farbe                                                                                                    | 01 |
| СС | Kappenlicht bei ge-<br>schlossener Schranke | <ul> <li>12: Türkis</li> <li>13: Himmelblaue Farbe</li> <li>14: Aquamarin</li> <li>15: Hellgrün</li> <li>16: Olivgrün</li> <li>17: Gelbgrün</li> <li>18: Gelb</li> <li>19: Orange</li> <li>20: Lachs</li> <li>21: Warm Weiß</li> <li>22: Weiß</li> <li>23: Kaltes Weiß</li> </ul> | 02 |
| dF | Wiederherstellung der<br>Default-Parameter  | 00: kein Zurücksetzen<br>01: Wiederherstellen von Default Parameter und<br>Schrankenart<br>02: Parameter Einstellungen werden auf die<br>Standardwerte zurückgesetzt, mit Ausnahme<br>der "COM" Parameter: Kommunikationsproto-<br>koll                                           | 00 |
| St | Ausgang Menü / Spei-<br>cherung             | Durch Drücken der Taste "F" wird das Pro-<br>grammiermenü verlassen und die Änderungen<br>gespeichert.                                                                                                    |    |

#### 9.2.1 Beschreibung der Parameter Stufe 1

#### Lo: Funktionslogik

- Person anwesend: Die Schließung arbeitet bis die Steuerung aktiviert ist. Die Öffnung erfolgt mit Impulssteuerung. Der Startbefehl öffnet einmal und schließt ein Mal.
- Halbautomatik: Die Automatisierung funktioniert nach Impulsbefehlen ohne automatisches Wiederverschließen. Folglich muss bei beendeter Öffnung für den Schließbefehl entsprechend Start oder Close gedrückt werden.
- Automatik: Die Automatisierung funktioniert durch Impulsbefehle. Wenn die im Parameter tP eingestellte Zeit abgelaufen ist, schließt die Schranke automatisch.

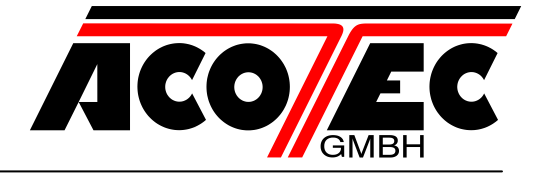

#### CL: Konfiguration Close

- 01 Close durch Freigabe: Eingang Close durch Freigabe. Diese Betriebsmodalität wurde entwickelt, um die automatische Schließung der Schranke erst dann zu erreichen, wenn das Auto die Lichtschranke oder den magnetischen Sensor verlassen hat (geeigneteres Zubehör für diesen Gebrauch). Den NO-Kontakt des Sensors oder der Lichtschranke mit den Klemmen des Close-Kontaktes verbinden. Die Präsenz des Fahrzeugs am Sensor oder vor der Lichtschranke bewirkt nicht die sofortige Schließung; es sollte hingegen das Auslösen des entsprechenden Signals abgewartet werden.
- 02 Close funktioniert als Trenn-, Schließ- und Sicherheitsfunktion: Der Steuerbefehl Schließen funktioniert als Verschließen beim Loslassen und als Sicherheit. Während des Schließvorgangs hält das Ansprechen des Steuerbefehls die Automatisierung an. Bei der Freigabe setzt die Schranke den Schließvorgang fort.

#### dF: Default

 Zur Wiederherstellung der Werkseinstellungen muss der Parameter DF auf 1 oder 2 eingestellt werden. Danach beenden Sie das Menü durch schließen. Mit 2 werden die Kommunikation Einstellungen com beibehalten.

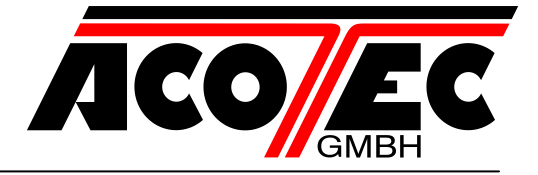

#### 9.3 Programmierung 2. Stufe

In der nachfolgenden Tabelle sind die Funktionen der 2. Stufe und die einzelnen einstellbaren Parameter aufgeführt.

| Parame-<br>ter       | Aufgabe Einstellbare Parameter                      |                                                                                                    | Default                       |  |
|----------------------|-----------------------------------------------------|----------------------------------------------------------------------------------------------------|-------------------------------|--|
| tl                   | Maximale Betriebszeit (in Se- 03 - 30 kunden)       |                                                                                                    | 15                            |  |
| Sr                   | Wartungsanfrage                                     | 00: Deaktiviert<br>01: aktiv an den konfigurierten Aus-<br>gängen<br>02: aktiv an den konfigurierten Aus-<br>gängen und doppeltes Blinken der<br>Schrankenbaumlichter                                                                                                    | 00                            |  |
| nt                   | Programmierung der Wartungs-<br>zyklen in Tausend   | 00 - 99                                                                                                    | 00                            |  |
| nL                   | Programmierung der Wartungs-<br>zyklen in Millionen | 0.0-9.9                                                                                                    | 0.0                           |  |
| o2<br>o3<br>o4<br>o5 | Output 2, Output 3,<br>Output 4, Output 5           | 00: Anfrage zur Wartung         01: Ansprechen der Lichtschranke         02: Ansprechen des Encoder         03: PDM Kontakt betätigt         04: Schrankenbaum geschlossen         05: Schrankenbaum offen         06: Stopp Kontakt betätigt         07: Blinkleuchte         08: Schrankenbaumschloss         09: Ansprechen des OPEN Kontaktes         10: Ansprechen des CLOSE Kontaktes         11: Ansprechen des START Kontaktes         12: Ansprechen von FRAC         13: Ansprechen von UPS         14: Funkkanal (nur out 5) | o2=05 – o3=04 – o4=02 – o5=14 |  |
| tE                   | TERMON                                              | 00: Deaktiviert01: Aktiviert und immer aktiv02: Aktiviert, wenn die Hilfsmittel vonNTC Sensor eine Verbindung zwi-schen 8k2 und COM Eingang Terminalbenötigen                                                                                                    | 00                            |  |
| UP                   | UPS                                                 | <ul> <li>00: Deaktiviert</li> <li>01: Aktiviert, öffnet bei einer Störung<br/>automatisch</li> <li>02: Aktiviert, schließt bei einer Störung<br/>automatisch</li> <li>Achtung: Diese Auswahl kann gefähr-<br/>liche Folgen auf sich führen.</li> </ul>                                                                                                    | 00                            |  |
| St                   | Menü verlassen/Speichern                            | Durch Drücken der Taste "F" wird das<br>Programmiermenü verlassen und die<br>Änderungen gespeichert.                                                                                                    |                               |  |

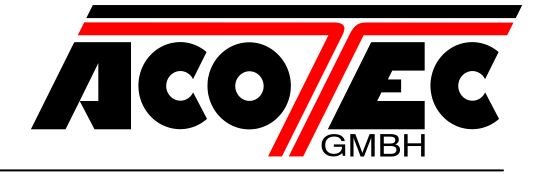

#### 9.3.1 Parameterbeschreibung Stufe 2

#### Sr: Wartungsanforderung

- 00: Die Wartungsanforderung ist nicht aktiv.
- 01: nach dem Countdowns an den Zählwerken **nt** und **nL**, wird einer der programmierten Ausgänge aktiviert (siehe Parameter o2, o3, o4 und o5)
- 02: nach dem Countdown an den Z\u00e4hlwerken nt und nL, wird einer der programmierten Ausg\u00e4nge aktiviert (siehe Parameter o2, o3, o4 und o5) und die Schrankenbaumlichter blinken zweimal auf.

#### nt-nL: Programmierung der Wartungszyklen in Tausend und Millionen

Die Kombination der beiden Parameter erlaubt das Zusammenstellen eines Countdowns, nach dessen Ablauf die Wartungsanforderung angezeigt wird. Der Parameter **nt** ermöglicht das Einstellen von Tausender und der Parameter **nL** ermöglicht das Einstellen von Millionen. Beispiel: Zum Einstellen von 275.000 Manövern bis zu Wartung ist **nL** auf 0.2 und **nt** auf 75 einzustellen. Der in den Parametern angezeigte Wert aktualisiert sich mit den Manövern.

#### tE: TERMON (integriertes Motorheizungssystem)

01: Das System ist immer an. Darf nur mit einer maximalen Umgebungstemperatur von +10°C im Betrieb genommen werden.

**Achtung:** Umgebungstemperatur > 10°C kann zur Überhitzung und schaden des Motors führen (Die Firma ACOTEC GmbH haftet bei solchen Überhitzungen nicht).

02: Das System wird in Abhängigkeit von der Motortemperatur aktiviert und (optional) durch den NTC Sensor gemessen. Falls der NTC Sensor defekt ist, wechselt das System nach Parameter 01.

#### UP: UPS

| UPS Typ                                                              |                                                                                                    |
|----------------------------------------------------------------------|----------------------------------------------------------------------------------------------------|
| UPS mit Rechteckschwingung                                           | Internes Erfassungsgerät, UPS-Eingang nicht an-<br>geschlossen                                            |
| UPS mit Sinuswelle (oder ähnlich) mit Signal-<br>Ausgang Netzausfall | Das Netzabwesenheitssignal an den Eingang UPS ist angeschlossen                                           |
| UPS mit reiner Sinuswelle ohne Ausgang Stö-<br>rungssignalisierung   | Das Relais 230 Vac mit Spule ist am Netzange-<br>schlossen und Kontakte am Eingang UPS sind<br>Verwendbar |

#### Schranke sucht nach Gerätekonfiguration

Damit die Schranke nach Gerätekonfigurationen sucht, schließen Sie den Freigabekontakt zu OUT2, OUT3, OUT4 oder OUT5 und stellen Sie die entsprechenden Parameter **o2**, **o3**, **o4** und **o5** bis **08** ein. Setze Sie dann eine Fortgeschrittene Elektronik Ausstattung ein (r5 – 3te Stufe).

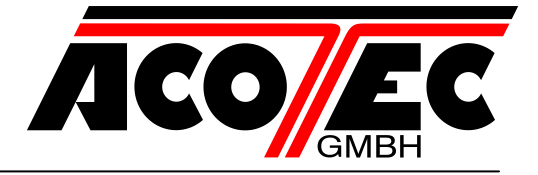

#### 9.4 Programmierung 3. Stufe

In der nachfolgenden Tabelle sind die Funktionen der 3. Stufe und die einzelnen einstellbaren Parameter aufgeführt.

| Parameter | Aufgabe                 | Einstellbare Parameter                                                  | Default |  |
|-----------|-------------------------|-------------------------------------------------------------------------|---------|--|
|           |                         | 00: Erweitertes Setup ausgeschaltet                                     |         |  |
| 19        | Advanced Setup          | 01: N/A                                                                 | 00      |  |
| A0        | (erweitertes Setup)     | 02: kontrollierter Eingang und automati-                                | 00      |  |
|           |                         | scher Eingang                                                           |         |  |
| Pd        | Polarität dynamischer   | 00: Eingang N.O.                                                        | - 00    |  |
| 14        | Eingang                 | 01: Eingang N.C.                                                        |         |  |
| P2        | Output 2 Polarität      | 00: N.O.                                                                |         |  |
| P3        | Output 3 Polarität      |                                                                         | 00      |  |
| P4        | Output 4 Polaritat      | 01: N.C.                                                                |         |  |
| P5        | Output 5 Polaritat      |                                                                         |         |  |
|           | Erweiterte Einstellung  |                                                                         |         |  |
| rS        | Schlosses (Erweitertes  | <b>00</b> : 0,5s – <b>01</b> : 1s – <b>02</b> : 1,5s – <b>03</b> : 2s – | 00      |  |
|           | elektrisches Sperr bzw  | <b>04</b> : 2,5s – <b>05</b> : 3s                                       | 00      |  |
|           | Ausrastmoment)          |                                                                         |         |  |
|           |                         | 66-99 (Xtreme 68, BL-SMALL-SN 90°.                                      |         |  |
| 00        | Öffnungsgeschwindig-    | BL-SMALL-SN 180°)                                                       | 66      |  |
| 05        | keit (%)                | 50-99 (Xtreme 35, Carbon)                                               | 50      |  |
|           |                         |                                                                         | 50      |  |
|           |                         | 53-99 (Xtreme 68, BL-SMALL-SN 90°,                                      | 53      |  |
| CS        | Schließgeschwindigkeit  | BL-SMALL-SN 180°)                                                       | 00      |  |
| 00        | (%)                     | 40-99 (Xtreme 35, Carbon)                                               | 40      |  |
|           |                         |                                                                         | 10      |  |
|           |                         | 00: Deaktiviert                                                         |         |  |
| FD        | Geschwindigkeitsaus-    | 01: Aktiviert                                                           | 00      |  |
|           | wahl                    | 02: Schranke M3-6FU Besetzanzeige                                       |         |  |
|           |                         | Schrankenhaube aktiv                                                    |         |  |
|           |                         | 00: Sensor für die Abknickvorrichtung ist                               |         |  |
| Fr        | Sensor für die Abknick- | nicht montiert oder deaktiviert                                         | - 00    |  |
|           | vorrichtung             | 01: Sensor für die Abknickvorrichtung ist                               |         |  |
|           | -                       | montiert und aktiviert N.C.                                             |         |  |
| St        | Menü verlas-            | Durch Drücken der "F" Taste wird das                                    |         |  |
|           | sen/Speichern           | Programmierungsmenü verlassen und                                       |         |  |
|           |                         | die Änderungen gespeichert.                                             |         |  |

#### 9.4.1 Beschreibung der Parameter Stufe 3

P2, P3, P4, P5: Ausgangspolarität

Die Ausgänge können als N.O. oder N.C. eingestellt werden. Im Falle eines Stromausfalls öffnen die Kontakte automatisch.

FP: Eingangsgeschwindigkeitsauswahl

Durch die Aktivierung dieses Parameters kann über den PDM-Eingang die Schrankenbaumgeschwindigkeit eingestellt werden. Wenn **PDM** und **FP** aktiviert werden, bewegt sich die Schranke mit einer Geschwindigkeit von 60% der Höchstgeschwindigkeit während der Öffnung und während des Schließens. Wenn der **PDM** Eingang nicht aktiv ist, ist die Geschwindigkeit der Schranke gleich die in den Parametern **o5** und **C5** eingestellter Wert.

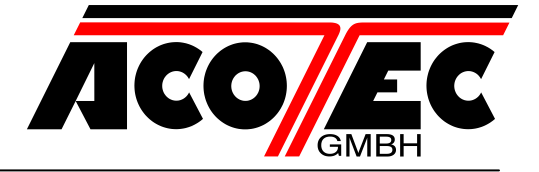

#### rS: Erweiterte Einstellung zum Lösen des elektrischen Sperr, bzw. Ausrastmoment

Dieser Parameter stellt die Verzögerung zwischen der Deaktivierung der elektrosperre und Motorstart, um die Rückstellung des Restmagnetismus vom Elektroschloss zu ermöglichen.

#### AS: Advanced setup

Mit diesem Parameter können spezielle Konfigurationen eingestellt werden, um die Bedürfnisse der verschiedenen Konfigurationsarbeiten zu verwalten.

- 01: N/A
- 02: Kontrollierte Einfahrt und automatische Ausfahrt (siehe Absatz <u>12</u>)

#### Fr: Sensor für die Abknickvorrichtung

- 00: Sensor für die Abknickvorrichtung nicht montiert oder deaktiviert
- 01: Automatisierung stoppt sofort, wenn Sensor für die Abknickvorrichtung geöffnet ist

#### 9.5 Programmierung 4. Stufe

In der nachfolgenden Tabelle sind die Funktionen der 4. Stufe und die einzelnen einstellbaren Parameter aufgeführt.

| Parameter | Aufgabe             | Einstellbare Parameter                   | Default |  |
|-----------|---------------------|------------------------------------------|---------|--|
|           | Kommunikationanrata | 00: Deaktiviert                          |         |  |
| СоП       | koll                | 01: U-Link                               | 00      |  |
|           | KOII                | 02: Modbus/ RTU                          |         |  |
|           |                     | 00: Slave                                |         |  |
|           |                     | 01: Master                               |         |  |
|           | LL Link Modo        | 02: Slave für die gegenläufigen Schran-  |         |  |
| 0110      |                     | ken                                      | 00      |  |
|           |                     | 03: Master für die gegenläufigen Schran- |         |  |
|           |                     | ken                                      |         |  |
| UId       | U-Link Adresse      | 000 – 119                                | 000     |  |
|           |                     | 000: Master                              | 004     |  |
| IIIa      | Modbus/ RTUID       | 001 – 247: Slave                         |         |  |
| ПОР       |                     | 00: 19200 band (Zeichen pro Sekunde)     | 04      |  |
| 115P      | MODBUS RTU speed    | 01: 38400 band (Zeichen pro Sekunde)     | יטך     |  |
| +0+       | Potrichazählar      | Read-only Parameter: angegeben pro       |         |  |
|           | Demenszamen         | hundertstel Betriebszahlen               |         |  |

#### <u>СОП:</u>

Einstellungen Kommunikationsprotokoll. Immer den gleichen Wert (Adresse) für Master und Slave eingeben.

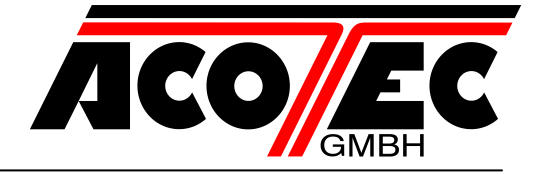

<u>Err:</u>

Die Fehlerliste und das Auftreten werden abwechselnd angezeigt. Wie zum Beispiel:

E21 <----> 002

#### 10 Lichter Schranke Typ M3-6FU

Auf der Schranke Typ M3-6FU ist es möglich, dem Deckel des Schrankengehäuses eine Farbe zuzuordnen, wenn der Schrankenholm offen ist, und eine andere für alle anderen Fälle (siehe Parameter CO/CC Programmierung 1.Stufe). In der Semaphor-Funktion, die mit FP=02 eingestellt werden kann, es ist möglich, die Farbe (rot / grün) mit dem Status des PDM-Signals zu verknüpfen, unabhängig vom Status des Balkens.

| PDM-Kontakt | Parameter Pd | Deckelfarbe |
|-------------|--------------|-------------|
| Offen       | 0            | grün        |
| Geschlossen | 0            | rot         |
| Offen       | 1            | rot         |
| Geschlossen | 1            | grün        |

In Abwesenheit von Fehlern oder Diagnoseereignissen sind die Farben auf dem Deckel fixiert.

Bei Vorliegen von Fehlerzuständen oder Diagnoseereignissen, NUR wenn der Holm steht, blinken einige Farben mit dem Fehlercode in der Tabelle.

| Farbe      | Fehler / Ereignis                                              |
|------------|----------------------------------------------------------------|
| violett    | Die Sicherung F3 oder F4 ausgelöst                             |
|            | / Baumbruchmeldung aktiv                                       |
|            | / Stop aktiv                                                   |
| orange     | Eingriff des Reversierers bei erneuter Öffnung                 |
|            | / Anzahl der anomalen Encoderimpulse                           |
| gelb       | Timeout beim Öffnen oder Schließen                             |
|            | / Endschalter beide aktiv                                      |
| himmelblau | Die Anzahl der für die Wartung programmierten Zyklen wurde er- |
|            | reicht                                                         |
| blau       | Mangelnde Kommunikation mit dem Inverter                       |
| weiß       | Anderer Fehler                                                 |

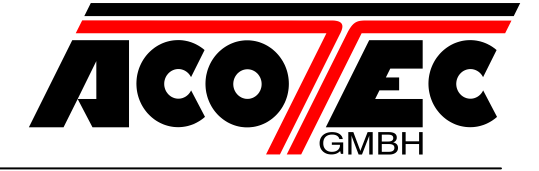

#### 11 Steckfunkempfänger

#### 11.1 Technische Daten Empfänger

- Max. Anzahl der Handsender: 2048
- Frequenz: 433.92MHz
- Code mit:

-

Kombinationen:

Rolling-Code-Algorithmus 4 Milliarden

11.2 Funktion Funkkanal

Kanal 1: sendet den Startbefehl Kanal 2: Schließt den Relaiskontakt im Klemmbrett J5 "CH2 RX"

#### **11.3 Antenneninstallation**

Verwenden Sie eine auf die Frequenz von 433 MHz abgestimmte Antenne. Die Antenne ist an die Antennenklemme anzuschließen. Verwenden Sie ein Koaxialkabel RG58.

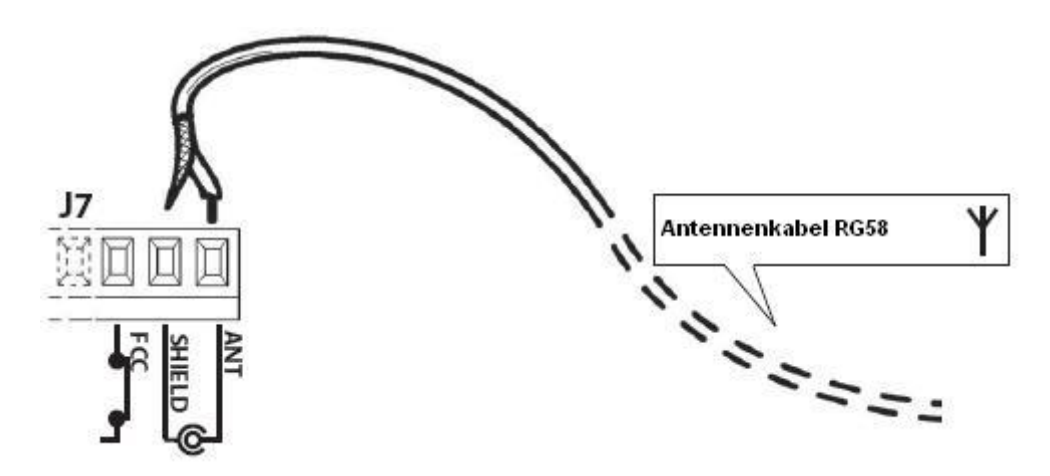

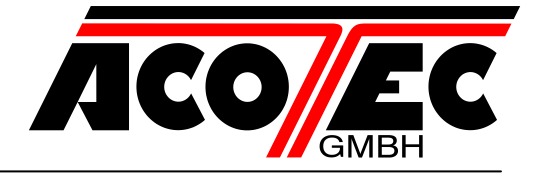

#### 11.4 Manuelle Programmierung

Bei Standardanlagen, wo keine fortgeschrittenen Funktionen benötigt werden, können die Sender von Hand programmiert werden. Orientieren Sie sich an der Tabelle <u>A</u> wo eine Standardprogrammierung beispielhaft gezeigt wird.

1) Wird gewünscht, dass der Sender Ausgang 1 anspricht, drücken Sie den Knopf PR1, soll der Sender Ausgang 2 ansprechen, Knopf PR2.

2) Wenn die LED DL1 blinkt, drücken Sie die verborgene versteckte Taste, die LED DL1 leuchtet nun durchgehend.

3) Drücken Sie die abzuspeichernde Taste des Senders; die LED DL1 blinkt schnell auf und zeigt die erfolgte Abspeicherung an. Anschließend blinkt sie normal weiter.

4) Wiederholen Sie zum Abspeichern eines weiteren Senders die Schritte 2) und 3).

5) Warten Sie zum Verlassen der Abspeicherung, bis die LED ausgeht oder drücken Sie die Taste der soeben abgespeicherten Funksteuerung.

#### Wichtige Anmerkung: Kennzeichnen Sie den als ersten gespeicherten Sender mit der Schlüsselmarke (Master).

Der erste Sender weist bei der manuellen Programmierung dem Empfänger den Schlüsselcode zu. Dieser Code ist erforderlich, um anschließend die Funksender kopieren zu können.

#### 11.5 Selbsterlernende Programmierung

Auf diese Art wird im Empfänger die Tastenkopie eines bereits gespeicherten Senders erstellt, ohne dabei auf das im Kasten abgeschlossene Empfangsteil zugreifen zu müssen. Der erste Handsender muss von Hand gespeichert werden (siehe Abschnitt 11.4).

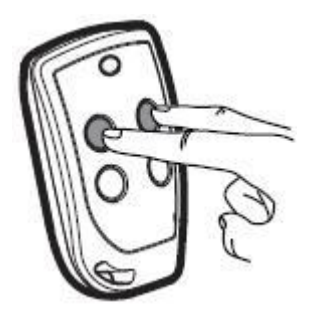

Verborgener Tastencode

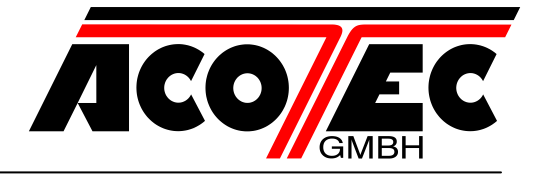

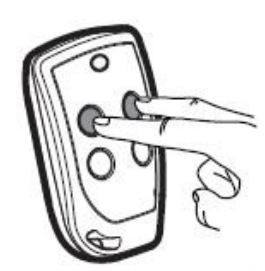

Verborgener Tastencode

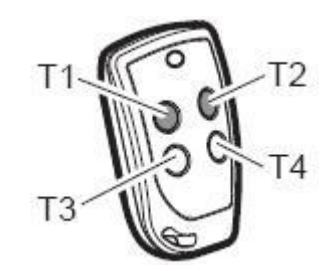

- a) Den Geheimcode des bereits gespeicherten Handsenders erneut übertragen.
- b) Die gewünschte Taste T des bereits gespeicherten Handsenders drücken, die dem neuen Handsender zugeordnet werden soll.
- c) Den Geheimcode, des neuen zu speichernden Handsenders, übertragen.
- d) Die gewünschte Sendetaste drücken, die dem neuen Handsender zugeordnet werden soll.
- e) Die Speicherung weiterer Handsender muss innerhalb von 10 Sekunden ab Schritt (c) erneut begonnen werden, andernfalls verlässt der Empfänger die Programmierung.
- f) Für das Speichern einer weiteren Taste des gleichen Handsenders, muss zuerst der Programmiermodus Verlassen werden (als alternative, kann man auch die Stromversorgung des Empfängers kurz unterbrechen) und nachfolgend ab Schritt (a) verfahren werden.

#### **12 Wichtige Hinweise**

Es wird empfohlen, bei der Installation alle erforderlichen Teile zu verwenden, die für einen sicheren Betrieb gemäß den geltenden Gesetzen erforderlich sind. Zu diesem Zweck sind immer Originalteile zu verwenden.

Der Gebrauch und die Installation dieser Teile und Geräte muss strikt gemäß den Anweisungen des Herstellers erfolgen, der nicht für Schäden haftet, die auf einen unsachgemäßen oder falschen Einsatz zurückzuführen sind.

Der Hersteller haftet nicht für eventuelle Ungenauigkeiten in dem Prospekt und behält sich das Recht vor, jederzeit und ohne Vorankündigung Abänderungen an seinen Produkten vorzunehmen.

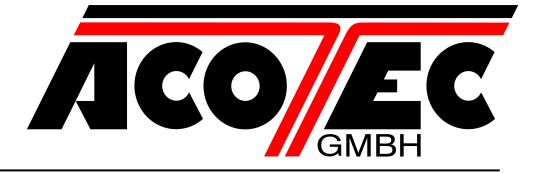

#### 13 Tabelle A

Beim erstmaligen Drücken der Taste PR1 (für Kanal 1) oder PR2 (für Kanal 2) wird der Empfänger in den Programmiermodus versetzt. Bei jedem nachfolgenden Drücken der Taste PR wechselt der Empfänger zur jeweils nächsten Funktion, die an der Blinkfrequenz zu erkennen ist (siehe Tabelle). Nach Auswahl des Kanals (PR1 oder PR2) und der gewünschten Funktion legt man die Taste T (T1-T2-T3 oder T4) des Sender im Speicher des Empfangsteils ab, siehe hierzu die Angaben der Programmiertabelle.

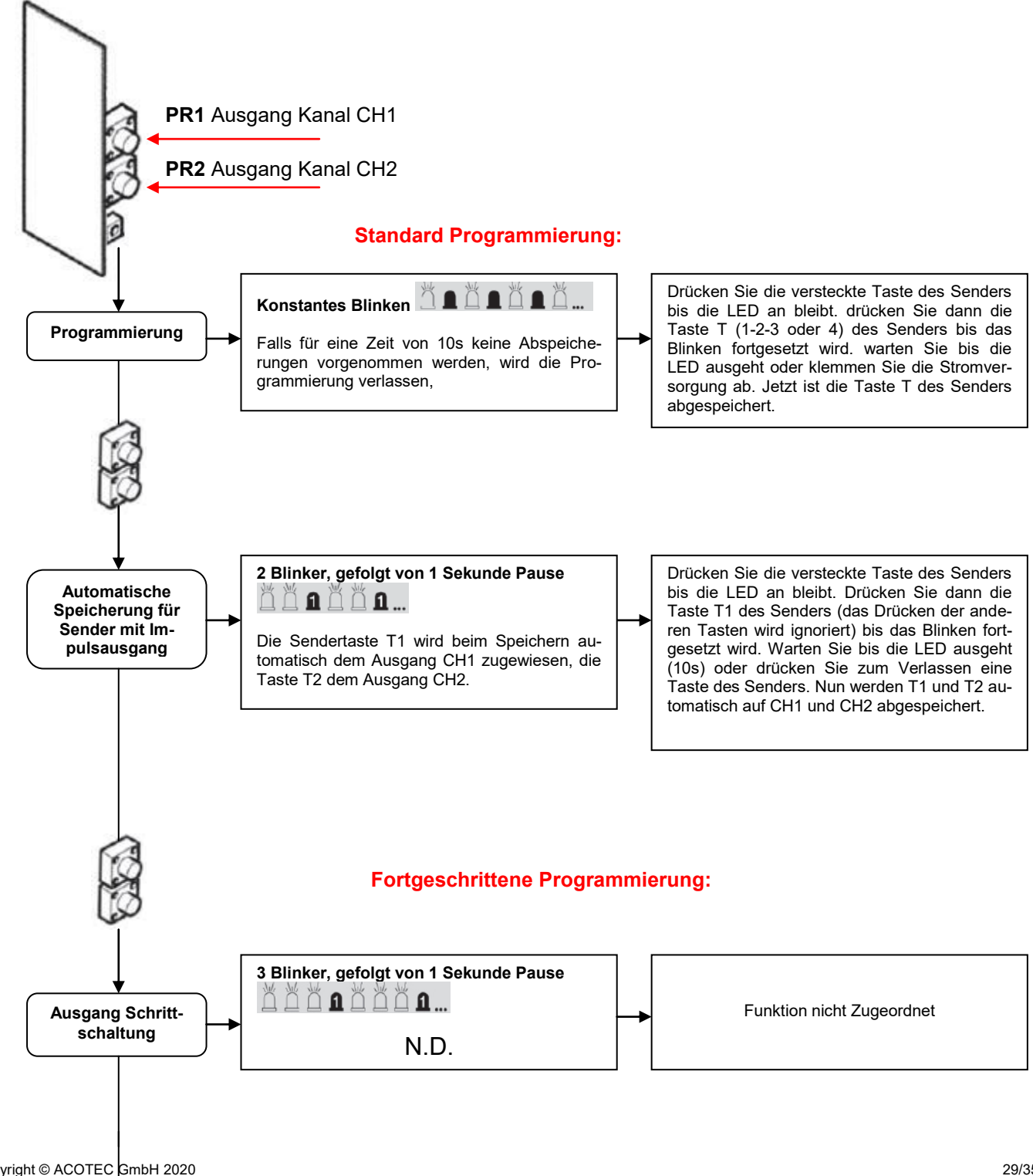

Copyright © ACOTEC GmbH 2020 Produktblatt W.0000.M3-6FU.202.01.doc

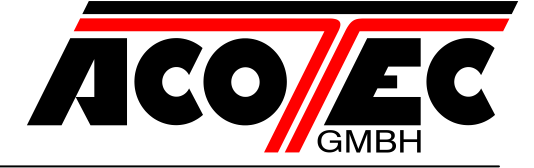

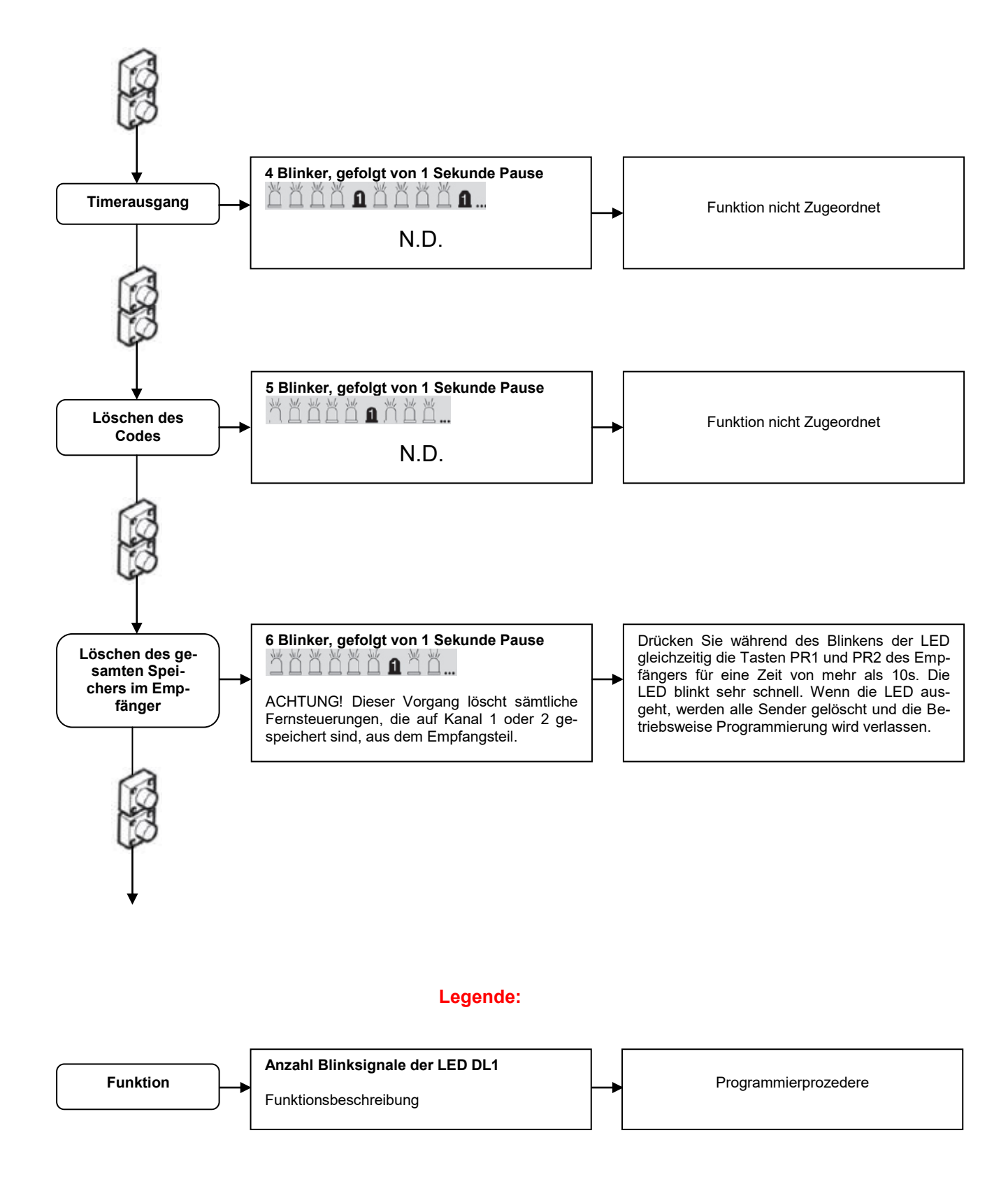

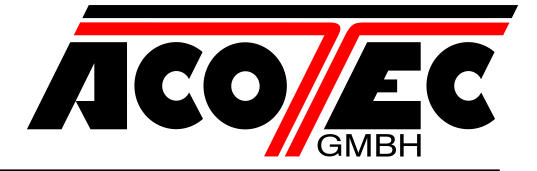

#### 14 Kontrollierte Einfahrt und automatische Ausfahrt

Diese Option wird empfohlen, wenn die Zufahrt zu einem belegten Bereich, d.h. Einfahrt oder Ausfahrt, ermöglicht werden soll. Die Einfahrt wird durch ein Erkennungssignal zugelassen, während die Ausfahrt automatisch erfolgt.

#### Einfahrt

Das Erfassungssystem ermöglicht die Schrankenöffnung. Wird die Induktionsschleife **S1** nicht der belegt, schließt die Schranke automatisch innerhalb einer einstellbaren Pausenzeit (Modus: Vollautomatik).

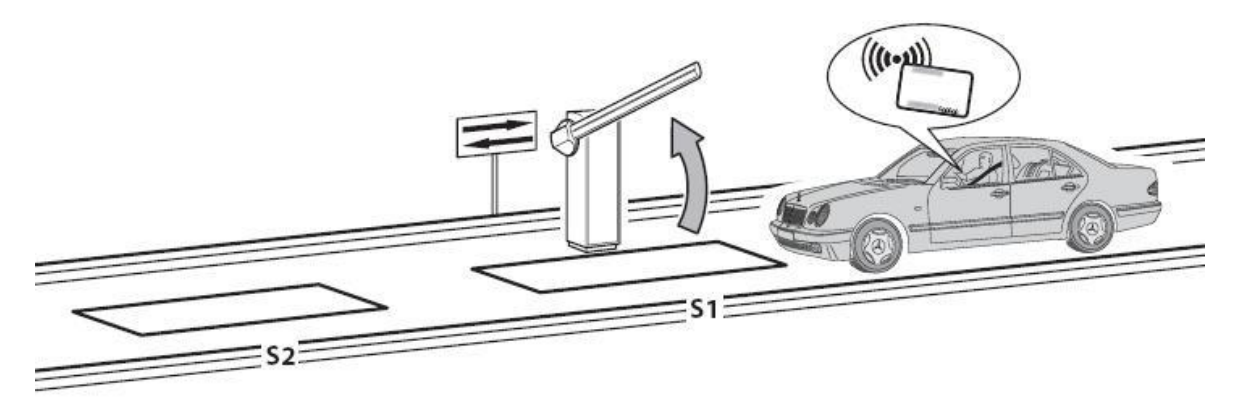

Wenn die Induktionsschleife S1 freigegeben wird, schließt die Schranke.

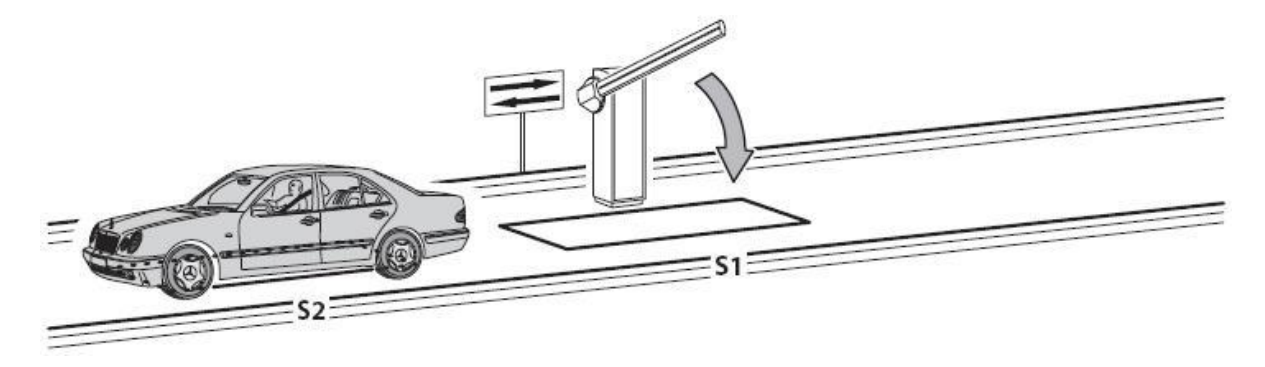

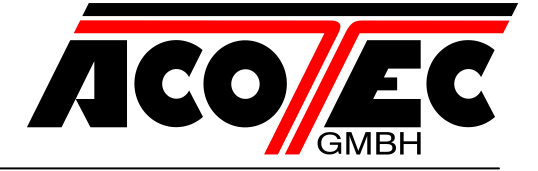

#### Ausfahrt

Fährt ein Fahrzeug auf die Induktionsschleife **S2**, öffnet sich die Schranke. Wird die Schleife **S1** nicht belegt, schließt die Schranke innerhalb der eingestellten Pausenzeit (Modus: Vollautomatik).

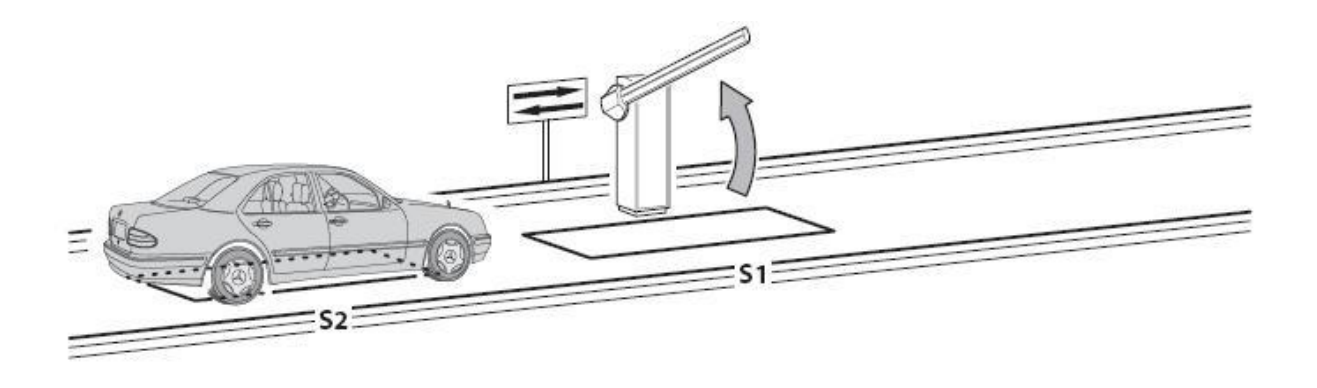

Wenn die Induktionsschleife S1 freigegeben wird, schließt die Schranke.

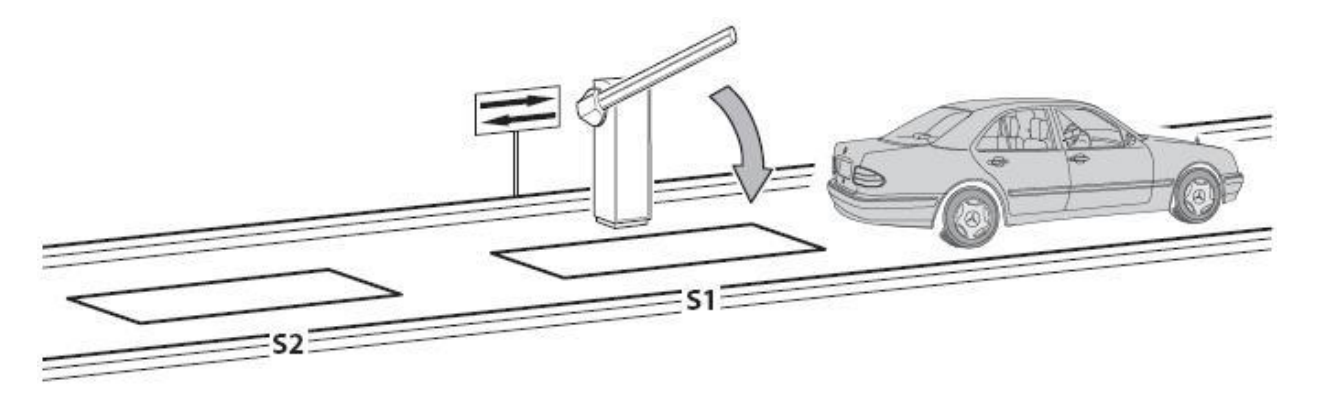

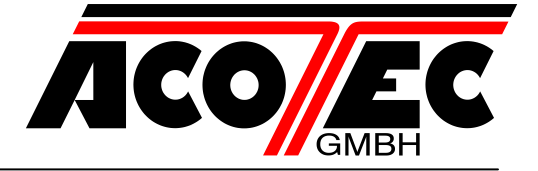

Die Induktionsschleife S1 dient gleichzeitig auch als Sicherheit, da sie den Schließvorgang der Schranke verhindert, so lange ein Fahrzeug auf der Schleife steht.

#### Montagemaße

(Variabel: Abmessungen hängen von Sperrbreite und Funktionen ab)

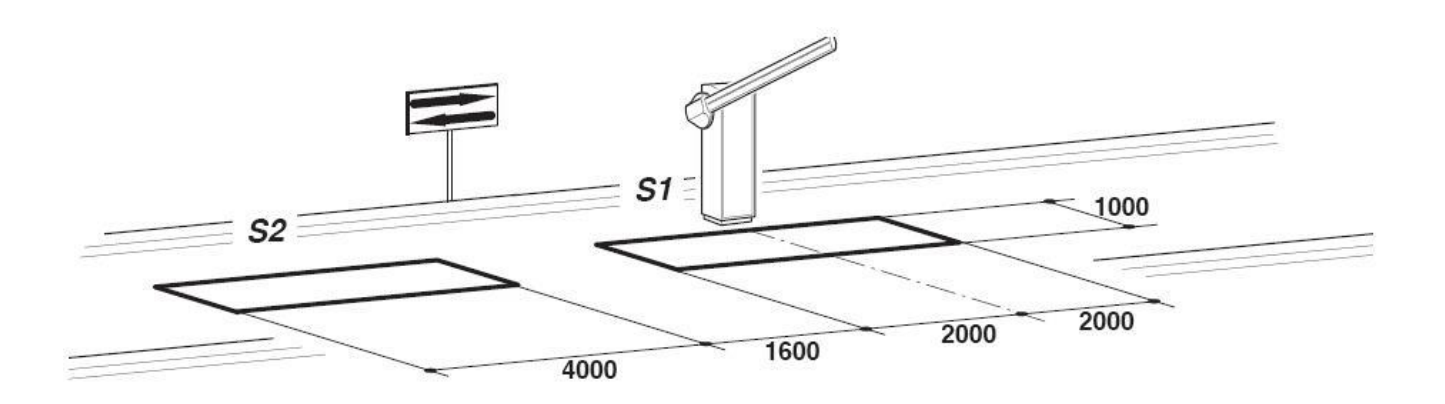

- Den Kontakt der Sicherungsschleife **S1** an den Eingang **CLOSE** anschließen.
- Den Kontakt N.O. der Öffnungsschleife S2 zur Eingabe START anschließen (nur bei einer Schranke, die als Ein und Ausfahrtsschranke genutzt wird).
- Den Kontakt N.O. der Öffnungsschleife S2 zur Eingabe OPEN anschließen (nur bei einer Schranke, die als reine Ausfahrtschranke genutzt wird).
- Die Abmessungen der Schleifen sind beispielhaft. Es wird die Installation des Metall-Detektors von der Firma ACOTEC empfohlen.
- Verwenden Sie nur Fernbedienungen, Erkennungssysteme, Ausweisleser, Videokamera-Systeme mit Kennzeichenerkennung, etc. die mit einem potentialfreien Ausgang ausgestattet sind und die mit dem Eingang OPEN angeschlossen werden können.

| Rahmenbe-<br>dingung | Para-<br>meter | Beschreibung                                                                                                    |
|----------------------|----------------|----------------------------------------------------------------------------------------------------|
| Lo                   | 02             | Vollautomatikbetrieb                                                                                                    |
| CL                   | 02             | Der Steuerbefehl "CL" schließt, wenn die Induktionsschleife bedämpft<br>und dann wieder verlassen wird. Das gilt als Sicherheitseinrichtung. |
| AS                   | 02             | Advanced Setup: kontrollierte Einfahrt und automatische Ausfahrt (Richtungslogik)                                                            |

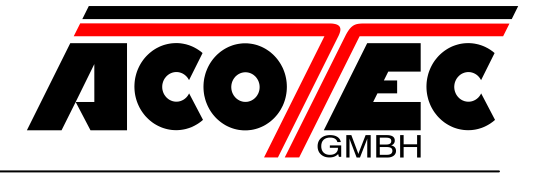

#### 15 Problembehandlung

- Im Falle einer mangelhaften Störung prüfen, ob die korrekte Schranke gewählt wurde (Abschnitt 5)

- Doppeltes Blinken an Schrankenlichtern: Geplante Wartung erforderlich. Die Parameter Sr-2. Ebene, nt-2. Ebene, nl-2. Ebene prüfen.

- Erdschluss: Der Inverter Typ 1 verfügt über einen Filter mit hoher Dämpfung und ist mit einem Kondensator geerdet.

Ein Schalter ermöglicht die Einschränkung des Erdschlusses. Die Belastungseinschränkung führt jedoch zu einer Nichtübereinstimmung mit dem EMc-Standard des Inverters. Vor dem Eingriff , die Netzeinspeisung trennen.

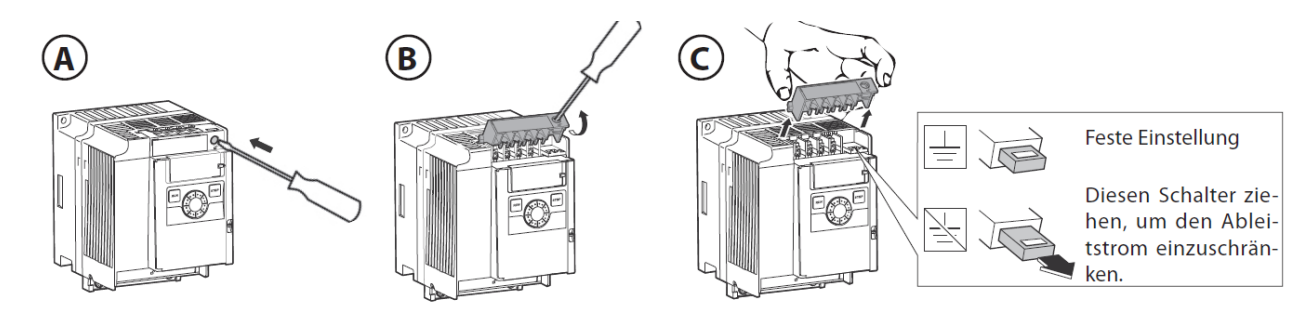

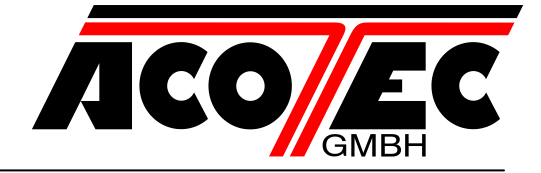

#### 16 Fehlerbehandlung

Im Speicher werden bis zu 10 verschiedene Ereignisse und Fehler abgespeichert, mit der Anzahl der Vorfälle, begrenzt auf 10 für jedes Ereignis.

Bei blockierenden Fehlern verlassen durch Neueinschalten der Karte oder Gedrückthalten der Tasten "+" und "-" für 5 Sekunden. Durch den Neustart mit den Tasten wird eine Kontrolle der Konsistenz der Daten im Speicher und der Parameter vorgenommen, mit eventueller Wiederherstellung des Defaultwerts für die abweichenden Werte.

Auf Ebene 4 können mit dem Parameter "Err" die im Speicher abgespeicherten Ereignisse angezeigt werden; angezeigt wird ein Fehlercode Exx, im Wechsel mit der Anzahl der Vorfälle; mit den Tasten "+" und "-" kann die Liste durchgegangen werden. Am Ende wird ein Ausgangswert angezeigt: Beim Verlassen (Taste "F") mit 000 wird die Historie nicht zurückgestellt; beim Verlassen mit 001 wird sie zurückgestellt.

Besondere Ereignisse, die die Funktionsweise beeinträchtigen, werden abgespeichert. Es folgt die Liste der Fehler und Ereignisse mit der Angabe, ob sie blockiert wurden oder nicht.

| Code | Beschreibung                                                                                                | BLOCKER |
|------|----------------------------------------------------------------------------------------------------|---------|
| E10  | Interner Fehler Karte Speicherzugriff                                                                       | NEIN    |
| E14  | Speicherbereich außerhalb des Bereichs                                                                      | JA      |
| E15  | CRC bei falschem Speicher                                                                                   | JA      |
| E20  | Sicherung F3 oder F4 fehlt                                                                                  | JA      |
| E21  | Während der Automatisierung wurde ein STOPP erfasst, der die normale Funktionsweise beeinflusst hat (*)     | NEIN    |
| E22  | Während der Automatisierung wurde ein FRAC erfasst, der die normale Funktions-<br>weise beeinflusst hat (*) | NEIN    |
| E23  | Hindernis erfasst während der Bewegung                                                                      | NEIN    |
| E24  | Öffnung angehalten wegen Timeout                                                                            | NEIN    |
| E25  | Schließung angehalten wegen Timeout                                                                         | NEIN    |
| E27  | Bei den Modalitäten Ulink, die ein kontinuierliches Polling vorsehen, ist eine Unter-                       | NEIN    |
|      | brechung aufgetreten                                                                                        |         |
| E28  | Die Anzahl der Manöver für die Wartung wurde erreicht                                                       | NEIN    |
| E29  | Verlust der Kommunikation mit INVERTER                                                                      | NEIN    |
| E30  | Anzahl der ENCODER-Impulse außerhalb des zulässigen Bereichs                                                | NEIN    |
| E31  | Endschalter funktioniert nicht                                                                              | NEIN    |
| E40  | Keine Kommunikation mit dem Inverter, das Verbindungskabel kontrollieren                                    | NEIN    |
| E41  | Inverter geschützt gegen Änderungen der Parameter, das Password muss in den                                 | NEIN    |
|      | Inverter eingegeben werden                                                                                  |         |
| E94  | Baudrate bei falscher Kommunikation                                                                         | JA      |
| E95  | Parameter zur Parität nicht vorgesehen. Interner Fehler                                                     | JA      |

(\*) Gespeichert wird das Ereignis, das die normale Funktionsweise geändert hat, wie Anhalten, Änderung der Bewegungsrichtung, Nichtausführung des Befehls. Wenn der STOPP zum Beispiel in einem statischen Status aktiviert und deaktiviert wird, wird das Ereignis nicht abgespeichert, wenn es jedoch die Ausführung eines Befehls verhindert hat, wird es abgespeichert.